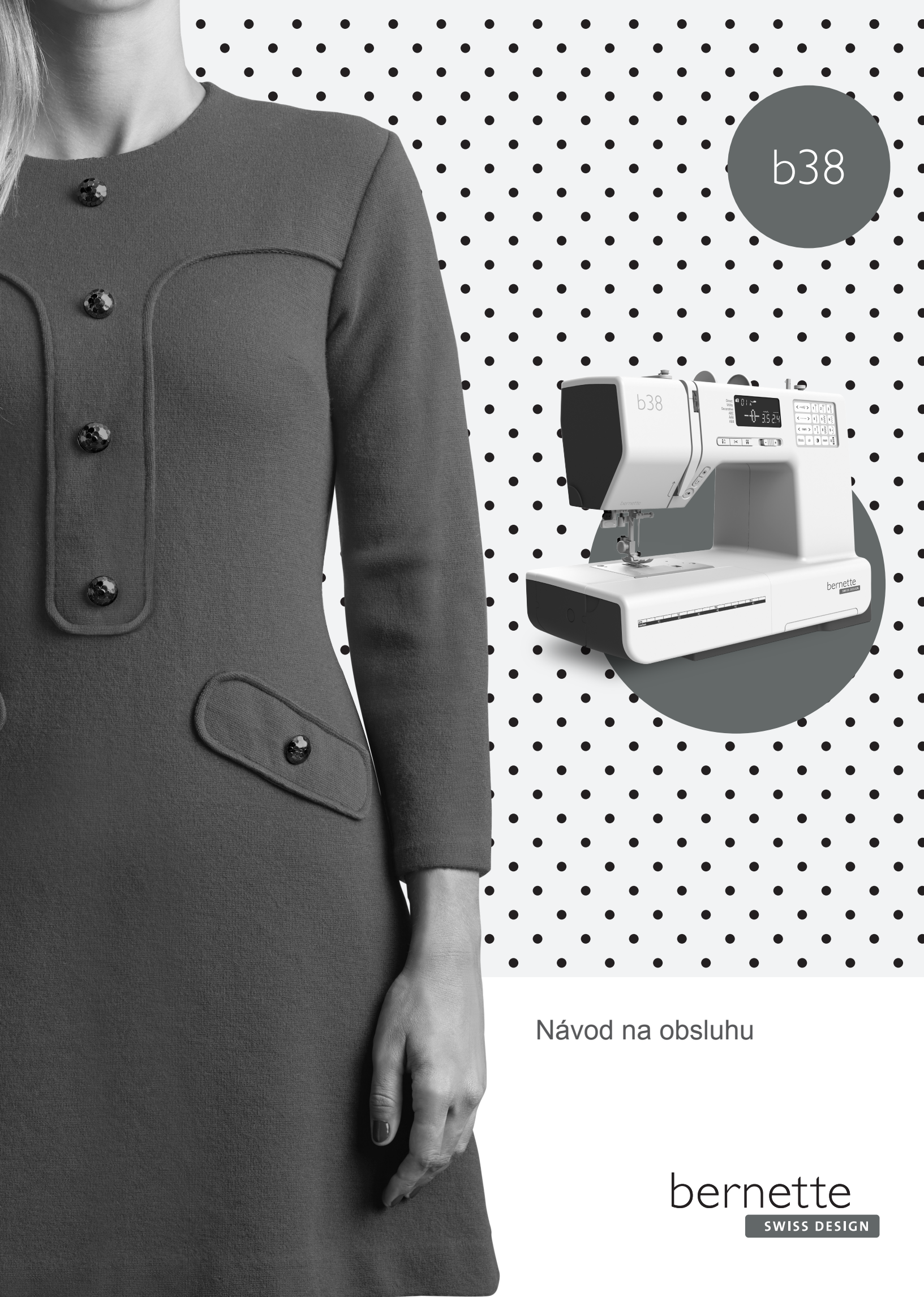

# OBSAH

| NÁZVY SÚČASTÍ                                     | 7  |
|---------------------------------------------------|----|
| Názvy súčastí                                     | 7  |
| Základné príslušenstvo                            | 8  |
| Prídavný stolík                                   | 8  |
| Šijací stolík a schránka na príslušenstvo         | 9  |
| Šitie na voľnom ramene                            | 9  |
| Prehľad stehov                                    | 9  |
| PRÍPRAVA NA ŠITIE                                 | 10 |
| Pripojenie elektrickej šnúry                      | 10 |
| Než začnete používať svoj šijací stroj            | 10 |
| Ovládanie rýchlosti šitia                         | 11 |
| Ovládacie tlačidlá                                | 12 |
| Dotykový panel                                    | 14 |
| LCD Displej                                       | 14 |
| Nasadenie a vybratie držiaka prítlačnej pätky     | 15 |
| Výmena prítlačnej pätky                           | 15 |
| Páčka na zdvíhanie prítlačnej pätky               | 16 |
| Ovládač prítlaku pätky                            | 16 |
| Zasunutie a vysunutie podávača                    | 16 |
| Výmena ihly                                       | 17 |
| Tabuľka látok a ihiel                             | 17 |
| Navíjanie a vkladanie spodnej nite                | 18 |
| Navlečenie stroja                                 | 21 |
| Voľba vzoru                                       | 24 |
| Režim nastavenia                                  | 25 |
| Nastavenie napätia hornej nite pre rovný steh     | 26 |
| Nastavenie napätia hornej nite pre endlovací steh | 27 |
| ZÁKLADNÉ ŠITIE                                    | 28 |
| Šitie rovným stehom                               | 28 |
| Rovný steh                                        | 30 |
| Zapošitie                                         | 30 |
| Zapošitie na mieste                               | 30 |
| Trojitý rovný steh                                | 30 |
| Pružný steh                                       | 31 |
| Plastický steh                                    | 31 |
| Nový plastický steh                               | 31 |
| Endlovací steh                                    | 32 |
| Trojrozpichový endlovací steh                     | 33 |
| Overlockový steh                                  | 33 |
| Steh pre úplety                                   | 34 |
| Dvojitý začisťovací steh                          | 34 |
| Všívanie zipsu                                    | 35 |
| Slepý steh                                        | 37 |

| Nastavenie polohy ihly                                | 37  |
|-------------------------------------------------------|-----|
| Mostíkový steh                                        | 38  |
| Prišívanie gombíkov                                   | 38  |
| Našívanie gumy                                        | 39  |
| Rôzne druhy gombíkových dierok a ich použitie         | 40  |
| Štandardná gombíková dierka                           | 41  |
| Nastavenie šírky a hustoty stehu pre gombíkové dierky | 43  |
| Zaoblená gombíková dierka                             | 43  |
| Gombíková dierka pre jemné látky                      | 43  |
| Gombíková dierka s očkom                              | 44  |
| Pružná gombíková dierka                               | 44  |
| Starožitná gombíková dierka                           | 44  |
| Gombíková dierka so šnúrkou                           | 45  |
| Látací steh                                           | 46  |
| Uzávierka                                             | 47  |
| Očko                                                  | 47  |
| Ordekać žićie                                         | 40  |
|                                                       | 48  |
|                                                       | 40  |
| Apinacia<br>Mučličkový steh                           | 40  |
|                                                       | 49  |
| Sámky                                                 | 49  |
| Patchwork                                             | -50 |
| Meandrowý steh                                        | 50  |
|                                                       | 51  |
| Satánová stehu                                        | 51  |
| Stranco                                               | 52  |
|                                                       | 52  |
|                                                       | 52  |
|                                                       | 53  |
|                                                       | 53  |
|                                                       | 54  |
| PROGRAMOVANIE VZOROV A PÍSMEN                         | 55  |
| Programovanie kombinácie vzorov                       | 56  |
| Programovanie automatického odstrihu nití             | 56  |
| Mostíkové stehy                                       | 57  |
| Programovanie zrkadlového obrazu                      | 58  |
| Šitie kombinácií vzorov od začiatku                   | 59  |
| Šitie momentálneho vzoru od začiatku                  | 59  |
| Programovanie písmen                                  | 60  |
| Zmenšenie veľkosti písmen                             | 61  |
| Zobrazenie dlhého textu                               | 62  |
| Zmazanie a vloženie písmena (vzoru)                   | 62  |
| Zdvojenje njemena (vzoru)                             | 63  |

| Nastavenie stehov naprogramovaných vzorov | 64 |
|-------------------------------------------|----|
| Vyváženie                                 | 66 |
| STAROSTLIVOSŤ O VÁŠ STROJ                 | 67 |
| Čistenie dráhy chapača a podávača         | 67 |
| Inštalácia držiaka cievky                 | 67 |
| Problémy a varovné signály                | 68 |
| Riešenie problémov                        | 69 |
| STEHOVÝ VZOR                              | 70 |
| Prehľad režimov 1-6                       | 70 |

# DÔLEŽITÉ

Pri obsluhe elektrického zariadenia je vždy nutné dodržiavať nasledujúce bezpečnostné predpisy:

Pred prvým použitím stroja si pozorne prečítajte tento návod.

Uložte si tento návod na vhodnom mieste a v prípade odovzdania stroja inej osobe priložte tento návod k stroju.

Keď stroj nepoužívate, alebo nie je pod Vaším dohľadom, mal by byť vždy odpojený od zdroja elektrickej energie. Vypnite ho z elektrickej zásuvky.

# **POZOR!**

Ako znížiť riziko popálenia, požiaru, úrazu elektrickým prúdom alebo poranenia:

- Deti do 8 rokov alebo osoby s obmedzenými fyzickými a psychickými schopnosťami a schopnosťami vnímania, s nedostatkom skúseností a znalostí môžu tento stroj používať iba pod dohľadom, po náležitom poučení o správnej obsluhe spotrebiča ao súvisiacich rizikách.
- Nenechávajte stroj deťom na hranie. Pri práci so strojom v prítomnosti detí a osôb so zníženou schopnosťou vnímania dbajte na zvýšenú opatrnosť.
- Tento stroj používajte iba na účely uvedené v tejto príručke. Používajte iba príslušenstvo odporúčané výrobcom.
- 4. Deti treba ustrážiť, aby sa so strojom nehrali.
- 5. Nikdy nepracujte so šijacím strojom, ak má poškodenú elektrickú prívodnú šnúru alebo vidlicu, nefunguje správne, spadol a poškodil sa, alebo spadol do vody. Nechajte stroj skontrolovať, opraviť prípadne nastaviť u najbližšieho autorizovaného predajcu alebo v servise. Nepoužívajte stroj, keď je zablokovaný ktorýkoľvek z jeho otvorov. Nenechávajte vo vetracích otvoroch ani na ovládacom pedáli usadzovať chlpy, prach, ani kúsky látok.
- 6. Nepribližujte sa prstami k pohyblivým častiam stroja. Najmä buďte opatrní v blízkosti ihly.
- Vždy používajte správnu stehovú dosku. Použitie nevhodnej stehovej dosky môže spôsobiť zlomenie ihly.
- 8. Nepoužívajte ohnuté ihly.
- 9. Pri šití neťahajte za látku, ani na ňu netlačte. Mohli by ste vychýliť a zlomiť ihlu.
- Keď robíte akékoľvek práce v priestore ihly, ako navliekanie, výmenu ihly, navliekanie slučkovača, výmenu prítlačnej pätky a pod., Vždy vypnite stroj ( "0").

# **NEBEZPEČENSTVO!**

Ako znížiť nebezpečenstvo úrazu elektrickým prúdom:

- 1. Nikdy nenechávajte zapnutý stroj bez dozoru.
- Okamžite po skončení práce a pred čistením vždy vypnite stroj zo zásuvky.
- ŽIAŘENIE LED DIÓD: Nepozerajte sa priamo do LED osvetlenie s optickými nástrojmi.

- 11. Vždy vypnite stroj zo zásuvky, keď vykonávate akékoľvek čistiace alebo údržbárske práce, napr. Výmenu žiarovky, alebo akúkoľvek používateľskú údržbu uvedenú v tomto návode (vypnite vidlicu prívodnej šnúry zo zásuvky). Deti bez dozoru nemôžu vykonávať čistenie a údržbu.
- 12. Nikdy nestrkajte žiadne predmety do otvorov v stroji.
- 13. Používajte stroj iba v suchom a chránenom prostredí. Nikdy nepoužívajte stroj vo vlhkom alebo mokrom prostredí.
- 14. Nepoužívajte stroj tam, kde sa používajú aerosolové výrobky (spreje) alebo sa podáva kyslík.
- 15. Pred vypnutím zo zásuvky vypnite stroj do polohy ("0"). Pri vypájaní zo zásuvky neťahajte za šnúru, ale uchopte do ruky vidlicu.
- 16. Ak je poškodená prívodná elektrická šnúra, musí ju vymeniť výrobca, autorizovaný servis alebo iná podobne kvalifikovaná osoba, aby nedošlo k ohrozeniu zdravia.
- 17. Neukladajte žiadne predmety na ovládací pedál.
- 18. Pri výmene žiarovky použite vždy rovnaký typ.
- 19. Stroj môžete používať iba s ovládacím pedálom typu FC-485D, KD-1 (napätie 100-240V).
- 20. Hlučnosť stroja pri bežnej prevádzke je 75dB (A).
- Tento stroj je vybavený dvojitou izoláciou (okrem USA a Kanady). Používajte len originálne náhradné diely. Riaďte sa pokynmi pre opravy spotrebičov s dvojitou izoláciou.

# SERVIS SPOTREBIČOV s dvojitou izoláciou

Pri výrobku s dvojitou izoláciou sú namiesto uzemnenia použité dva izolačné systémy. Výrobok s dvojitou izoláciou nie je vybavený žiadnym uzemnením, ani nie je potrebné ho uzemňovať dodatočne. Servis výrobku s dvojitou izoláciou vyžaduje osobitnú starostlivosť a znalosti systému, a mal by ho vykonať len odborník. Výmena dielov výrobku s dvojitou izoláciou musia byť jedine za diely úplne zhodné s pôvodnými. VÝROBOK s dvojitou izoláciou JE OZNAČENÝ SLOVAMI: «DVOJITÁ IZOLÁCIA». Výrobok môže byť tiež označený symbolom

# TIETO POKYNY SI USCHO-VAJTE!

# Všetky práva vyhradené

Z technických dôvodov a kvôli zdokonaľovania výrobku môže dôjsť k zmenám vlastností stroja bez predchádzajúceho oznámenia. Dodávané príslušenstvo sa môže v jednotlivých krajinách líšiť.

# POZOR:

Tento stroj je určený len na použitie v domácnosti. Ak je využívaný komerčne, vyžaduje pravidelné čistenie a najmä intenzívnu starostlivosť.

Na viditeľné opotrebenie spôsobené komerčným používaním, sa nevzťahuje záruka, ani keď k nemu dôjde počas záručnej lehoty. Rozhodnutie, ako v takomto prípade konať, je na miestnom autorizovanom servise.

# POZOR:

Ak je stroj uložený v chladnej miestnosti, premiestnite ho hodinu pred zapnutím do teplej miestnosti.

Pri likvidácii stroja je nutné ho bezpečne zrecyklovať
 v súlade so zákonmi príslušnej krajiny o likvidácii
 elektrických / elektronických výrobkov. Ak si nebudete istí, poraďte sa s Vaším predajcom. (Len pre Európsku úniu)

# **IBA PRE EURÓPU:**

Deti do 8 rokov alebo osoby s obmedzenými fyzickými a psychickými schopnosťami a schopnosťami vnímania, s nedostatkom skúseností a znalostí môžu tento stroj používať iba pod dohľadom, po náležitom poučení o správnej obsluhe spotrebiča ao súvisiacich rizikách. Nenechávajte stroj deťom na hranie. Deti bez dozoru nemôžu vykonávať čistenie a údržbu.

# MIMO EURÓPY (S VÝNIMKOU USA A KANADY):

Tento spotrebič smie byť obsluhovaný osobami (vrátane detí) s obmedzenými fyzickými a psychickými schopnosťami a schopnosťami vnímania, s nedostatkom skúseností a znalostí iba pod dohľadom, po náležitom poučení o správnej obsluhe spotrebiča ao súvisiacich rizikách osobou zodpovednou za ich bezpečnosť. Deti treba ustrážiť, aby sa so strojom nehrali.

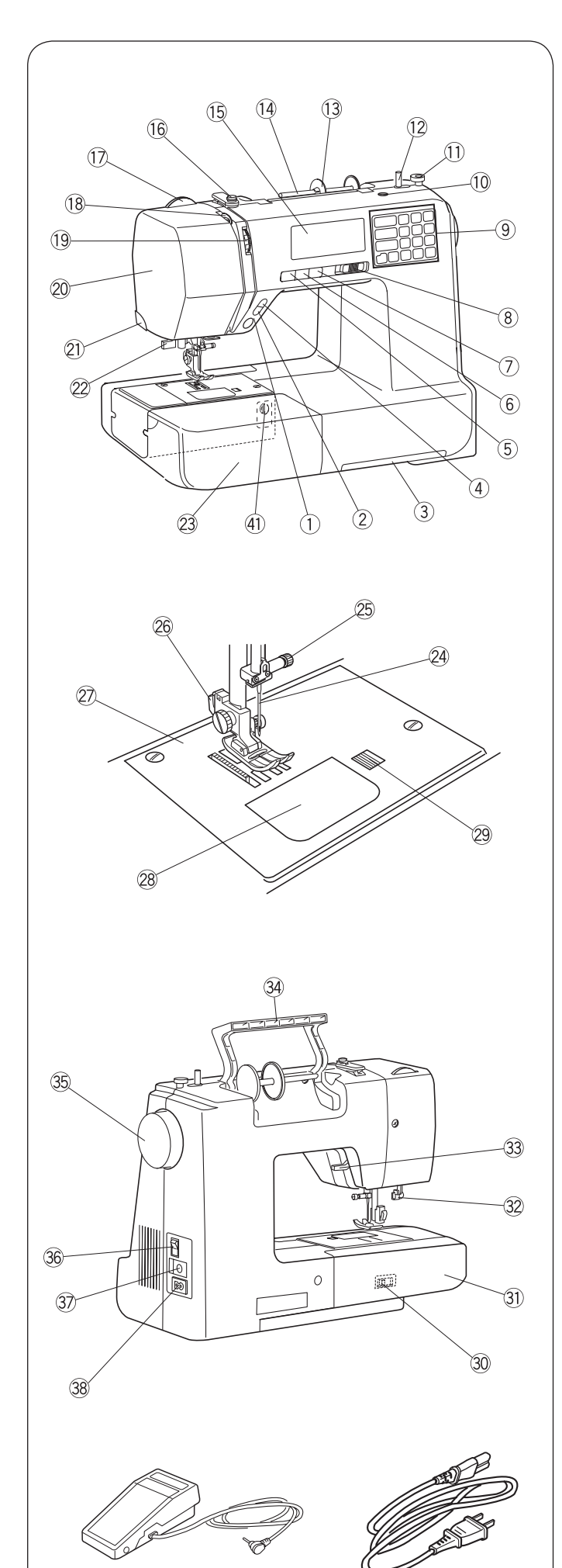

39

# NÁZVY SÚČASTÍ

# Názvy súčastí

- ① Tlačidlo štart/stop
- ② Tlačidlo pre šitie späť
- 3Zásuvka s prehľadom stehov
- (4) Tlačidlo pre automatické zapošitie
- (5) Tlačidlo ihla hore/dole
- <sup>6</sup> Tlačidlo pre odstrihnutie nití
- ⑦ Tlačidlo pre dvojihlu
- 8 Posuvný ovládač rýchlosti
- 9 Dotykový panel
- 10 Otvor pre druhý tŕň cievky
- 1 Doraz navíjača spodnej nite
- 12 Vreteno navíjača spodnej nite
- Odvíjací kotúčik veľký
- 14 Tŕň na cievku
- 15 LCD displej
- 16 Horné vodítko nití
- 1 Ovládač prítlaku pätky
- 18 Niťová páka
- 19 Ovládač napätia nite
- 20 Kryt hlavy
- Odrezávač nití
- 22 Navliekač ihly
- <sup>23</sup> Šijací stolík (Schránka na príslušenstvo)
- 2) Ihla
- 25 Skrutka ihlovej svorky
- 26 Držiak prítlačnej pätky
- 27 Stehová doska
- 28 Kryt spodnej nite
- <sup>29</sup> Tlačidlo pre uvoľnenie krytu spodnej nite
- 30 Páčka pre zasúvanie podávača
- ③ Voľné rameno
- Páčka pre gombíkovú dierku
- 3 Páčka na zdvíhanie prítlačnej pätky
- 34 Držadlo
- 35 Ručné koleso
- 36 Hlavný vypínač
- Ipripojenie ovládacieho pedála
- 38 Pripojenie elektrickej šnúry
- 39 Ovládací pedál
- 40 Elektrická šnúra \*
- (1) Vyváženie

# POZOR:

(40)

Pri prenášaní stroja ho neste jednou rukou za držadlo a druhou zospodu.

Môže dôjsť k zmene konštrukcie a technických vlastností bez predchádzajúceho oznámenia.

\* Pribalená elektrická šnúra sa môže líšiť od šnúry na obrázku.

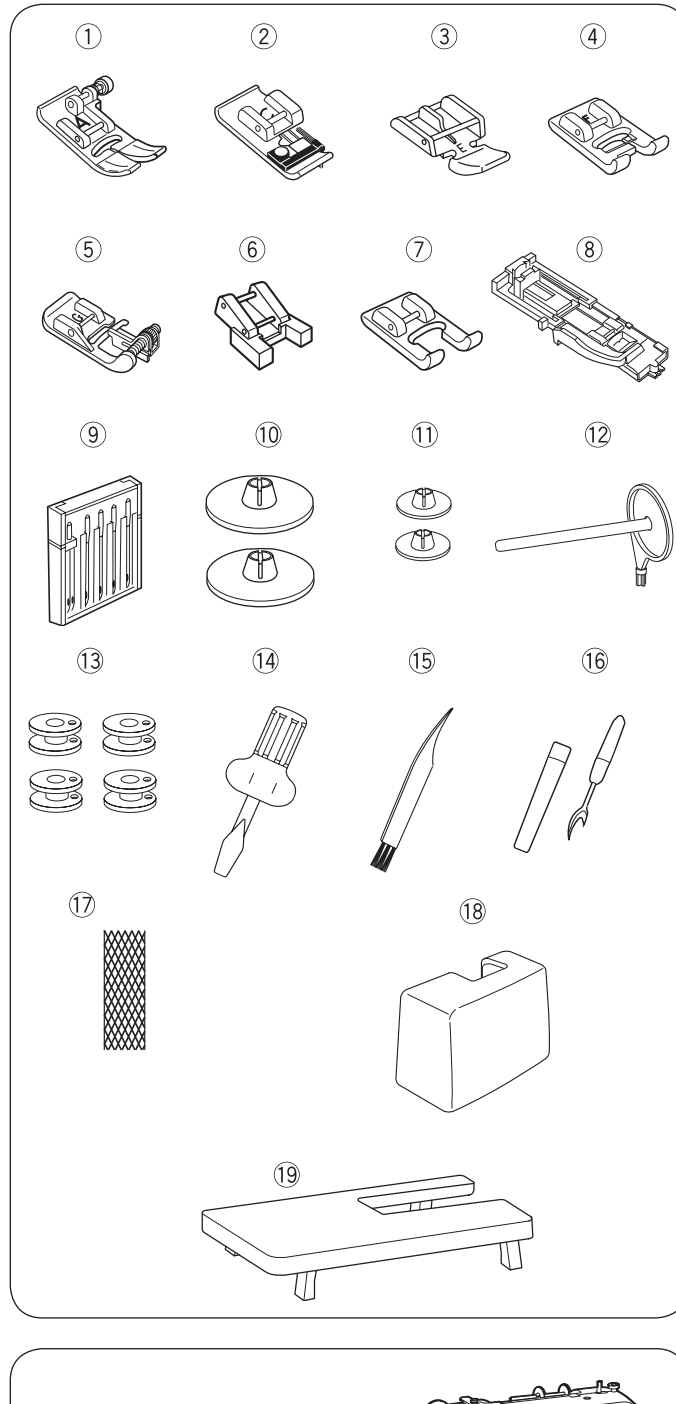

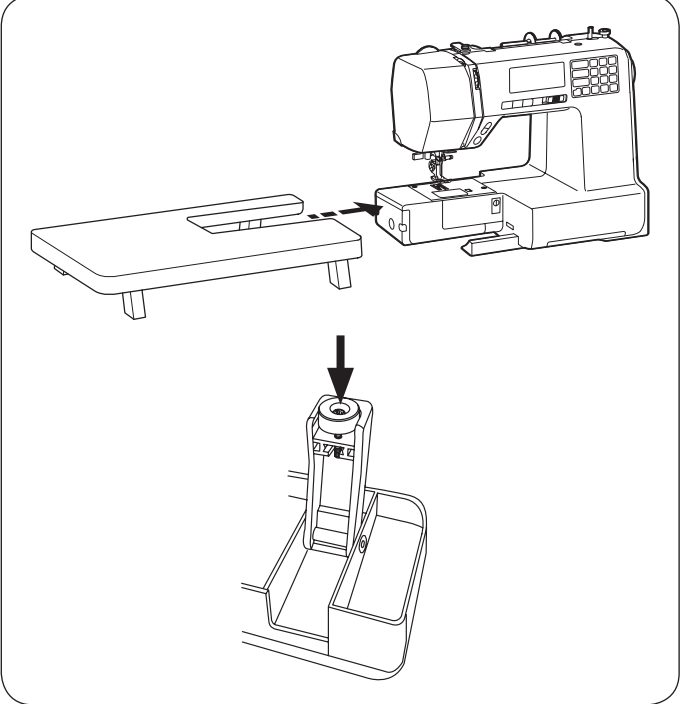

# Základné príslušenstvo

- 1 Endlovacia pätka: A (nasadená na stroji)
- 2 Overlocková pätka: C
- ③ Zipsová pätka: E
- ④ Pätka pre saténový steh: F
- 5 Pätka pre slepý steh: G
- <sup>6</sup> Pätka k prišívaniu gombíkov: T
- ⑦ Otvorená pätka: F2
- 8 Pätka pre gombíkové dierky s posuvným meradlom: R
- 9 Sada ihiel
- 1 Odvíjací kotúčik (X 2) (Veľký) (1 nasadený na stroji)
- 1 Odvíjací kotúčik (X 2) (Malý)
- 12 Druhý tŕň cievky
- Odvíjací kotúčik (X 4) (Veľký) (1 nasadený na stroji)
- (14) Skrutkovač
- 15 Štetec
- 16 Páračik
- 17 Niťová sieťka
- 18 Tvrdý kryt
- 19 Prídavný stolík

Ďalšie informácie o príslušenstve nájdete na našich webových stránkach: http: //www.mybernette.com/accessories

# Kryt proti prachu

Pokyny na ušitie vlastného krytu proti prachu nájdete na:

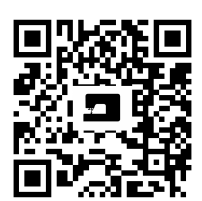

www.mybernette.com/cover

# Prídavný stolík

#### • Nasadenie prídavného stolíka

Stiahnite šijacie stolík zo stroja.

Vyklopte nohy prídavného stolíka.

Držte prídavný stolík oboma rukami a opatrne ho nasuňte doprava.

# Nastavenie výšky prídavného stolíka

Otáčajte skrutky v nohách stolíku skrutkovačom (mimo základné príslušenstvo).

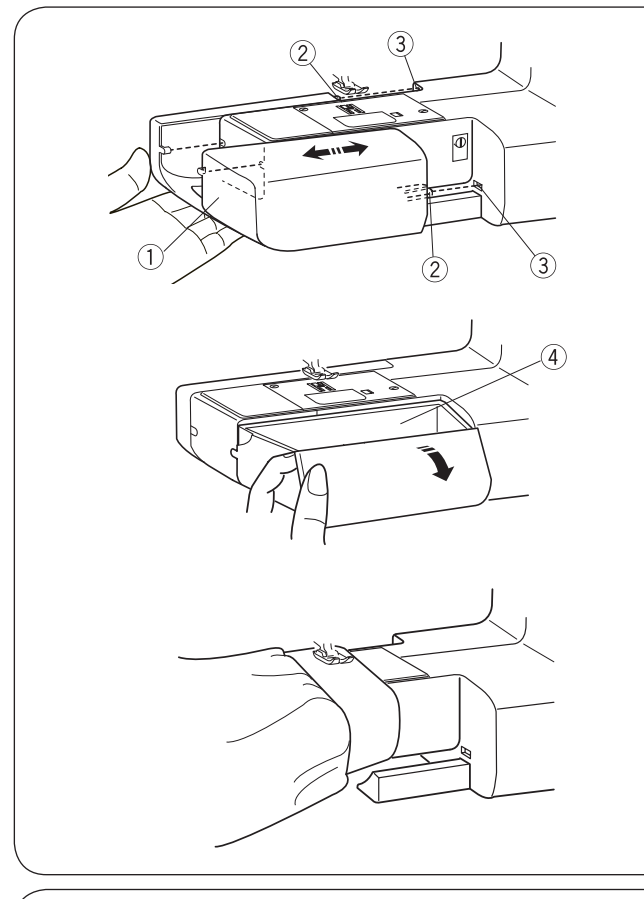

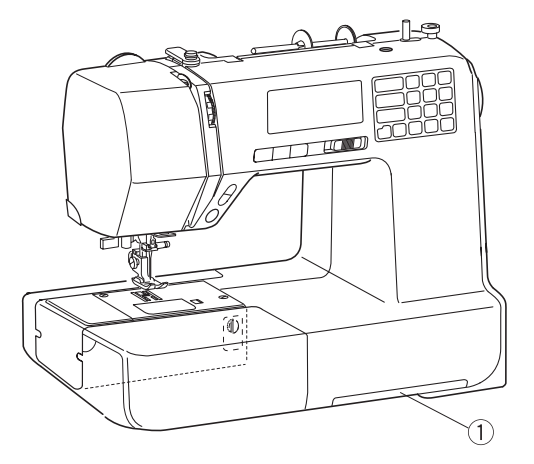

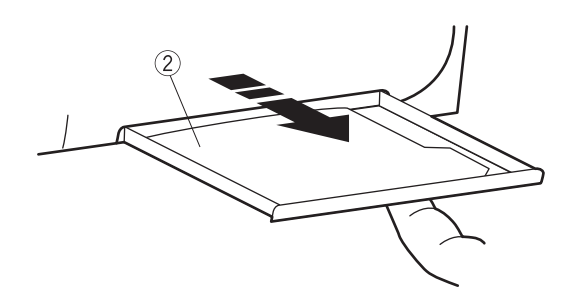

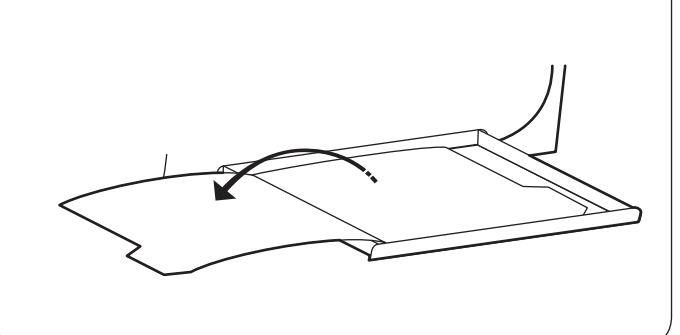

# Šijací stolík a schránka na príslušenstvo

Šijací stolík ① zväčšuje pracovnú plochu a je ľahké ho zložiť pre prácu na voľnom ramene.

- Šijací stolík
- 2 Vodítko3 Otvor

#### Odobratie šijacieho stolíka

Stiahnite stolík zo stroja podľa obrázku.

#### • Nasadenie šijacieho stolíka

Nasuňte šijací stolík na voľné rameno a zasuňte vodiaci tŕň 2do otvoru, až stolík zacvakne do stroja. Nasaďte druhý tŕň cievky do otvoru (3)

#### • Box na príslušenstvo

V šijacom stolíku je uložené príslušenstvo. Schránku na príslušenstvo otvoríte zatiahnutím za veko smerom k sebe ④

4 Box na príslušenstvo

# Šitie na voľnom ramene

Šitie na voľnom ramene je užitočné pre látanie ponožiek a pre opravy kolien a manžiet na detskom oblečení.

# Prehľad stehov

Prehľad stehov 2 nájdete v zásuvke 1 v spodnej časti stroja.

- 1 Zásuvka s prehľadom stehov
- (2)Prehľad stehov

Vytiahnite zásuvku až na doraz. Otáčajte stránky a nájdite si požadovaný steh.

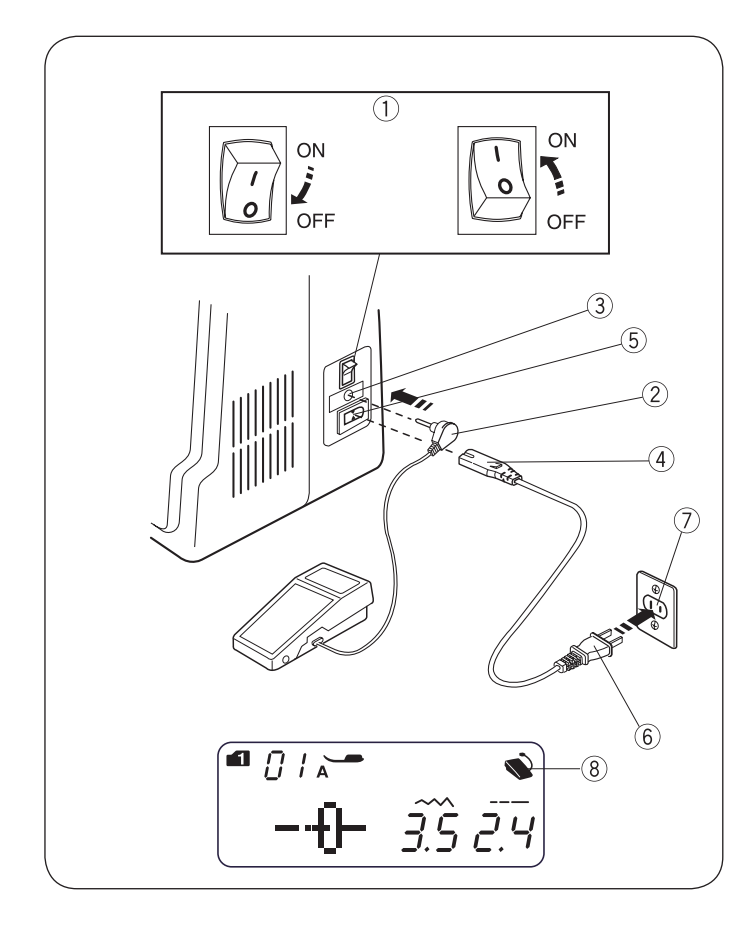

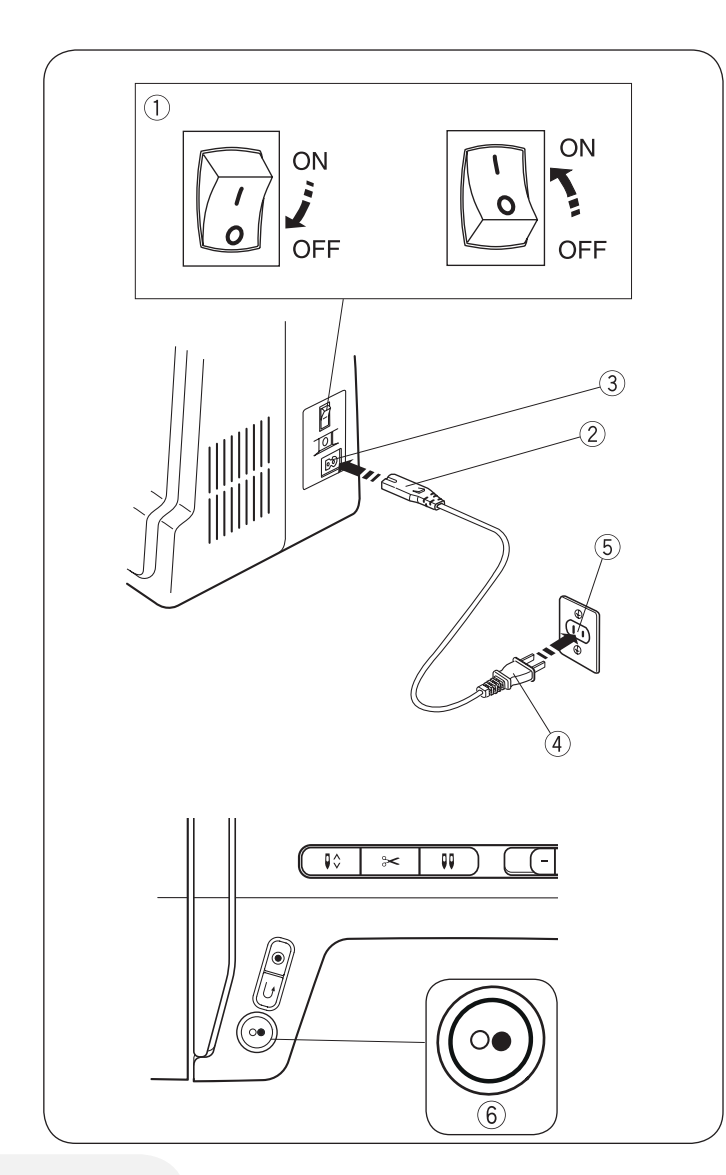

# PRÍPRAVA NA ŠITIE Pripojenie elektrickej šnúry

#### • Používanie ovládacieho pedálu

Vypnite hlavný vypínač (1). Zapnite konektor ovládacieho pedálu (2) do príslušnej zásuvky v stroji (3). Zapnite koncovku (4) elektrickej šnúry do príslušnej zásuvky v stroji (5). Zapnite vidlicu (6) do elektrickej zásuvky (7). Zapnite hlavný vypínač (1) Ak je ovládací pedál pripojený k stroju, zobrazí sa na displeji značka pedálu (8)

- 1 Hlavný vypínač
- 2 Konektor ovládacieho pedála
- 3 Zásuvka pre ovládací pedál
- (4) Koncovka elektrickej šnúry
- 5 Zásuvka pre elektrickú šnúru
- 6 Elektrická vidlica
- ⑦ Elektrická zásuvka
- 8 Symbol ovládacieho pedála

#### 

Pri práci na stroji neustále sledujte priestor ihly a nedotýkajte sa žiadnych pohyblivých častí, ako je niťová páka či ručné koleso.

Vždy vypnite hlavný vypínač a odpojte stroj z elektrickej zásuvky, keď:

- Nechávate stroj bez dozoru.
- Nasadzujete alebo snímate súčasti.
- Čistíte stroj.

Neukladajte žiadne predmety na ovládací pedál.

# Než začnete používať svoj šijací stroj

Než začnete na Vašom stroji prvýkrát šiť, vezmite kus nepotrebnej látky a nechajte stroj niekoľko minút bežať bez nite. Zotrite prípadný olej.

#### Použitie tlačidla štart/stop

Vypnite hlavný vypínač 1

Zapnite koncovku 2 elektrickej šnúry do príslušnej zásuvky v stroji 3

<sup>(4)</sup> Zapnite vidlicu do elektrickej zásuvky.<sup>(5)</sup>

Zapnite hlavný vypínač ①

- 1 Hlavný vypínač
- Koncovka elektrickej šnúry
- 3 Zásuvka pre elektrickú šnúru
- (4) Elektrická vidlica
- 5 Elektrická zásuvka
- 6 Tlačidlo štart/stop

#### POZOR:

Ak je pripojený ovládací pedál, tlačidlo štart/stop nefunguje.

#### Pokyny k obsluhe:

Symbol "0" na vypínači označuje polohu "vypnuté".

Pre zariadenia s polarizovanou vidlicou (jeden kolík širší ako druhý): Pre zníženie rizika úrazu elektrickým prúdom možno túto koncovku zapnúť do zásuvky len v jedinej polohe.

Pokiaľ Vám nejde zapnúť, obráťte sa na kvalifikovaného elektrikára, aby Vám nainštaloval správnu zásuvku. Vidlicu žiadnym spôsobom neupravujte (len pre USA a Kanadu).

\* K tomuto šijaciemu stroju sa používa pedál typu YC-485EC-1.

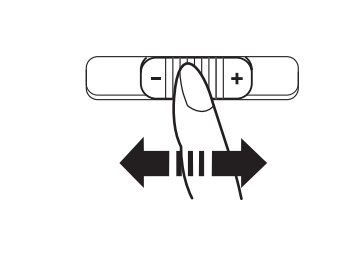

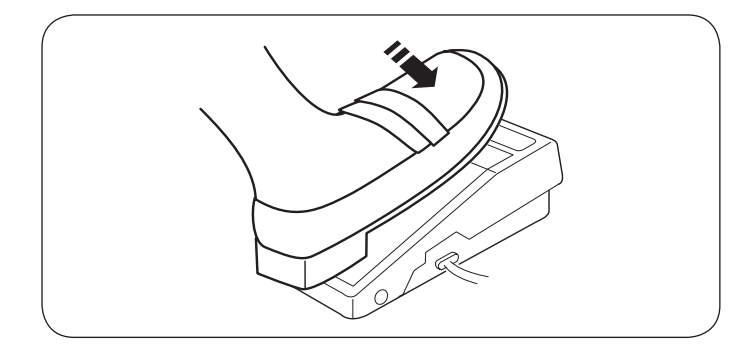

# Ovládanie rýchlosti šitia

#### Posuvný ovládač rýchlosti

Rýchlosť šitia si môžete nastaviť podľa potreby posuvným ovládačom.

Rýchlosť stroja zvýšite posunutím ovládača doprava. Rýchlosť stroja znížite posunutím ovládača doľava.

#### Ovládací pedál

Spustite stroj zošliapnutím pedálu.

Čím viac zošliapnete pedál, tým rýchlejšie stroj šije.

Posuvným ovládačom rýchlosti si môžete nastaviť maximálnu rýchlosť stroja.

#### POZOR:

Ak spustíte stroj s prítlačnou pätkou v hornej polohe, stroj nebude šiť a bude blikať symbol prítlačnej pätky. Spustite prítlačnú pätku a zošliapnite pedál.

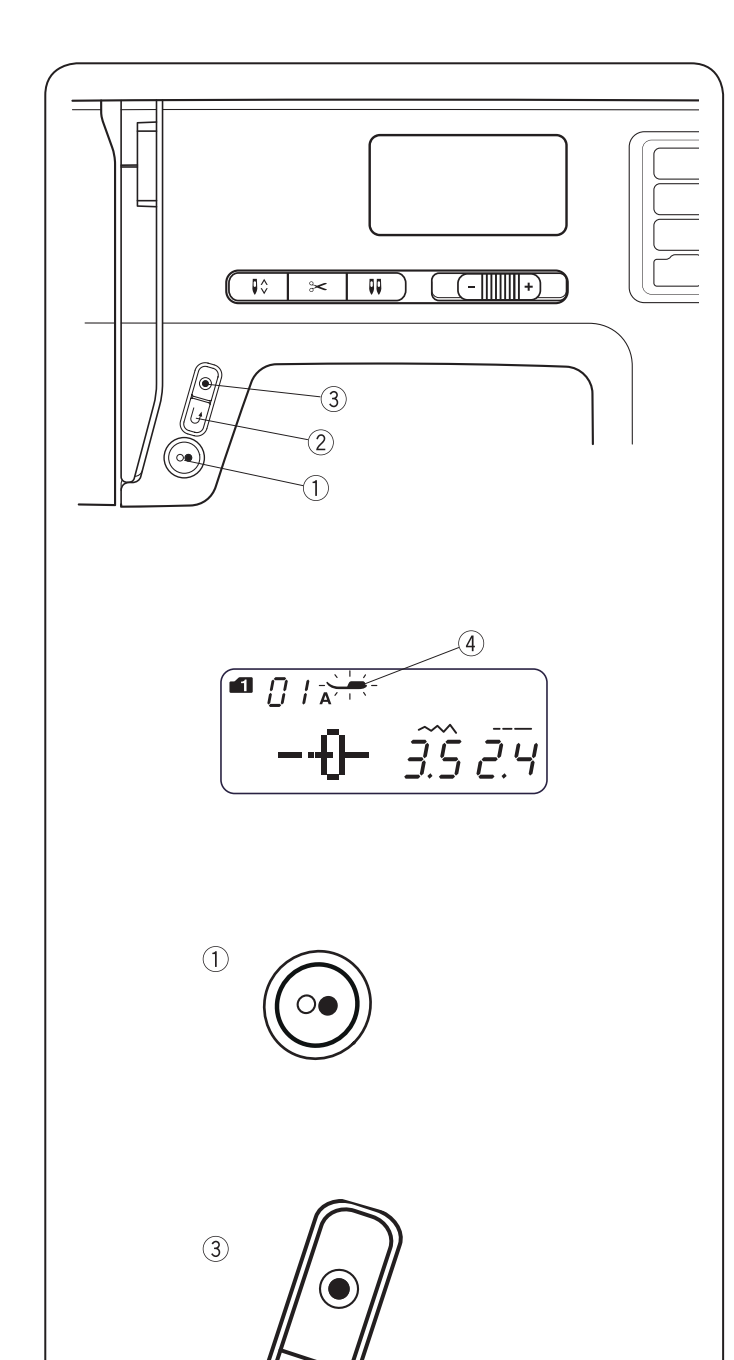

# Ovládacie tlačidlá

# Tlačidlo štart/stop

Spustite prítlačnú pätku.

Stlačením tlačidla štart/stop ① spustite stroj.

Stroj ušije pomaly niekoľko prvých stehov a potom bude pokračovať rýchlosťou nastavenou posuvným ovládačom.

Ďalším stlačením tlačidla štart/stop 1 stroj zastavíte.

# POZOR:

•

Stroj bude šiť pomaly tak dlho, kým budete držať tlačidlo 1 stlačené.

Tlačidlo štart / stop 1 nemôžete používať, ak je pripojený ovládací pedál.

Ak spustíte stroj s prítlačnou pätkou v hornej polohe, stroj nebude šiť a bude blikať symbol prítlačnej pätky <sup>(4)</sup> Spustite prítlačnú pätku a stlačte tlačidlo štart / stop.

#### Tlačidlo pre šitie späť

| Režim 1              | 01, 02, 05, 06                                                                                                    |
|----------------------|----------------------------------------------------------------------------------------------------|
| Režim 2              | 01, 02, 05, 06, 13                                                                                                    |
| Režim 3              | 01, 59, 60                                                                                                    |
| Šitie späť           | Podržte tlačidlo pre šitie späť $^{\textcircled{0}}$ stlačené.                                                                                                    |
| Šitie                | Uvoľnite tlačidlo pre šitie späť $^{\textcircled{2}}$                                                                                                    |
| Pomalé<br>šitie späť | Stlačením tlačidla štart / stop ① zastavte stroj.<br>Podržte tlačidlo pre šitie späť ② stlačené,<br>stroj bude šiť pomaly späť, kým budete držať<br>tlačidlo stlačené. |

| Režim 1 | 07                |
|---------|-------------------|
| Režim 2 | 07, 11, 28, 29    |
| Funkcia | Strany 30, 46, 47 |

#### Všetky ostatné stehy

Stlačením tlačidla pre šitie späť  $^{(2)}$ ušijete okamžite zapošívacie stehy. Stroj sa automaticky zastaví.

Výnimkou sú všetky očká a gombíkové dierky, u ktorých nemá tlačidlo pre šitie späť žiadnu funkciu.

# Tlačidlo pre automatické zapošitie

| Režim 1 | 01, 02, 05, 06                                                                                                    |
|---------|----------------------------------------------------------------------------------------------------|
| Režim 2 | 01, 02, 05, 06, 13,                                                                                                    |
| Režim 3 | 01, 59, 60                                                                                                    |
| Funkcia | Stlačením tlačidla pre automatické zapošitie<br><sup>(3)</sup> , ušijete okamžite zapošívacie stehy. Stroj<br>sa automaticky zastaví. |

#### Všetky ostatné stehy

Stlačením tlačidla pre automatické zapošitie 3 ušijete zapošívacie stehy na konci vzoru.

Stroj sa automaticky zastaví.

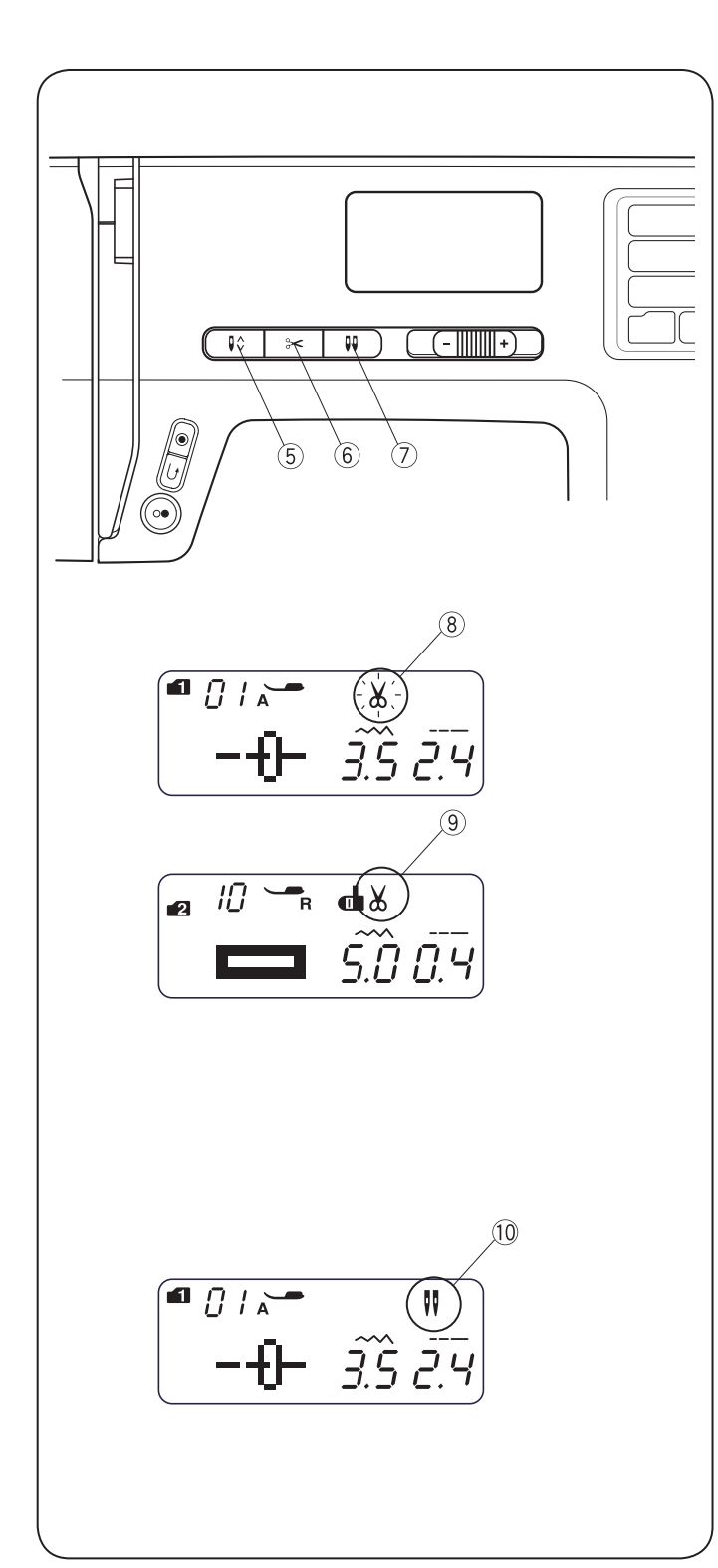

# • Tlačidlo ihla hore/dole

Tlačidlom ihla hore/dole (5) presuniete ihlu nahor alebo nadol.

#### • Tlačidlo pre odstrih nití

Tlačidlom pre odstrih nití (6) odstrihnete nite na konci šitia. Počas odstrihu nití bliká symbol odstrihu (8)

Po odstrihu nití môžete pokračovať v šití bez vyťahovania spodnej nite.

Pre automatické odstrihnutie nití na konci šve si zvoľte požadovaný stehový vzor a potom stlačte tlačidlo 9 a držte ich, až sa zobrazí symbol odstrihu.

Ak stlačíte tlačidlo pre šitie späť alebo pre automatické zapošitie, alebo ak má vzor naprogramované automatické zapošitie, stroj po zapošití odstrihne nite a zastaví sa.

#### POZOR:

Ak šijete niťou hrúbky 30 alebo viac, použite odrezávač nití na hlave stroja.

#### Tlačidlo pre dvojihlu

Ak šijete dvojihlou, stlačte tlačidlo pre dvojihluO Ak je funkcia aktivovaná, zobrazí sa symbol dvojihly 0

Funkciu dvojihly zrušíte alebo ukončíte dvojitým stlačením tlačidla pre dvojihlu.

#### POZOR:

Keď bliká symbol dvojihly, ostatné tlačidlá, ani ovládače nereagujú. Znova stlačte tlačidlo pre dvojihlu. Viac o šití dvojihlou nájdete na strane 54.

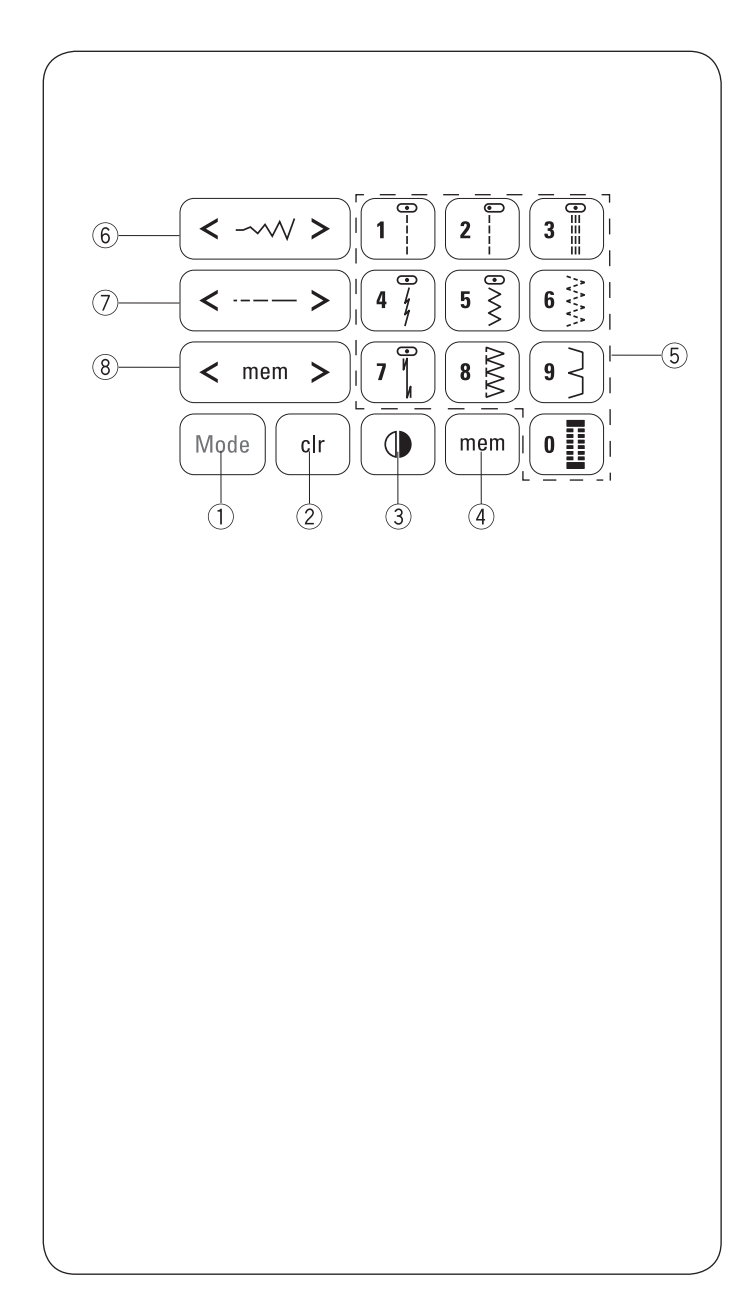

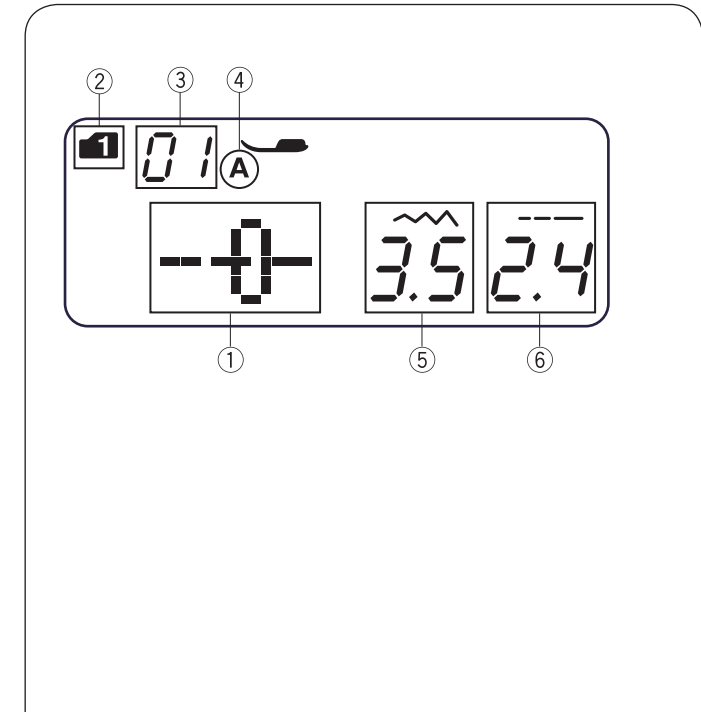

# Dotykový panel

#### ① Tlačidlo Režim (Mode)

Po zapnutí hlavného vypínača sa automaticky nastaví režim 1, priama voľba vzoru.

Režim zmeníte tlačidlom Mode. Viď strana 24.

2 Tlačidlo Vymazať (clr)

Tlačidlom Clear vymažete stehové vzory v pamäti.

Pre vymazanie všetkých vzorov z pamäti stlačte tlačidlo Clear a držte ich, kým stroj nepípne. Viď strana 62.

#### **③** Tlačidlo pre zrkadlové prevrátenie

Tlačidlom pre zrkadlové prevrátenie prevrátime vybraný vzor vodorovne. Viď strana 58.

#### 4 Tlačidlo pamäť (mem)

Stlačením tlačidla pamäť uložíte vybraný vzor do pamäte. Viď strana 56.

#### <sup>(5)</sup> Numerické tlačidlá (Pozri stranu 24)

Priama voľba vzoru

V režime 1 (priama voľba vzoru) môžete priamo voliť stehovej vzory od 01 do 10.

Voľba vzoru číslom

V režimoch 2 až 6 zadajte dvojciferné číslo vzoru.

# 6 Tlačidlo šírka stehu

Šírku stehu zmeníte tlačidlami " < " alebo " > ". Pozrite stranu 29, 32.

#### ⑦ Tlačidlo dĺžka stehu

Dĺžku stehu zmeníte tlačidlami " < " alebo " > ". Viď strana 29.

# (8) Kurzor

Tlačidlami " < " alebo " > " posúvate kurzor na kontrolu alebo editáciu kombináciou vzorov. Viď strana 62.

# LCD Displej

Po spustení stroja sa na displeji zobrazí nasledujúce informácie.

- 1 Stehový vzor
- 2 Režim
- (3) Číslo stehového vzoru
- (4) Typ prítlačnej pätky
- 5 Šírka stehu
- 6 Dĺžka stehu

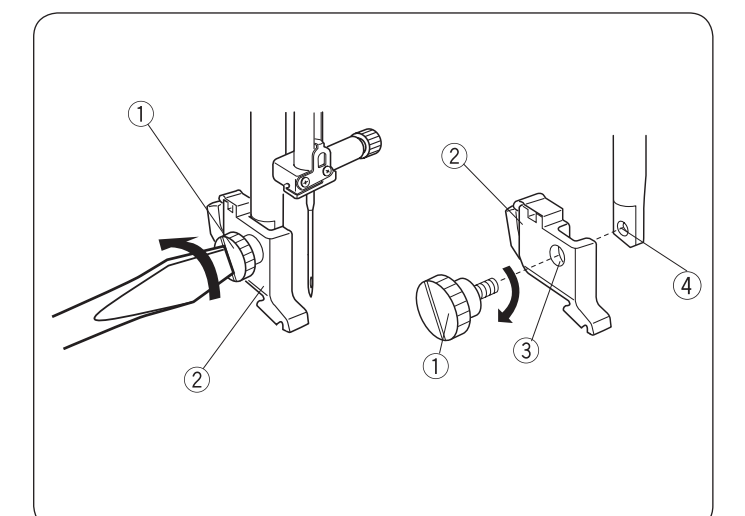

# Nasadenie a vybratie držiaka prítlačnej pätky

# VÝSTRAHA:

Pred nasadením alebo vybratím držiaku prítlačnej pätky VYPNITE stroj.

# Odobratie držiaku prítlačnej pätky

Odstráňte skrutku otáčaním skrutkovača proti smeru hodinových ručičiek.

#### Nasadenie držiaku prítlačnej pätky

Pridržte držiak prítlačnej pätky dierou proti závitovej diere v ihlovej tyči.

Nasaďte skrutku do diery.

Utiahnite skrutku skrutkovačom v smere hodinových ručičiek.

- ① Skrutka
- 2 Držiak prítlačnej pätky
- ③ Otvor
- (4) Závitová diera

# Výmena prítlačnej pätky

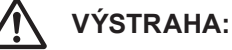

Pred výmenou prítlačnej pätky vypnite hlavný vypínač. Vždy použite pätku vhodnú pre zvolený stehový vzor. Nesprávna pätka môže spôsobiť zlomenie ihly. Každá pätka je označená identifikačným písmenom.

① Označenie pätky

#### Vybratie prítlačnej pätky

Otáčaním ručným kolom zdvihnite ihlu do najvyššej polohy. Zdvihnite prítlačnú pätku a stlačte páčku vzadu na držiaku prítlačnej pätky.

2 Páčka

#### Nasadenie prítlačej pätky

Položte požadovanú prítlačnú pätku tak, aby bol tŕň na pätke presne pod drážkou na držiaku prítlačnej pätky.

Stlačením páčky na zdvihnutie prítlačnej pätky nadol zacvaknite pätku do držiaka.

- ③ Výrez
- Tŕň

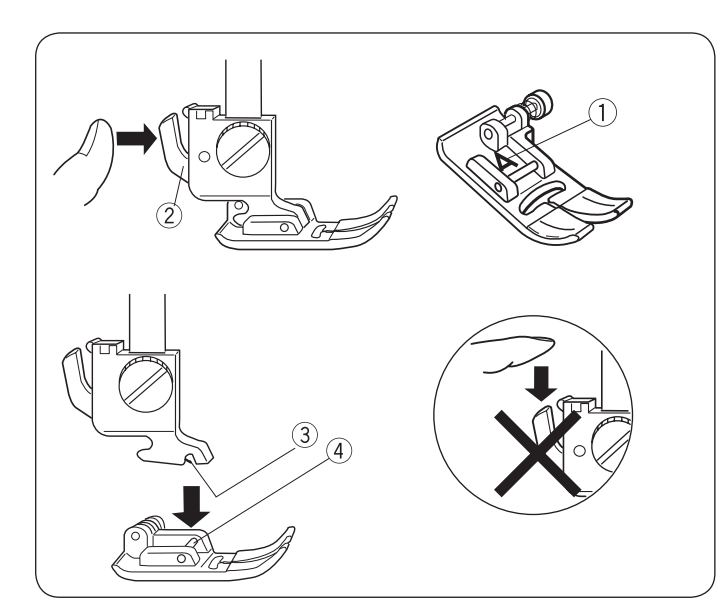

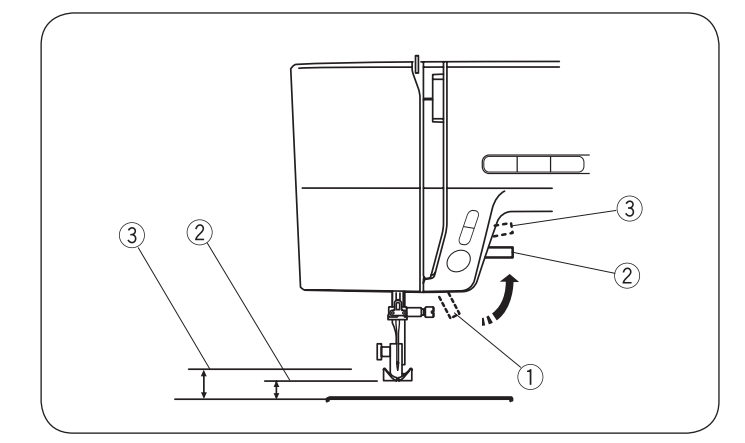

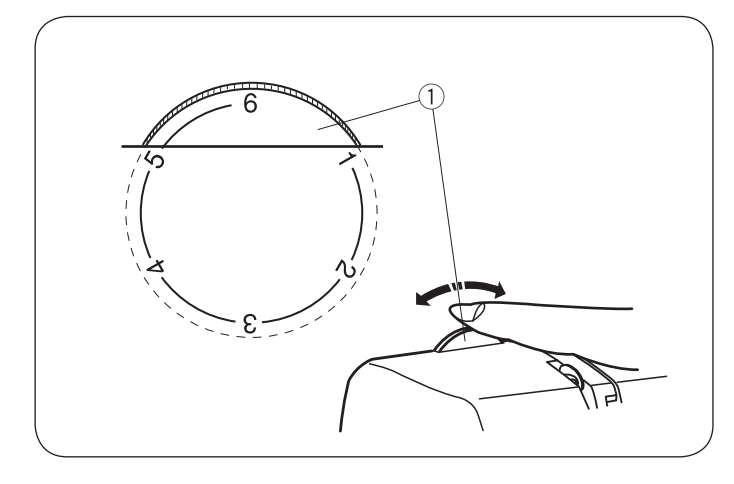

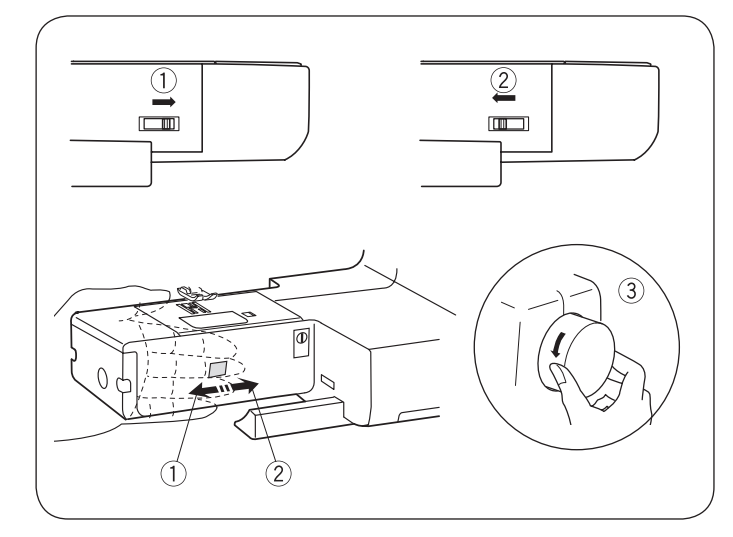

# Páčka na zdvíhanie prítlačnej pätky

Páčkou na zdvihnutie prítlačnej pätky zdvíhate a spúšťate prítlačnú pätku.

Pätku môžete zdvihnúť o 1/4 "(0,6 cm) vyššie, než je normálna horná poloha. Uľahčí to výmenu pätky a manipuláciu so silnými látkami pod pätkou.

- 1 Páčka na zdvíhanie prítlačnej pätky
- 2 Normálna horná poloha
- (3) Najvyššia poloha

# Ovládač prítlaku pätky

Pri bežnom šití by mal byť ovládač prítlaku pätky nastavený na "6".

Pre šitie aplikácií, pre cutwork, pre vyťahovaný vzor, stehovanie a vyšívanie nastavte prítlak medzi hodnoty "3" a "6".

Pre šitie šifónu, čipiek, organtínu a iných tenkých látok nastavte prítlak medzi hodnoty "1" a "3".

Velúr a veľmi pružné úplety môžu vyžadovať nastavenia až na "1".

Otáčaním ovládača prítlaku pätky 1 nastavte požadované číslo.

① Ovládač prítlaku pätky

# Zasunutie a vysunutie podávača

Ovládač podávača je umiestnený vzadu pod voľným ramenom.

Podávač zasuniete prepnutím ovládača v smere šípky 1

Podávač vysuniete prepnutím ovládača v smere šípky 2 podľa obrázku a pootočením ručným kolom k sebe 3

Pre bežné šitie je podávač vysunutý.

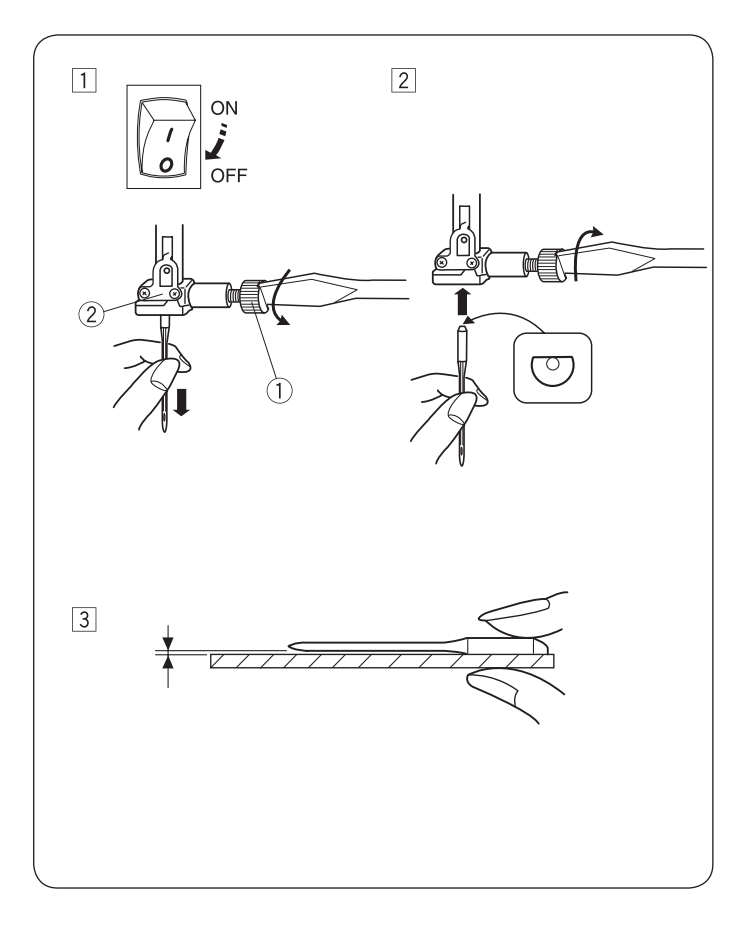

| Látka   |                                                | Niť                                                             | Ihla                                    |
|---------|------------------------------------------------|-----------------------------------------------------------------|-----------------------------------------|
| Tenká   | Batist<br>Žoržet<br>Trikot<br>Organtín<br>Krep | Hodváb č. 80-100<br>Bavlna č. 80-100<br>Syntetická č.<br>80-100 | #9/65-11/75<br>Ihla s modrým<br>driekom |
| Stredná | Obliečky<br>Žerzej<br>Obrusovina<br>Fleece     | Hodváb č. 50<br>Bavlna č. 50-80<br>Syntetická č. 50-80          | #11/75-14/90                            |
| Silná   | Džínsovina<br>Tvíd<br>Na kabáty<br>Quiltovanie | Hodváb č. 30-50<br>Bavlna č. 40-50<br>Syntetická č. 40-50       | #14/90-16/100                           |

# Výmena ihly

# VÝSTRAHA:

Pred výmenou ihly VYPNITE hlavný vypínač.

- Vypnite hlavný vypínač. Otáčaním ručným kolom zdvihnite ihlu do najvyššej polohy a spustite prítlačnú pätku.
   Povoľte skrutku ihlovej svorky otáčaním proti smere hodinových ručičiek. Vytiahnite ihlu z ihlovej svorky 2
- Vložte ihlu do ihlovej svorky <sup>(2)</sup> plochou stranou dozadu. Pri zasúvaní ihly do ihlovej svorky <sup>(2)</sup>, zatlačte ihlu až na doraz. Utiahnite skrutku ihlovej svorky <sup>(1)</sup> pevne v smere hodinových ručičiek.
- 3 Skontrolujte, či je ihla v poriadku. Položte ju plochou stranou na rovnú plochu (stehová doska, sklo atď.).

Medzera medzi ihlou a rovnou plochou by mala byť po celej dĺžke ihly rovnaká. Nikdy nepoužívajte ohnutú alebo tupú ihlu. Poškodená ihla môže spôsobiť púšťanie očiek na úpletoch alebo dierky v hodvábu a v tenkých látkach.

- Skrutka ihlovej svorky
- Ihlová svorka

# Tabuľka látok a ihiel

- Pre bežné šitie použite ihlu veľkosti 11/75 alebo 14/90.
- Pre šitie tenkých látok je nutné zvoliť tenkú ihlu a tenkú niť, aby nedošlo k poškodeniu látky.
- Silné látky si vyžadujú dostatočne silnú ihlu, aby látku prepichla, a aby sa nestrapkala horná niť.
- Veľkosť ihly si vždy vyskúšajte na odstrižku látky, z ktorej budete šiť.
- Obvykle sa používa rovnaká spodná niť ako horná.
- Pre šitie pružných látok, veľmi jemných látok a syntetických látok použite ihlu s modrým driekom. Ihla s modrým driekom účinne predchádza vynechávaniu stehov.

#### POZOR:

U nového stroja sú 1 x Dvojihla, 1 x ihla s modrým driekom (č. 11/75), 2 x ihla č. 11/75 a 1 x ihla č. 14/90. Pre dosiahnutie optimálnych výsledkov odporúčame používať ihly Organ.

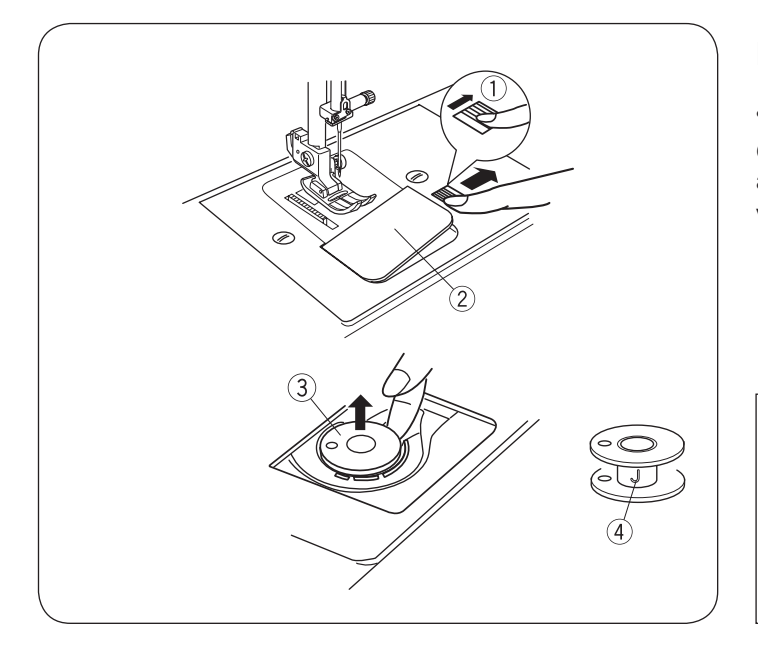

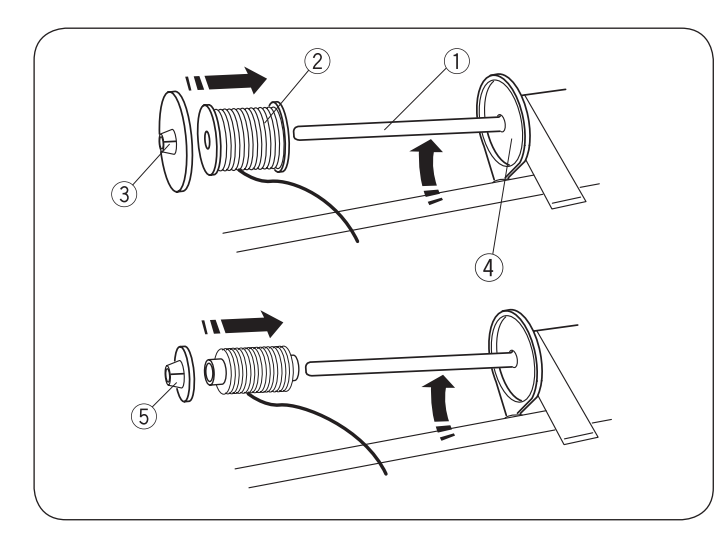

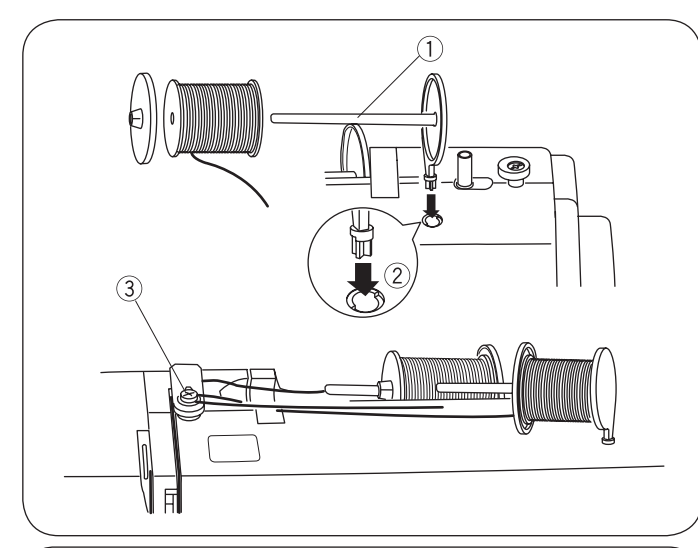

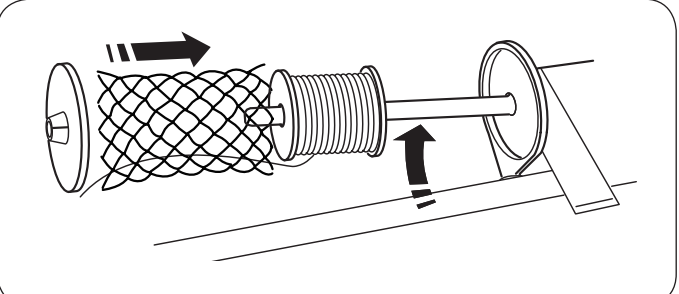

# Navíjanie a vkladanie spodnej nite

#### • Vybratie cievky na spodnú niť

Opatrne posuňte tlačidlo pre otváranie krytu chapača doprava a odstráňte kryt chapača.

Vytiahnite cievku.

- 1 Tlačidlo pre otváranie krytu chápača
- 2 Kryt chapača
- ③ Cievka na spodnú niť

# POZOR:

Použite plastové cievky na spodnú niť pre vodorovné chápače (označené "J" <sup>(4)</sup>). Použitie iných cievok, napríklad peednavinutých papierových môže spôsobiť problémy pri šití alebo poškodiť držiak cievky.

# • Príprava cievky s niťou

#### Horizontálny tŕň cievky

Zdvihnite tŕň cievky. Nasaďte cievku s niťou na tŕň.

Nasaďte veľký odvíjací krúžok a pevne ho pritlačte k cievke s niťou, aby cievka spočívala na podložke.

- ① Tŕň na cievku
- 2 Cievka
- 3 Veľký odvíjací krúžok
- 4 Podložka

Malý odvíjací kotúčik použijete pre úzke alebo malé cievky s niťami.

5 Malý odvíjací kotúčik

# Druhý tŕň cievky

Druhý tŕň cievky využijete k navíjaniu spodnej nite bez nutnosti vyvliekať stroj.

Druhý tŕň cievky zasuňte do otvoru.

Druhý tŕň cievky by mal smerovať k napínači pre navíjanie spodnej nite

Vytiahnite niť z cievky a veďte ju okolo napínacích tanierikov pre navíjač spodnej nite.

- ① Druhý tŕň cievky
- 2 Otvor pre druhý tŕň cievky
- 3 Napínacie tanieriky pre navíjač spodnej nite

#### Niťová cievka

Polyesterové a silné silónové nite sa pri odvíjaní uvoľňujú. Pravidelné podávanie niti zaistíte natiahnutím niťovej sieťky cez cievku s niťou.

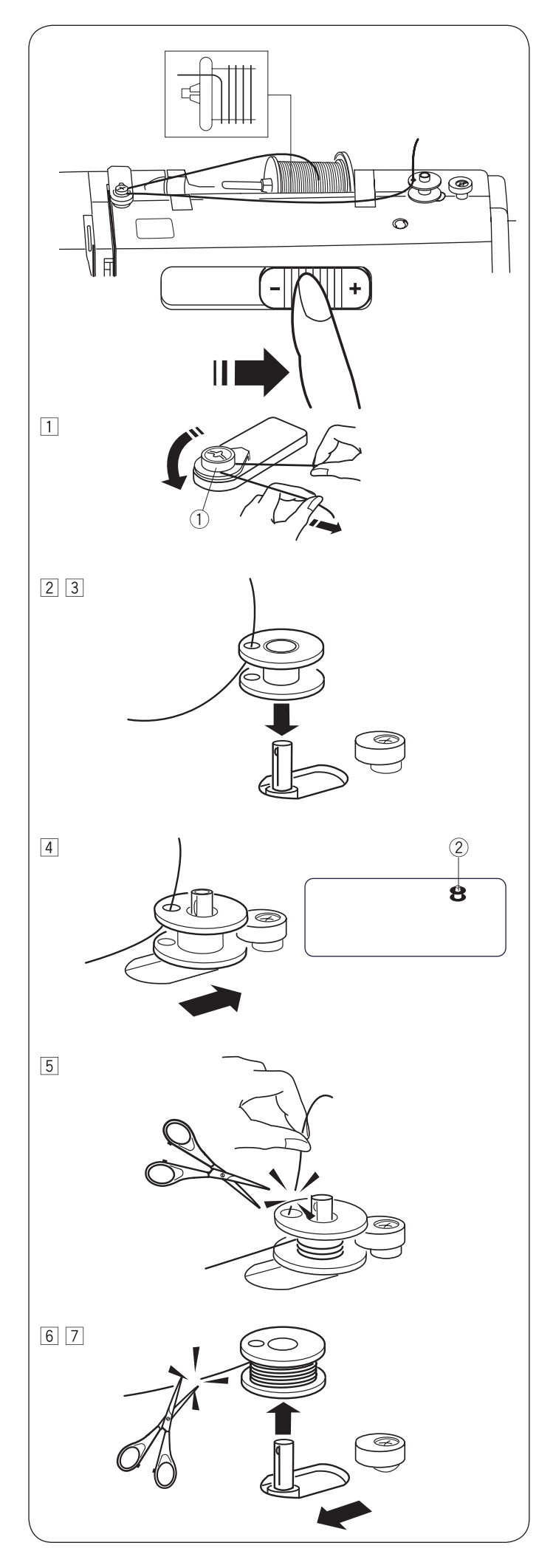

# Navíjanie spodnej nite

#### POZOR:

Pre navíjanie cievky nastavte ovládač rýchlosti stroja na najvyššiu rýchlosť.

- Vytiahnite niť z cievky a veďte ju okolo napínacích tanierikov pre navíjač spodnej nite.
   Napínacie tanieriky pre navíjač spodnej nite
- Prevlečte niť otvorom v cievke zvnútra von.
- 3 Nasaďte cievku na tŕň navíjača.

- Prepnite cievku doprava.Na LCD displeji sa zobrazí ikona cievky.
  Ikona cievky
- <sup>5</sup> Pridržujte voľný koniec nite v ruke a spustite stroj. Po navinutí niekoľkých vrstiev zastavte stroj a odstrihnite prebytok nite u otvoru.
- 6 Spustite stroj. Po úplnom navinutí sa stroj sám zastaví. Zastavte stroj a vráťte ovládač rýchlosti do pôvodnej polohy. Prepnite vreteno navíjača doľava pre šitie. Odstrihnite niť podľa obrázku.

### POZOR:

Z bezpečnostných dôvodov sa stroj po 1,5 minúte od začatia navíjania automaticky zastaví.

Odstráňte cievku. Odstrihnite niť podľa obrázku.
 Vráťte posuvný ovládač rýchlosti do pôvodnej polohy.

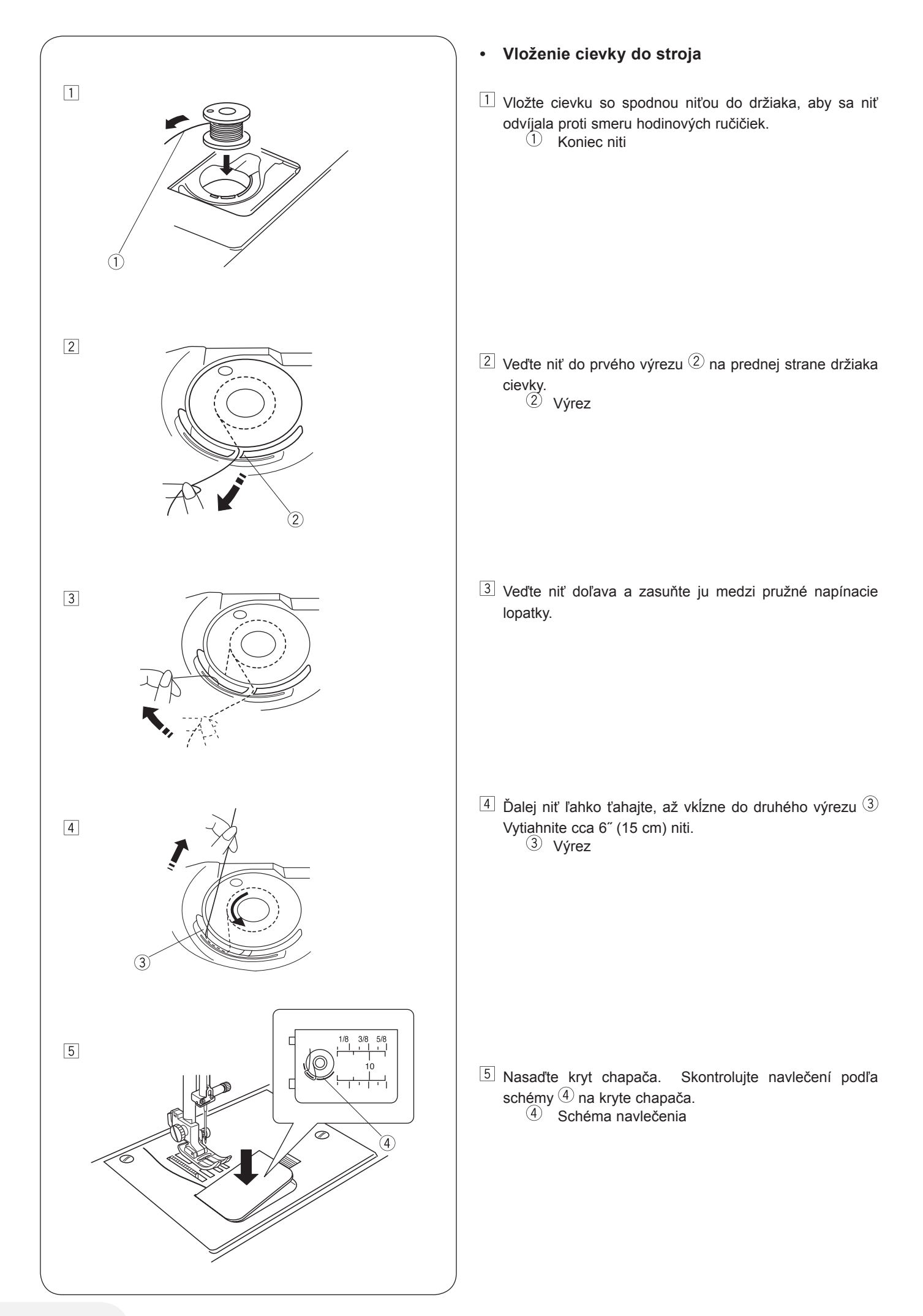

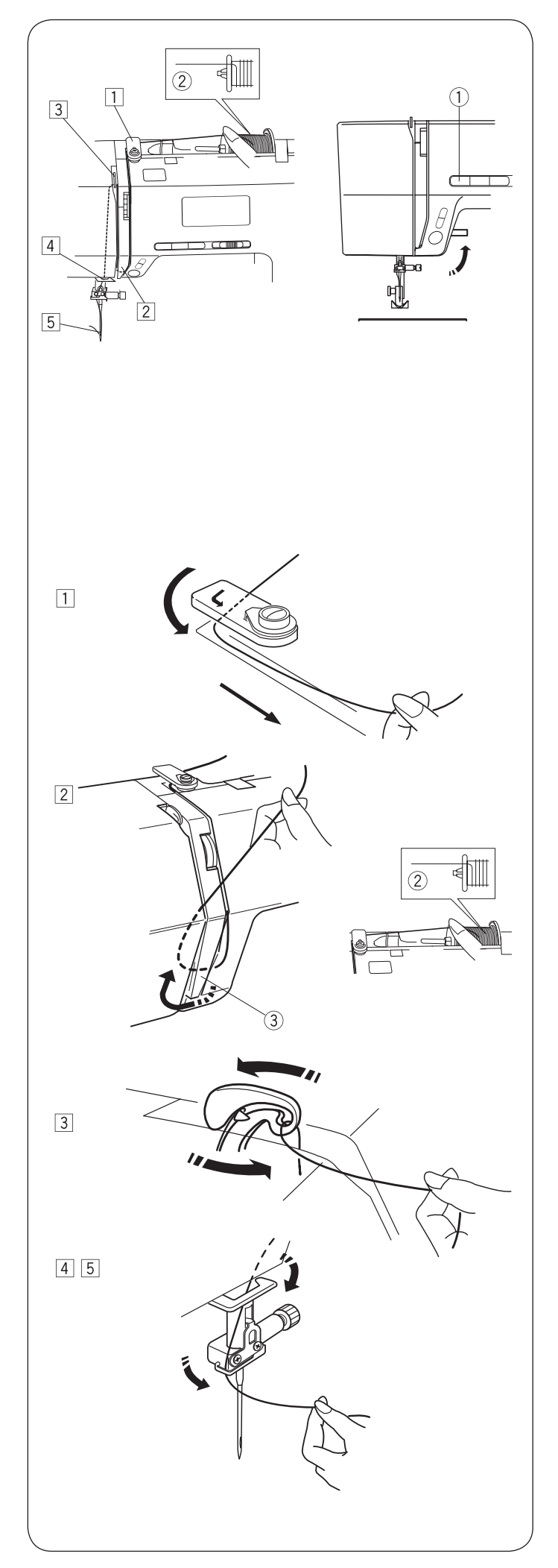

# Navlečenie stroja

Zdvihnite prítlačnú pätku. Stlačením tlačidla ihla hore / dole 1zdvihnite niťovú páku do najvyššej polohy.

① Tlačidlo ihla hore / dole

VÝSTRAHA:

Pred navliekaním stroja vypnite hlavný vypínač.

#### Navlečenie stroja •

1 Vytiahnite koniec nite okolo horného vodítka.

 $\fbox{2}$  Pridržujte niť blízko cievky 2 , a koniec nite ťahajte nadol okolo držiaka kontrolnej pružiny 3

- Cievka
  Držiak kontrolnej pružiny

- 3 Pevne ťahajte niť hore sprava doľava cez niťovú páku a dole do očka niťovej páky.
- 4 Pretiahnite niť spodným vodítkom nite. Zasuňte niť zľava do vodidla na ihlovej svorke.
- 5 Navlečte niť do ihly spredu dozadu pomocou navliekača ihly.

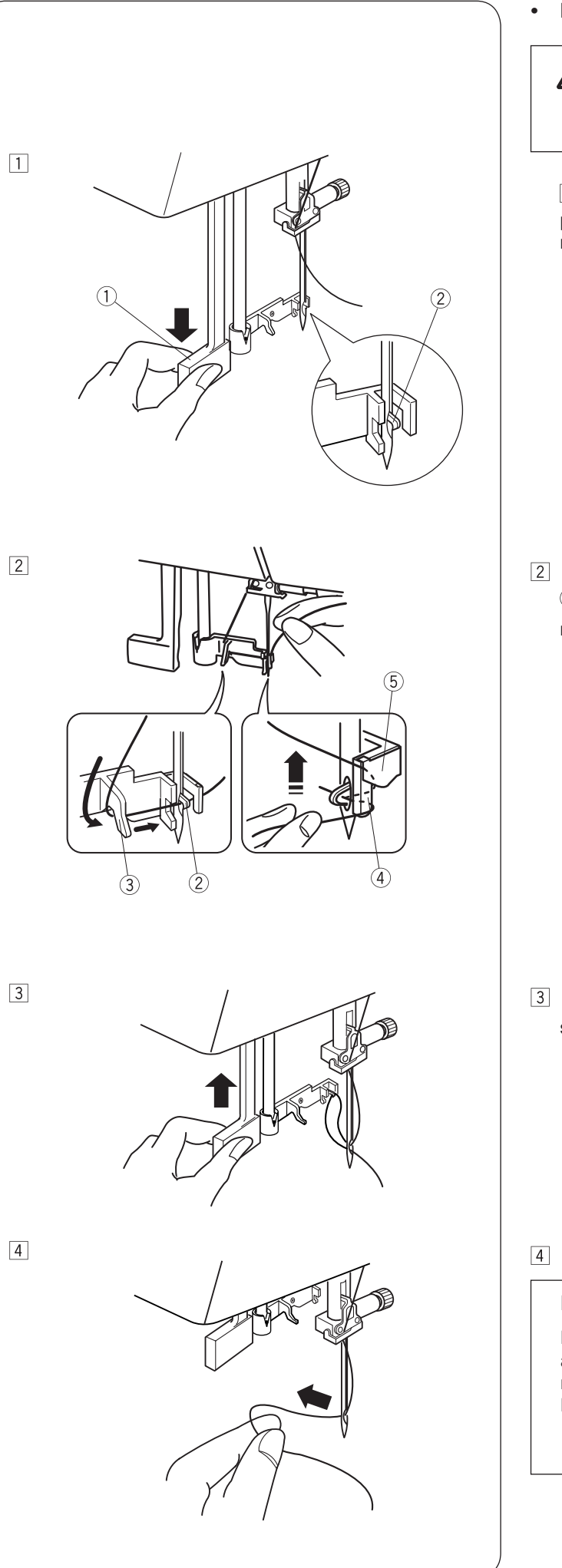

Navliekač ihly

# VÝSTRAHA:

Pred použitím navliekača ihly vypnite hlavný vypínač.

1 Spustite prítlačnú pätku. Zdvihnite ihlu do najvyššej polohy. Vytiahnite navliekač ihly 1 dole na doraz. Háčik navliekača prejde odzadu očkom ihly. 1 Páčka

- Natiahnite niť z vodidla (a) ③ do vodidla (b) ④ a pod háčik ② Ťahajte niť pozdĺž pravej strany vodítka (b) ④ a zasuňte niť medzi vodidlo (b) a pridržiavacie doštičku ⑤
  - 2 Háčik3 Vodidlo (a)
  - Vodidio (a)
    Vodidio (b)
  - 5 Pridržiavacia doštička

3 Zdvihnutím páčky navliekača v smere šípky vytiahnite slučku nite cez ihlu.

4 Pretiahnite niť očkom ihly.

# POZOR:

Navliekač ihly možno používať na ihly veľkosti 11 až 16 alebo ihly z modrým driekom. Nite veľkosti 50 až 90 sa neodporúčajú.

Navliekač nemožno použiť pre dvojihlu.

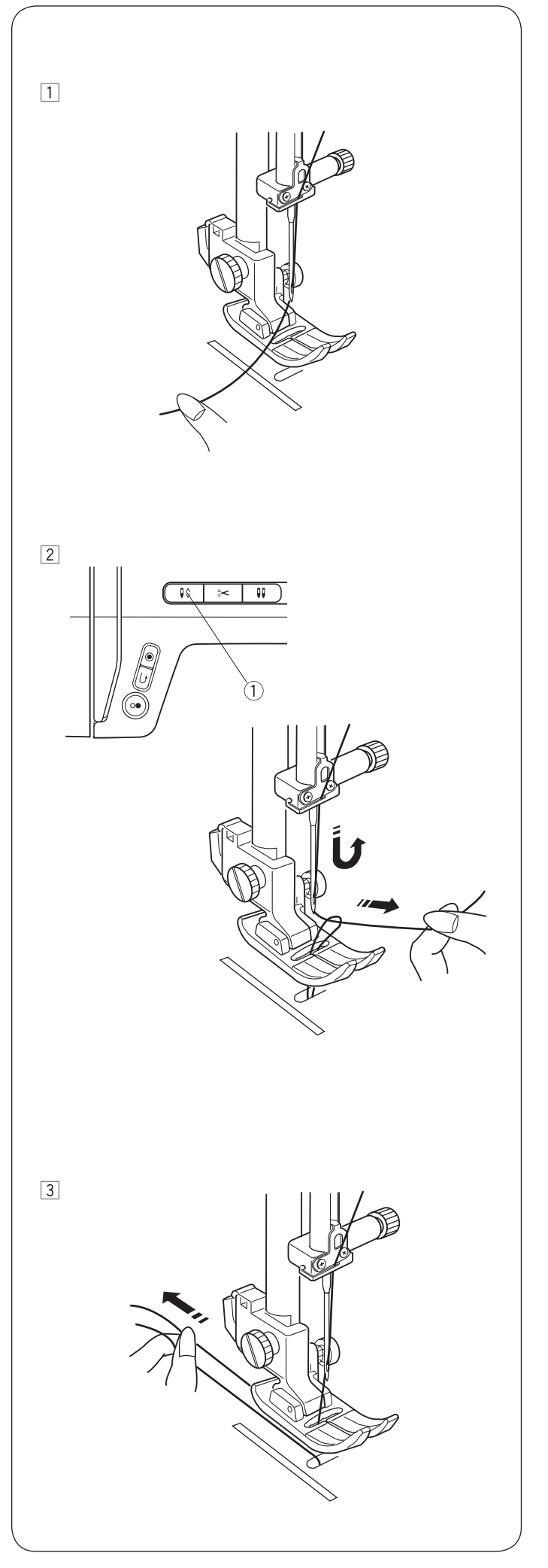

# • Vytiahnutie spodnej nite

Zdvihnite prítlačnú pätku. Ľavou rukou ľahko pridržiavajte hornú niť.

Stlačte dvakrát tlačidlo ihla hore / dole ①, ihla sa spustí a vysunie a vytiahne so sebou spodná niť.
 ① Tlačidlo ihla hore / dole

Vytiahnite obe nite 4" až 6" (10 až 15 cm) dozadu pod prítlačnú pätku.

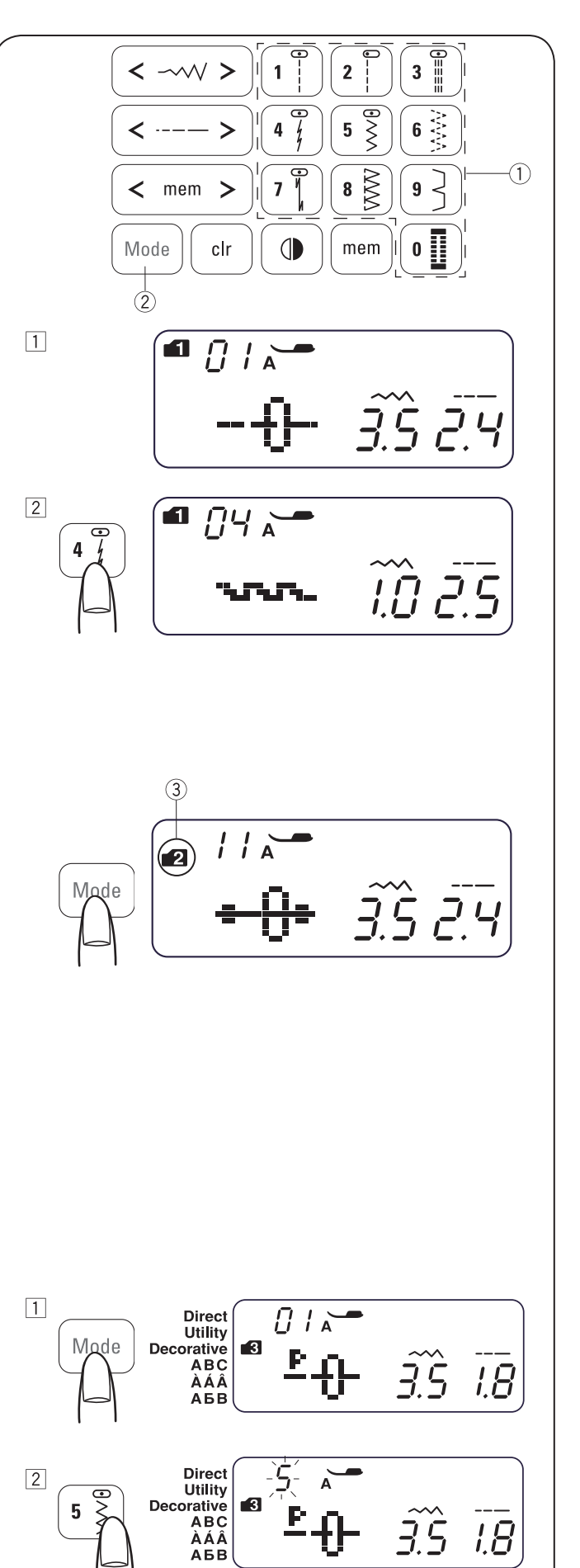

7.5

7.*0 0*.4

# Voľba vzoru

### Režim 1

Nasledujúce stehové vzory môžete voliť priamo stláčaním tlačidiel (1)

| 1 | 2                | 3     | 4 | 5 | 6 | 7 | 8 | 9 | 0 |
|---|------------------|-------|---|---|---|---|---|---|---|
| • | •<br>-<br>-<br>- | •≡≡≡≡ |   |   |   |   |   | 3 |   |

Príklad: Voľba stehového vzoru 4 v režime 1.

- 1 Po zapnutí hlavného vypínača sa automaticky nastaví priama voľba stehu (režim 1).
- 2 Zvoľte vzor č. 4 stlačením tlačidla 4. Teraz je zvolený vzor č. 4.

#### Režimy 2 - 6

Pre voľbu stehových vzorov v režimoch 2-6, najskôr stlačte tlačidlo <sup>(2)</sup>, ktorým zvolíte požadovaný režim. Každým stlačením tlačidla Mode (režim) sa zmení číslo na symbole zložky (3) vľavo na displeji. Režimy sa menia takto:

- Režim 1 : Priama voľba vzoru
- Režim 2 : Voľba vzoru pre základné šitie
- Režim 3 : Voľba ozdobného vzoru
- Režim 4 : Voľba písmen a číslic
- Režim 5 : Voľba európskych písmen s diakritikou
- Režim 6 : Voľba písmen azbuky

Číslice na symbole zložky označuje číslo zvoleného režimu (3) Všetky stehové vzory, ktoré sú k dispozícii v jednotlivých režimoch, nájdete na tabuľke vzorov v zásuvke alebo v prehľade na str. 70.

Príslušnými tlačidlami zadajte dvojciferné číslo požadovaného stehového vzoru.

Príklad: Voľba stehového vzoru 54 v režime 3.

- 1 Zapnite hlavný vypínač. Dvojitým stlačením tlačidla Mode zvoľte režim 3.
- 2 Na dotykovom paneli najprv stlačte klávesu 5 a potom 4.

3 Teraz je zvolený stehový vzor 54 v režime 3.

3

Direct

Utility

АБВ

Decorative ABC ÀÁÂ 5

3

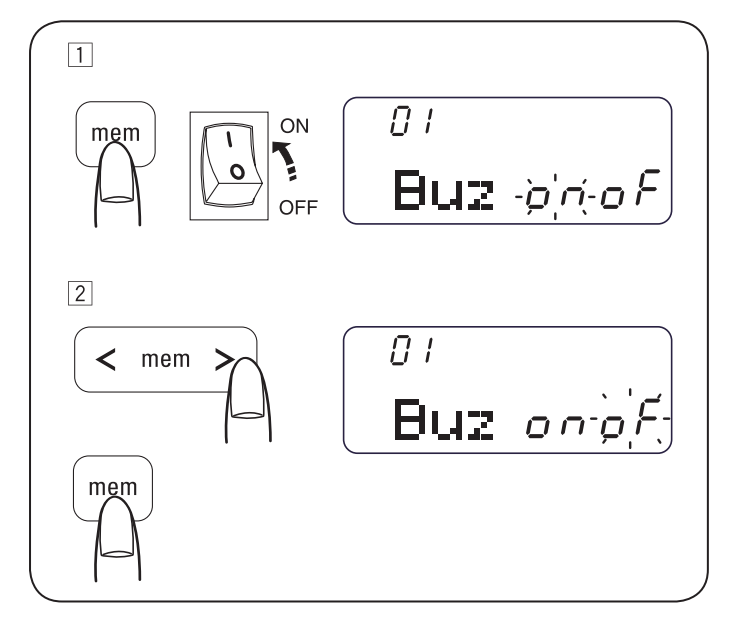

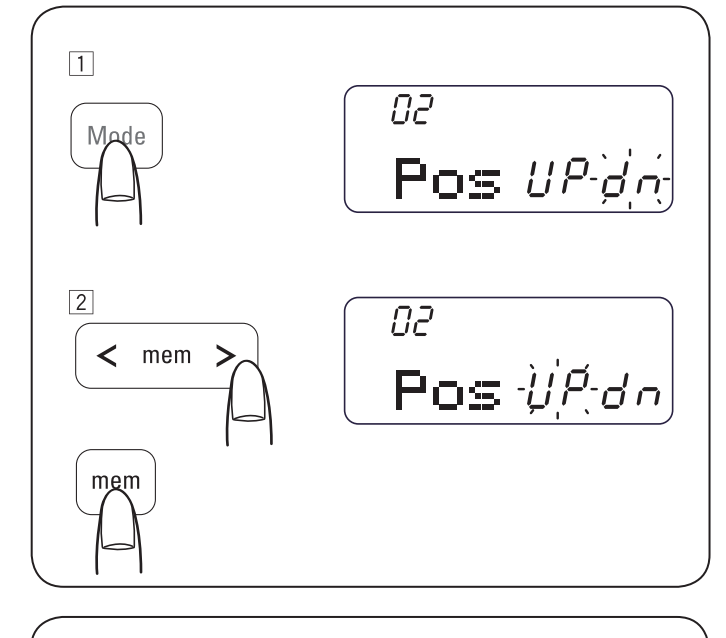

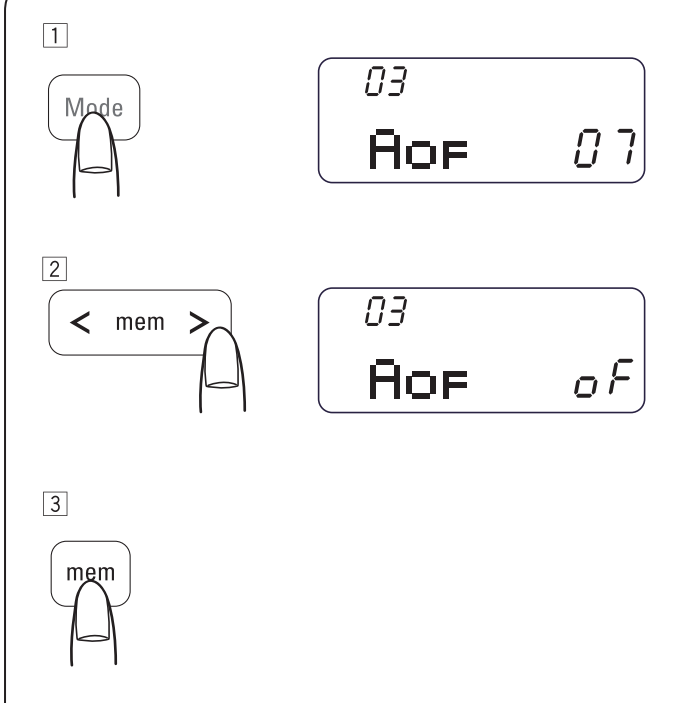

# Režim nastavenia

Režim nastavenia otvorte tak, že stlačíte a podržíte tlačidlo mem (pamäť) a zapnete hlavný vypínač. Otvorí sa obrazovka režimu nastavenia.

V tomto režime môžete nastavovať nasledujúce funkcie stroja.

#### Nastavenie zvuku

Zvukové signály môžete zapnúť a vypnúť. Štandardne je zvuk zapnutý.

- 1 Otvorte režim nastavenia.
- Stlačením kurzorového tlačidla zvuk vypnete. Bliká značka "oF". Vypnutie zvuku potvrdíte stlačením tlačidla mem (pamäť).
- \* Varovný zvukový signál sa nedá vypnúť.

#### Voľba trvalej polohy zastavenia ihly

Tu si môžete nastaviť, či má ihla po zastavení stroja skončiť v hornej alebo v spodnej polohe.

- 1 Otvorte režim nastavenia. Stlačením klávesy mode (režim) prejdete do nastavenia polohy ihly.
- V predvolenom nastavení je ihla v spodnej polohe ( "dn"). Polohu zastavenia ihly zmeníte stlačením kurzorového tlačidla. Bliká značka "UP". Zmenu potvrdíte stlačením tlačidla mem (pamäť).

#### Časový vypínač

Ak nebudete stroj používať po dobu nastavenú na tomto časovom vypínači, automaticky sa vypne.

Časový vypínač môžete nastaviť a dobu 1 až 12 hodín. Predvolené nastavenie časového vypínača je 7 hodín a na displeji je značka "07".

- 1 Otvorte režim nastavenia. Dvojnásobným stlačením klávesy mode (režim) otvoríte nastavenie časového vypínača.
- Stláčaním kurzorového tlačidla znížte alebo zvýšte nastavenú hodnotu. Ak chcete časový spínač deaktivovať, podržte kurzorové klávesy, kým sa nezobrazí symbol "oFF".
- 3 Potvrďte nastavenie klávesom mem (pamäť).

#### POZOR:

Časový vypínač je k dispozícii v krajinách EÚ a v niektorých oblastiach s napätím v elektrickej sieti 200 - 240 V.

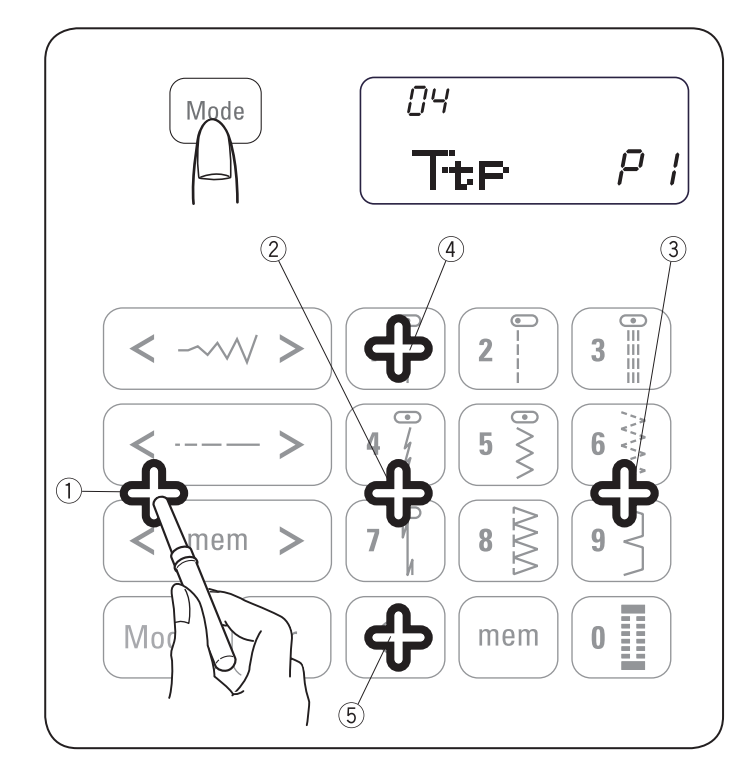

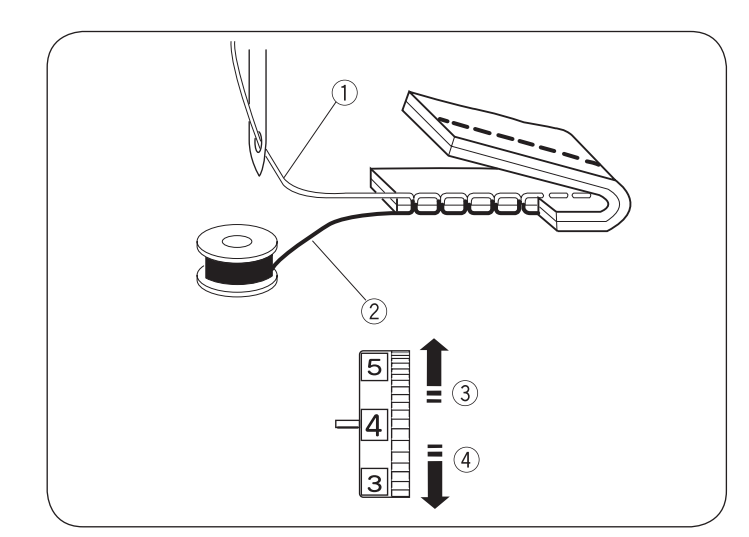

#### Kalibrácia dotykovej obrazovky

Ak Vám bude pripadať, že je snímač klávesy mimo kláves, môžete si jeho polohu upraviť.

- 1 Otvorte režim kalibrácie. Dvojnásobným alebo trojnásobným stlačením klávesu mode (režim) otvoríte nastavenie polohy klávesov.
- Otvorí sa obrazovka kalibrácie. Vpravo na obrazovke sa zobrazí bod "P1" Páráčkom sa dotknite bodu <sup>①</sup> na dotykovej obrazovke Vášho stroja.
- 3 Na obrazovke sa zobrazí bod "P2" Dotknite sa bodu <sup>(2)</sup> na dotykovej obrazovke.
- A Na obrazovke sa zobrazí bod "P3" Dotknite sa bodu (3) na dotykovej obrazovke.
- 5 Na obrazovke sa zobrazí bod "P4" Dotknite sa bodu 4 na dotykovej obrazovke.
- 6 Na obrazovke sa zobrazí bod "P5" Dotknite sa bodu 5 na dotykovej obrazovke.
- Obrazovka sa vráti na nastavenie zvuku. Potvrďte nastavenie klávesom mem (pamäť).

# Nastavenie napätia hornej nite pre rovný steh

#### Správne napätie

•

- ① Horná niť
- 2 Spodná niť
- 3 Znížiť napätie
- 4 Zvýšiť napätie

U ideálneho rovného stehu sa nite krížia medzi dvoma vrstvami látky, ako vidíte na obrázku (pre ilustráciu zväčšené).

Keď sa pozriete na šev zhora i zospodu, vidíte, že sú stehy rovnomerne vyvážené.

Pri nastavovaní napätia nite platí, že čím vyššie číslo, tým vyššie napätie.

Výsledky závisí na:

- tuhosti a hrúbke látky
- počtu vrstiev látky
- druhu stehu

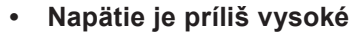

- ① Horná niť
- 2 Spodná niť
- 3 Znížiť napätie
- (4) Lícová (horná) strana látky
- 5 Rubová (spodná) strana látky

Spodná niť je vidieť na lícovej strane látky, a stehy pripadajú hrboľaté. Znížte napätie hornej nite nastavením ovládača na nižšie číslo.

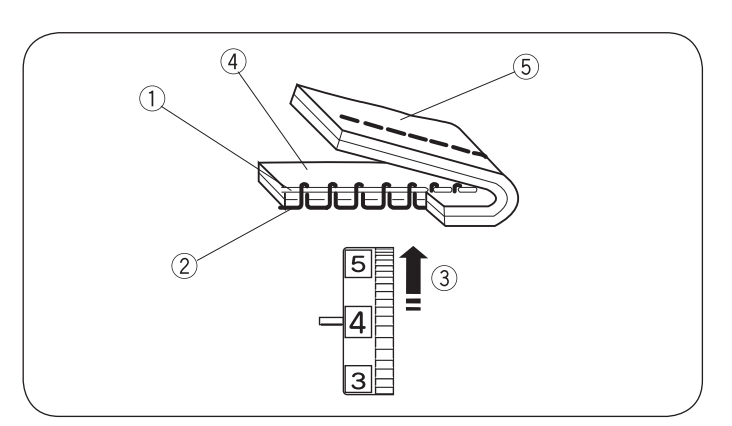

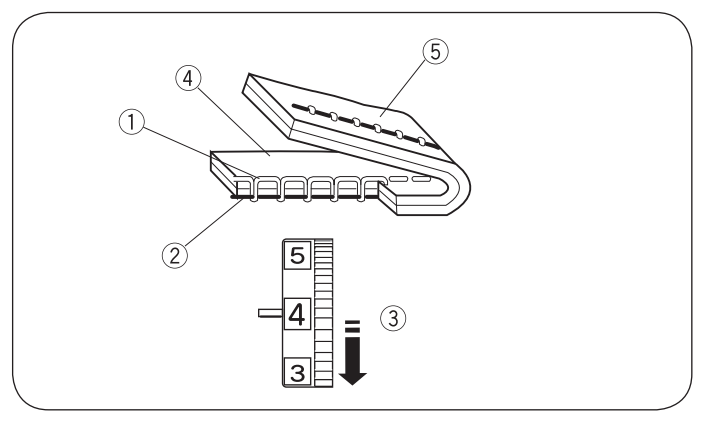

#### Napätie je príliš nízke

- 1 Horná niť
- 2 Spodná niť
- 3 Zvýšiť napätie
- (4) Lícová (horná) strana látky
- 5 Rubová (spodná) strana látky

Horná niť je vidieť na rubovej (spodnej) strane látky, a stehy pripadajú hrboľaté. Zvýšte napätie hornej nite nastavením ovládača na vyššie číslo.

# Nastavenie napätia hornej nite pre endlovací steh

U ideálneho endlovacieho stehu nie je vidieť spodnú niť na lícnej (hornej) strane látky a hornú niť na rubovej (spodnej) strane látky.

Na obrázku vidíte správny vzhľad stehu.

Tohto vzhľadu dosiahnete správnym nastavenie napätia nite.

#### • Správne napätie

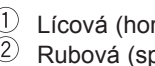

1 Lícová (horná) strana látky 2 Rubová (spodná) strana látky

Snažte sa minimalizovať množstvo hornej nite na rubovej (spodnej) strane látky, aby sa však látka nekrabatila, a aby sa spodná niť neobjavila na lícovej (hornej) strane látky.

Výsledky sa líši podľa látky, niti a spôsobu šitia.

#### Napätie je príliš vysoké •

- 1 Lícová (horná) strana látky
- 2 Rubová (spodná) strana látky

Roh každého stehu je na lícovej strane látky stiahnutý dohromady.

#### Napätie je príliš nízke

- 1 Lícová (horná) strana látky
- 2 Rubová (spodná) strana látky

Roh každého stehu je na rubovej strane látky stiahnutý dohromady.

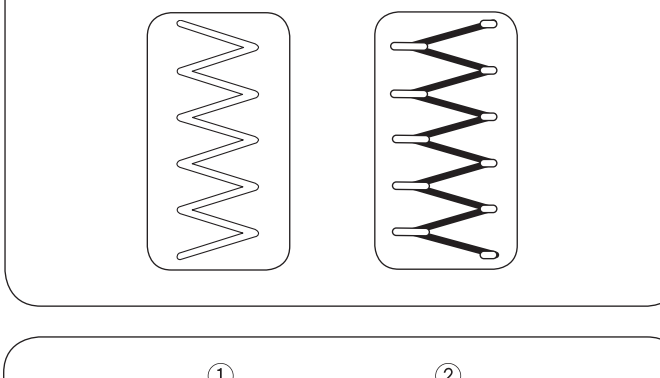

(2)

(1)

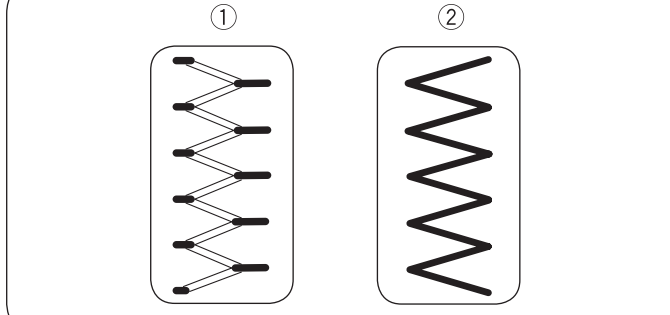

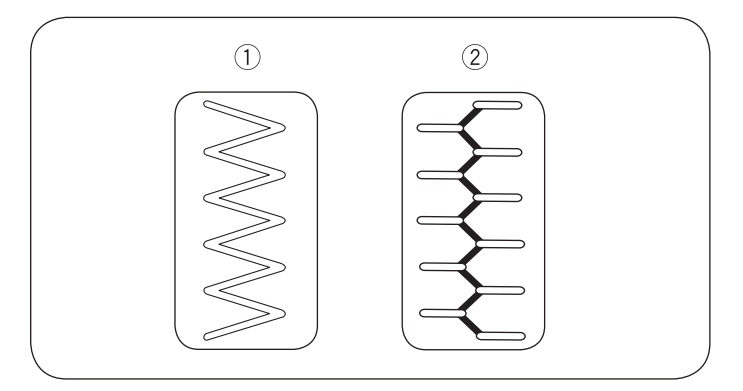

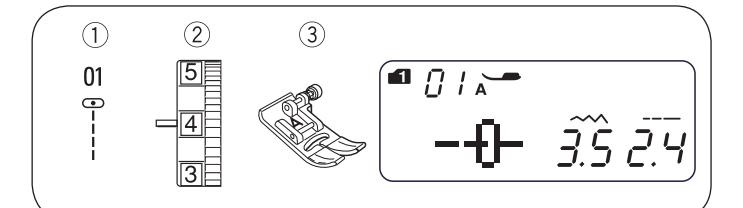

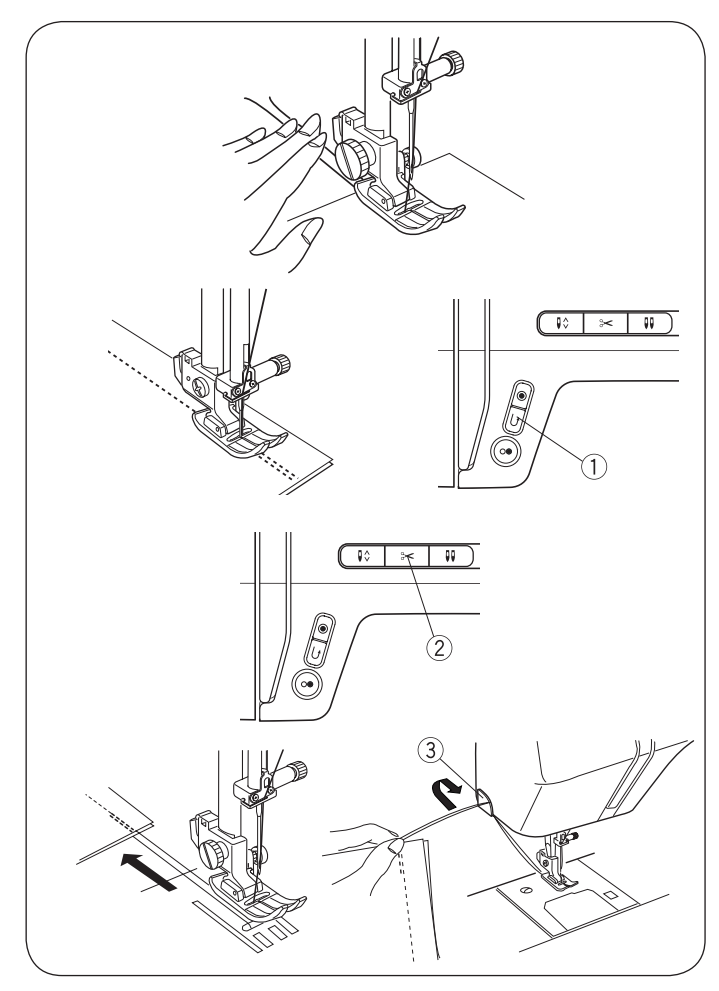

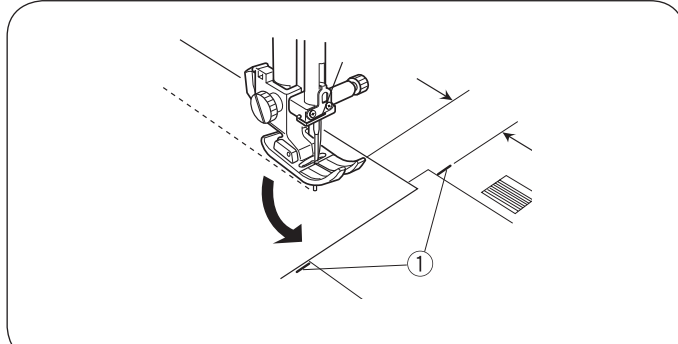

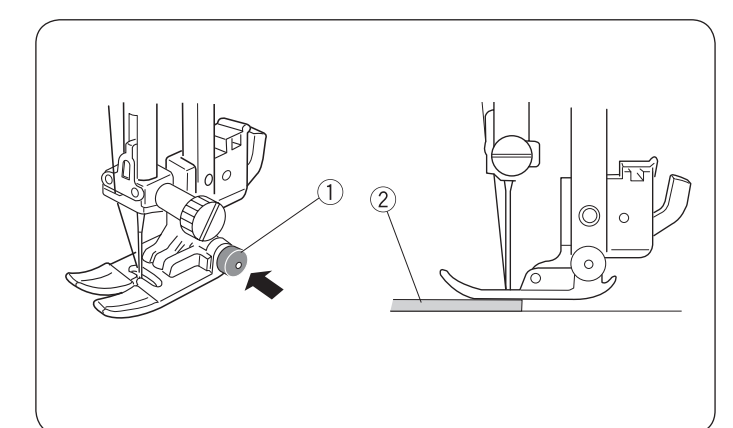

# ZÁKLADNÉ ŠITIE

# Šitie rovným stehom

| 1   | Stehový vzor: | Režim 1: | 1  |
|-----|---------------|----------|----|
| _   |               | Režim 2: | 01 |
| (2) | Nanätio nito: | 26       |    |

Napätie nite: 2 - 6
 Prítlačná pätka: Endlovacia pätka

# Začíname šiť

Zdvihnite prítlačnú pätku a vložte látku pod ňu k vodiacej čiare na stehovej doske (najbežnejší je 5 / 8" (1,6 cm)). Spustite ihlu do bodu, kde chcete začať šiť. Spustite prítlačnú pätku a vytiahnite nite dozadu. Spustite stroj. Ľahko veďte látku podľa vodiace čiary a nechajte ju posúvať strojom.

# Ukončenie

Pre spevnenie koncov švu stlačte tlačidlo pre šitie späť 1 a ušite niekoľko stehov späť. Stlačením tlačidla pre odstrih nití 2 odstrihnite konce nití.

- 1 Tlačidlo pre šitie späť
- 2 Tlačidlo pre odstrihnutie nití

Zdvihnite prítlačnú pätku.

Pre odstrih silnejších nití použite odrezávač (3) vpravo na stroji.

3 Odrezávač nití

# Zatočenie v rohu

Ak šijete presahom švu 5 / 8", treba zatočiť v rohu tak, aby ste pokračovali v rovnakej vzdialenosti od okraja. Zastavte stroj tak, aby predný okraj látky dosahoval k vodiacej čiare pre zatočenie v rohu (1) a zdvihnite prítlačnú pätku. Otočte látku o 90 ° proti smeru hodinových ručičiek, spustite prítlačnú pätku a začnite šiť v novom smere.

Vodítka pre šitie rohov

# Šitie od kraja silné látky

Čierne tlačidlo 1 na endlovacej pätke blokuje pätku vo vodorovnej polohe.

To je užitočné, keď začínate šiť od samého okraja silné látky 2 alebo keď šijete cez lem.

Spustite ihlu do látky v bode, kde chcete začať šiť.

Stlačte a pridržte čierne tlačidlo 1 a spustite prítlačnú pätku. Pätka je zablokovaná vo vodorovnej polohe a bráni skĺznutiu.

Po ušitie niekoľkých stehov sa čierne tlačidlo samo uvoľní.

- Čierne tlačidlo
- Silná látka

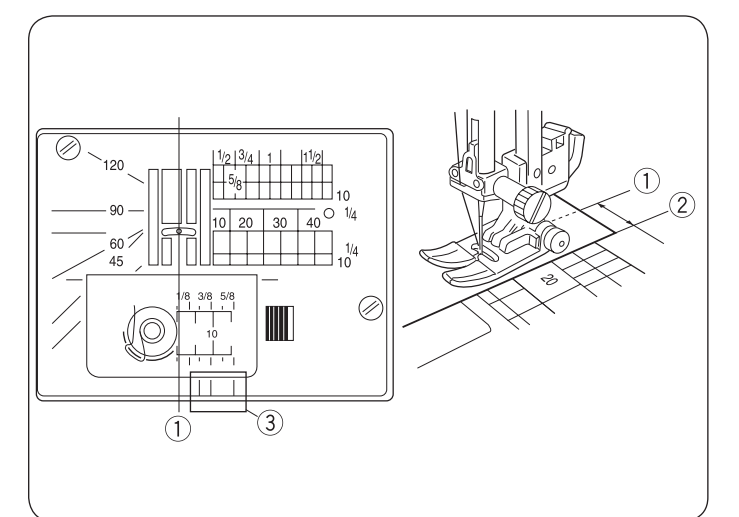

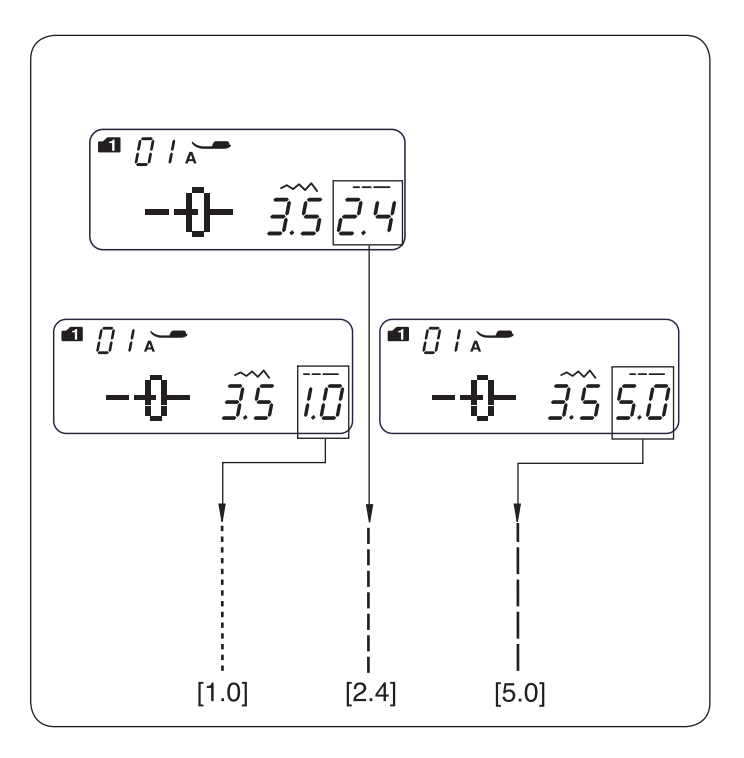

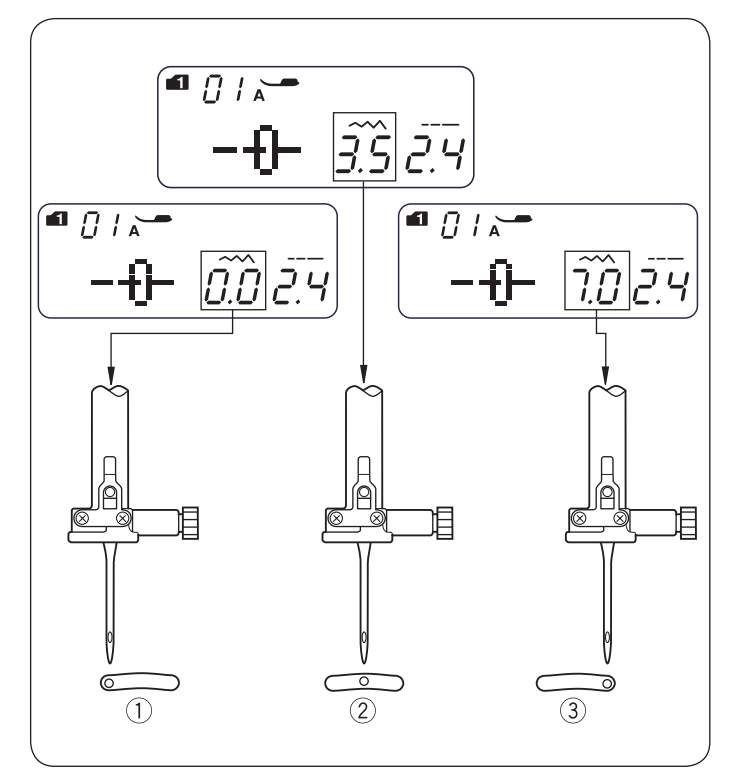

#### Stehová doska

Vodiace čiary na stehovej doske a na kryte chapača pomáhajú nastaviť udržať presah švu. Čísla na stehovej doske uvádzajú vzdialenosť medzi stredovou polohou ihly 1 a okrajom látky 2

- ① Stredová poloha ihly
- Okraj látky

| Číslo                | 10  | 20   | 30  | 40  | 1/2 | 5/8 | 3/4 | 1 | 1 1/2 |
|----------------------|-----|------|-----|-----|-----|-----|-----|---|-------|
| Vzdialenost<br>(cm)  | 1,0 | 2. 0 | 3,0 | 4,0 | _   | _   | _   | _ | _     |
| Vzdialenos<br>(inch) | ſ   | _    |     | _   | 1/2 | 5/8 | 3/4 | 1 | 1 1/2 |

Predné vodiace čiary 3 sú vo vzdialenosti 1 / 8″, 3 / 8″ a 5 / 8″ od stredovej polohy ihly 1

③ Predné vodiace čiary

#### Nastavenie dĺžky stehu

Dĺžka stehu sa nastavuje ovládačom <---->

Stlačením " < " dĺžku stehu zväčšíte.

Stlačením " > " dĺžku stehu zmenšíte.

Dĺžku stehu môžete meniť od 0,0 do 5,0.

#### POZOR:

Pri šití späť nemôže byť steh dlhší, ako 4,0.

#### Nastavenie polohy ihly

Polohu ihly môžete nastavovať u rovných stehových vzorov 01-03, 07 (Režim 1 a 2), 11 (Režim 2) a 01-03, 59-60 (Režim 3).

Polohu ihly meníme tlačidlami pre šírku stehu <----> Stlačením " > " posúvajte ihlu doprava ③ Stlačením " < " posúvajte ihlu doľava ①

L'avá (0.0)
 Stredová (3,5)
 Pravá (7,0)

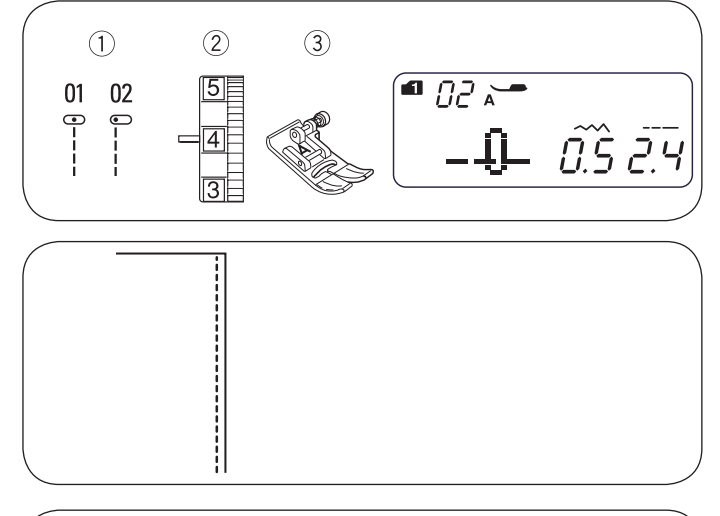

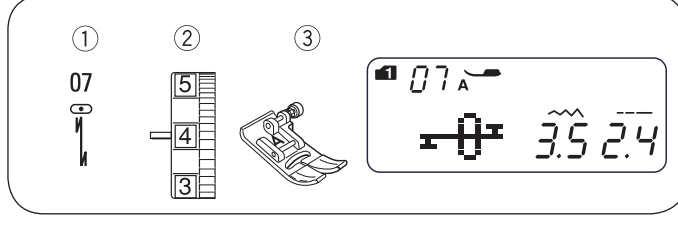

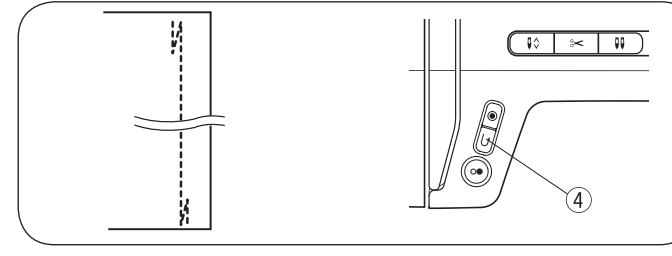

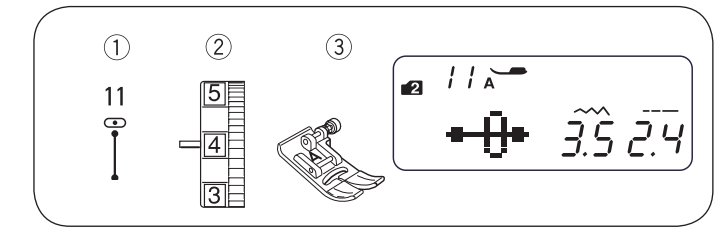

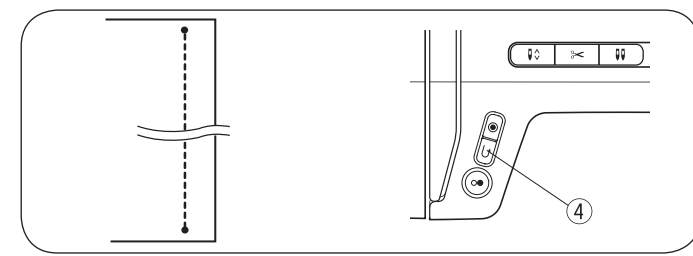

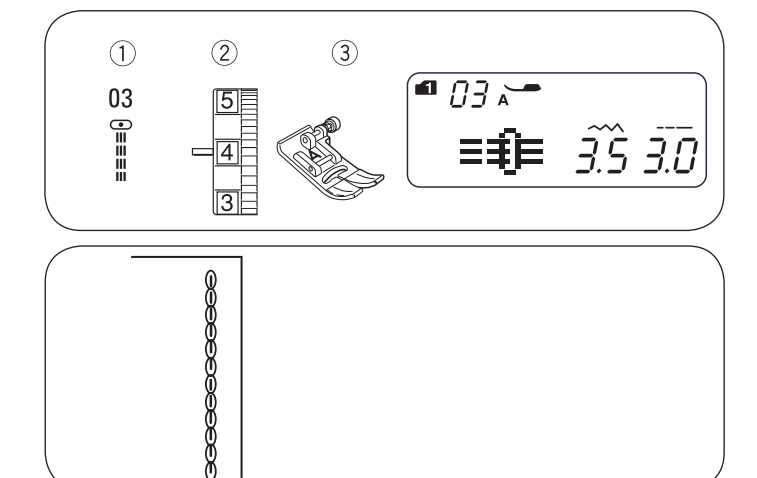

# Rovný steh

1 Stehový vzor:

Režim 1: 1 alebo 2 Režim 2: 01 alebo 02 2 - 6 Endlovacia pätka

2 Napätie nite:
 3 Prítlačná pätka:

Pre zošívanie odevov, šitie zipsov atď.

Pre zošívanie tenkých látok sa používa vzor 02.

# Zapošitie

- 1 Stehový vzor: Režim 1: 7
  - Režim 2: 07
- 2 Napätie nite: 2 6
- 3 Prítlačná pätka: Endlovacia pätka
- (4) Tlačidlo pre šitie späť

Tento steh použite pre zaistenie začiatku a konca švu stehy späť.

Až došijete na koniec švu, stlačte raz tlačidlo pre šitie spät 4 Stroj ušije štyri stehy späť, štyri dopredu a automaticky sa zastaví.

# Zapošitie na mieste

- 1 Stehový vzor: Režim 2: 11
- 2 Napätie nite:
- Interpretensional interpretensional interpretensional interpretensional interpretensional interpretension interpretension i
- 4 Tlačidlo pre šitie späť

Tento jedinečný steh sa používa tam, kde potrebujete neviditeľné zapošitie.

2 - 6

Spustite ihlu do látky tesne pri predného okraja.

Stroj ušije niekoľko zapošívacích stehov na mieste a pokračuje v šití dopredu.

Keď stlačíte tlačidlo pre šitie späť <sup>(4)</sup> na konci švu, stroj ušije niekoľko zapošívacích stehov na mieste a automaticky sa zastaví.

# Trojitý rovný steh

| $\bigcirc$ | Stehový vzor:    | Režim 1:      | 3    |
|------------|------------------|---------------|------|
| _          |                  | Režim 2:      | 03   |
| (2)        | Napätie nite:    | 2 - 6         |      |
| (3)        | Prítlačná pätka: | Endlovacia pa | ätka |

Tento pevný a trvanlivý steh sa hodí všade, kde potrebujete pevnosť a pružnosť pre pohodlné nosenie a trvanlivosť. Je vhodný pre spevnenie rozkroku a otvorov na rukávy. Použijete ho aj tam, kde je nutná vysoká pevnosť, napr. Na tašky a batohy.

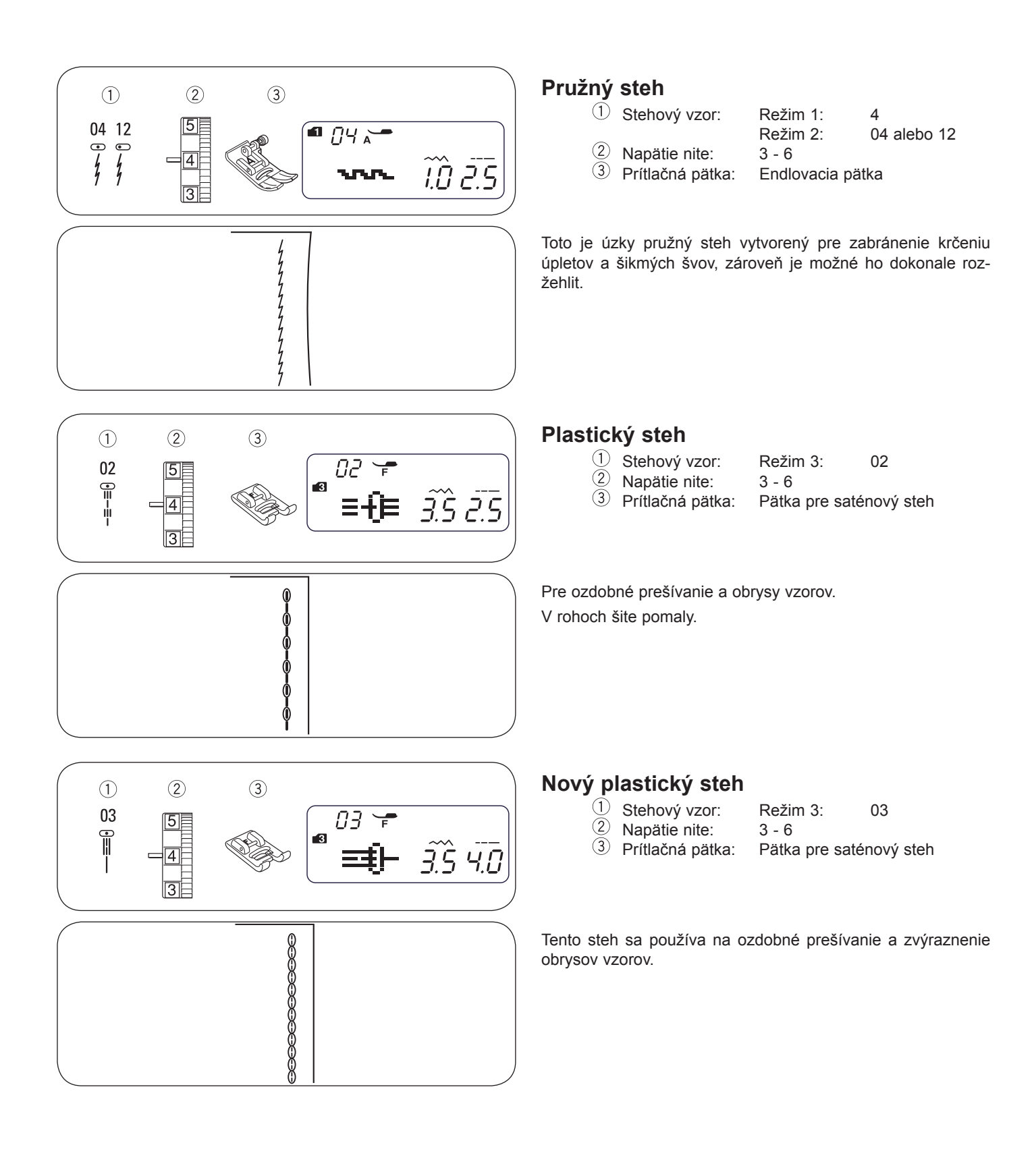

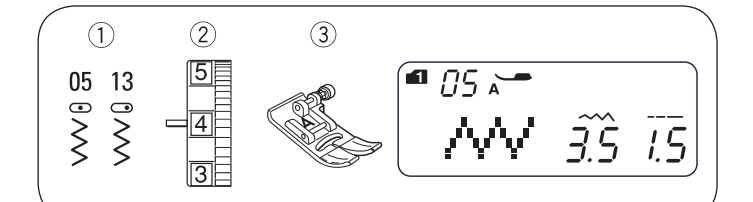

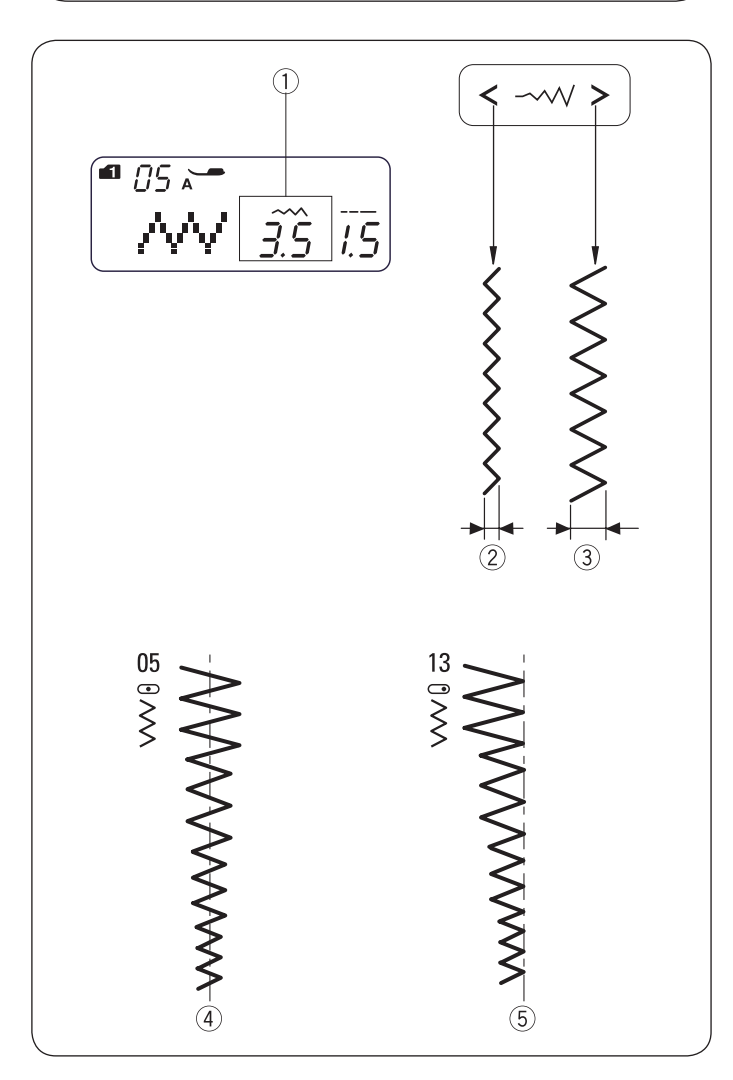

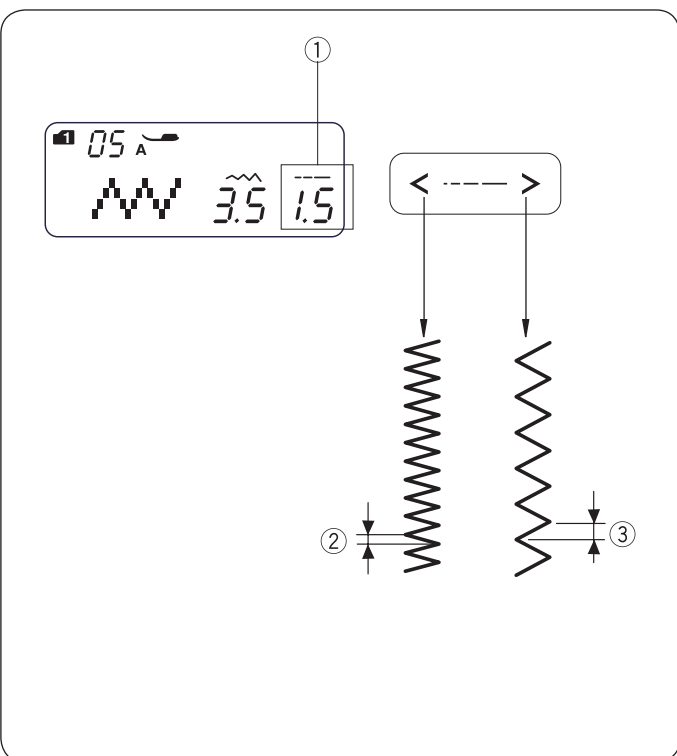

# Endlovací steh

① Stehový vzor:

Režim 1: 5 Režim 2: 05 alebo 13 2 - 6

2 Napätie nite: 2 - 6
 3 Prítlačná pätka: Endlovacia pätka

Endlovací steh je jedným z najčastejšie používaných a najvšestrannejších stehov.

Používa sa na začisťovanie, látanie, našívanie aplikácií a ako ozdobný steh.

#### POZOR:

Pri šití pružných látok, ako sú úplety, žerzej alebo trikot, použite stabilizátor.

#### Nastavenie šírky stehu

Šírka stehu  $\overline{\langle \neg \cdots \rangle}$  sa nastavuje ovládačom 1

Stlačením klávesy " < " šírku stehu zmenšíte 2

Stlačením klávesy " > " šírku stehu zväčšíte ③

Šírku stehu môžete nastaviť od 0,0 do 7,0.

- Šírku vzore 05 možno meniť bez zmeny stredovej polohy ihly (M).
- <sup>(5)</sup> U vzoru 13 je možné meniť šírku stehu bez zmeny pravej polohy ihly (R).

#### Nastavenie dĺžky stehu

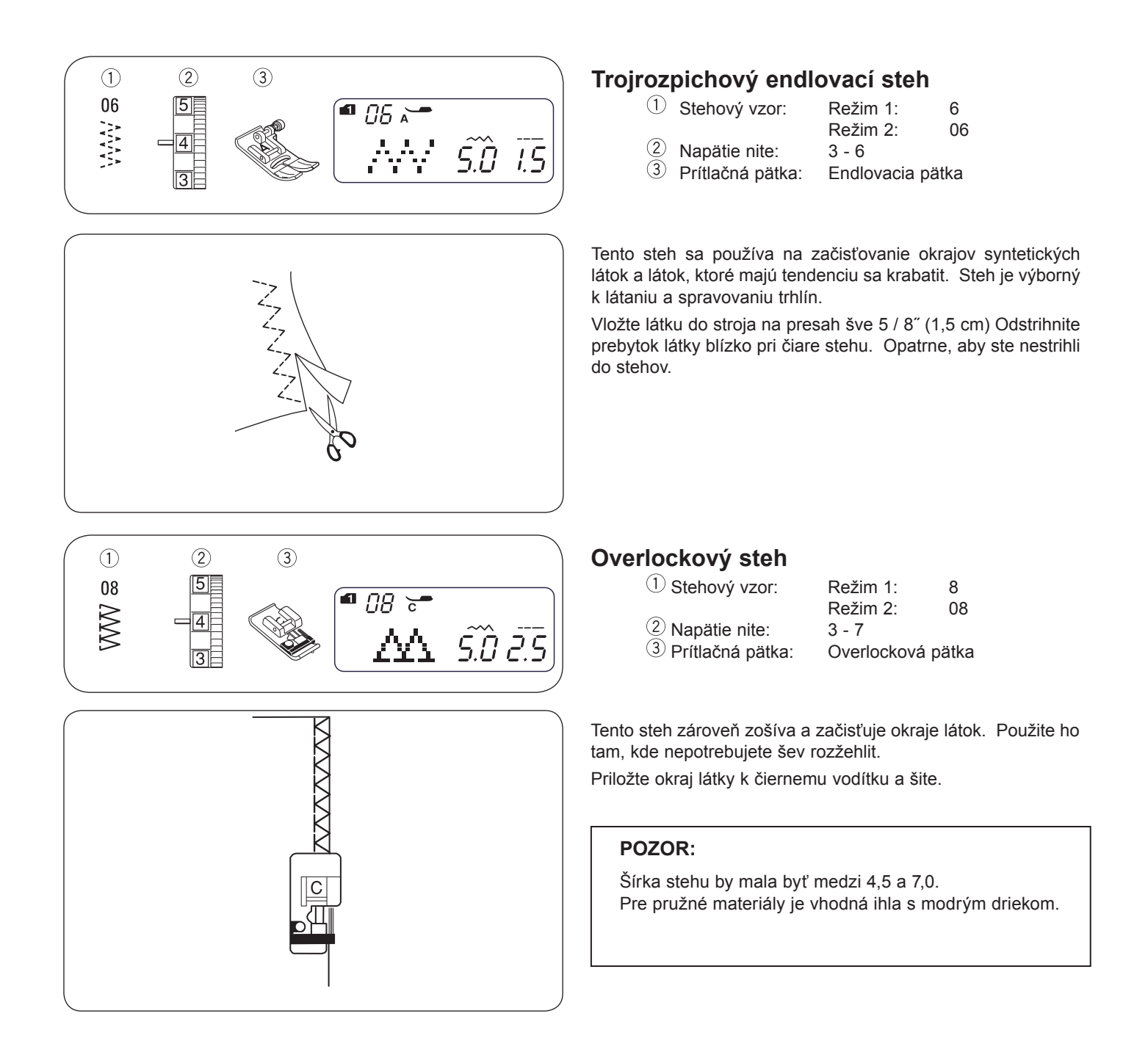

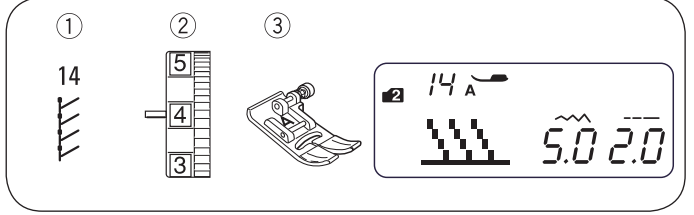

# Steh pre úplety

- Stehový vzor:
  Napätie nite:
- Režim 2:

14

15

3 - 6

<sup>3</sup> Prítlačná pätka: Endlovacia pätka

Vložte látku do stroja na presah šve 5 / 8" (1,5 cm). Odstrihnite prebytok látky blízko pri čiare stehu. Opatrne, aby ste nestrihli do stehov.

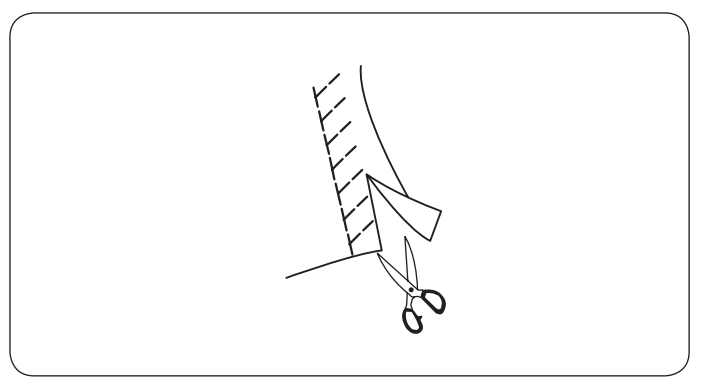

(3)

15 ~

5.0 2.5

2

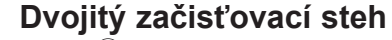

- Režim 2:
- Stehový vzor:
  Napätie nite: Napätie nite: 3 - 7
- 3 Prítlačná pätka: Overlocková pätka

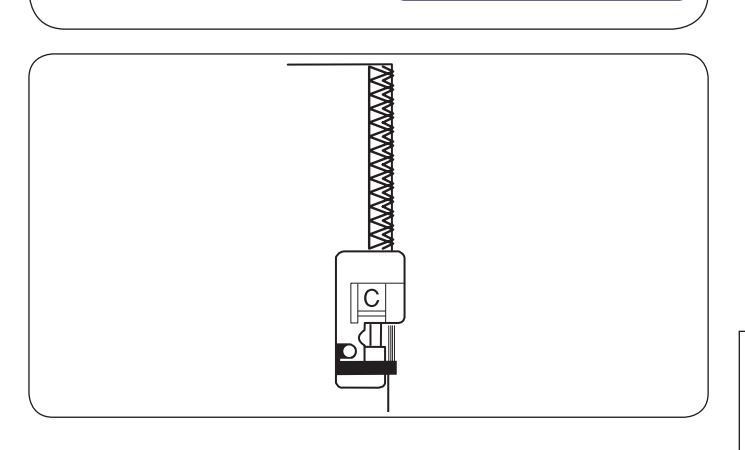

Tento steh je vhodný na šitie látok, ktoré sa veľa štiepia, ako sú ľanové plátna či gabardén.

Cez okraj látky sa zároveň šijú dve rady endlovacieho stehu, ktoré zaistia švy proti štiepeniu.

Nastavte napätie nite tak, aby sa horná a spodná niť stretávali na okraji látky.

#### POZOR:

Šírka stehu by mala byť medzi 4,5 a 7,0. Pre pružné materiály je vhodná ihla s modrým driekom.

1

15

(2)

5

4

3

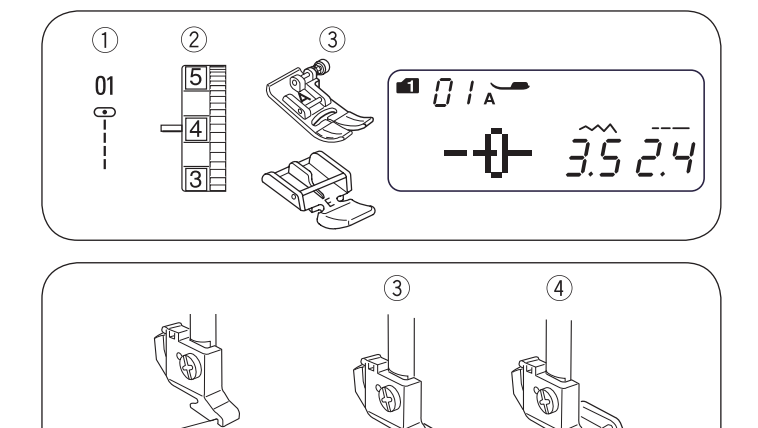

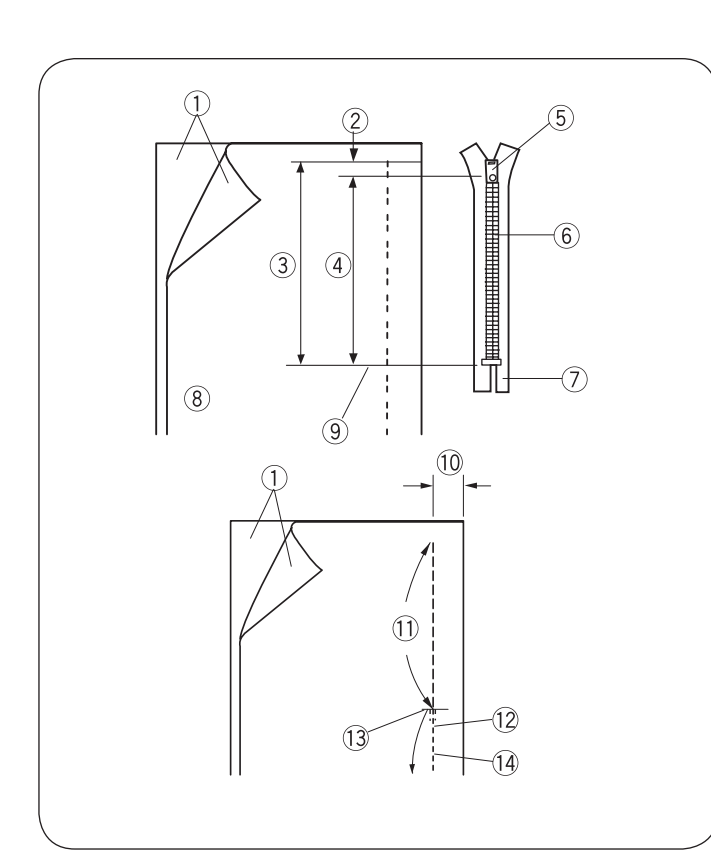

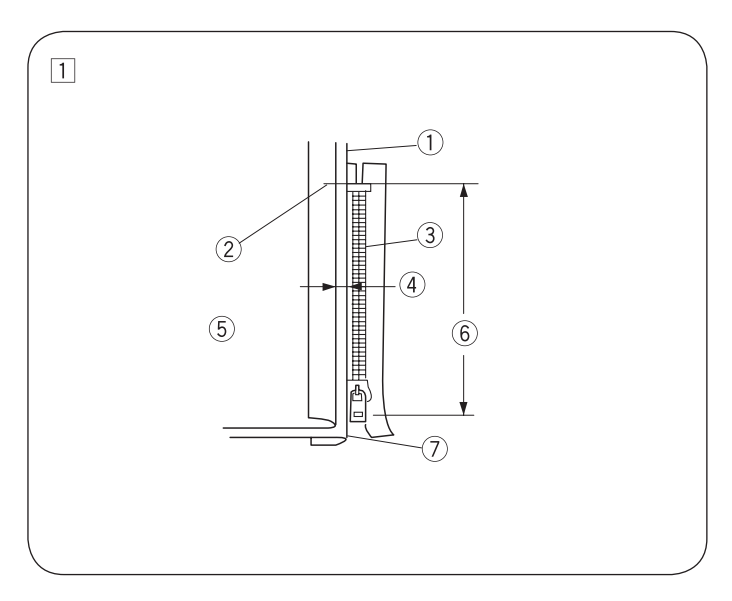

# Všívanie zipsu

- Stehový vzor:
  Napätie nite:
- Režim 1: 1 - 4

1

- 3 Prítlačná pätka: Er
  - Endlovacia pätka Zipsová pätka E

#### Nasadenie zipsovej pätky

Nastavte tŕň <sup>(2)</sup> proti drážke <sup>(1)</sup> v držiaku prítlačnej pätky. Pre šitie ľavej strany zipsu nasaďte zipsovú pätku pravou stranou tŕňa <sup>(3)</sup>

Pre šitie pravej strany zipsu nasaďte zipsovú pätku ľavou stranou tŕňa  $\overset{(4)}{=}$ 

- 1 Drážka
- 2 Tŕň
- ③ Pre šitie ľavej strany
- ④ Pre šitie pravej strany

#### • Príprava látky

Pripočítajte 3 / 8" (1 cm) k dĺžke zipsu. Toto je celková dĺžka otvoru.

- 1 Lícová strana látky
- 2 3 / 8" (1 cm)
- ③ Dĺžka otvoru
- ④ Dĺžka zipsu
- 5 Posuvné pravítko
- 6 Zúbky zipsu
- 2 Stuha zipsu
- 8 Opačná strana látky
- 9 Koniec otvoru

Položte čela látok k sebe a šite až ku koncu otvoru pre zips. Počítajte s presahom švu 13 / 16" (2 cm). Spevnite šev stehu späť.

Nasaďte entlovaciu pätku a stehujte pozdĺž otvoru zipsu s dĺžkou stehu 4,5.

- 13 / 16" (2 cm)
- 1 Otvor zipsu (Stehovanie)
- 12 Stehy šité späť
- 13 Koniec otvoru
- 14 Šev

#### POZOR:

Pre stehovanie znížte napätie nite na jedna (1).

#### Začíname šiť

Preložte horný presah švu nahor. Preložte spodný presah švu dozadu, aby vznikol sklad 1 / 8" (0,3 cm). Umiestnite zips zúbkou zipsu tesne k skladu a prišpendlite ho.

- 1 Spodná látka
- Koniec otvoru pre zips
- 3 Zúbky zipsu
- 4 1 / 8″ (0,3 cm)
- Bubová strana hornej látky
- Kubova strana nomej latk
  Veľkosť otvoru
- ØØØØØØØØØØØØØØØØØØØØØØØØØØØØØØØØØØØØØØØØØØØØØØØØØØØØØØØØØØØØØØØØØØØØØØØØØØØØØØØØØØØØØØØØØØØØØØØØØØØØØØØØØØØØØØØØØØØØØØØØØØØØØØØØØØØØØØØØØØØØØØØØØØØØØØØØØØØØØØØØØØØØØØØØØØØØØØØØØØØØØØØØØØØØØØØØØØØØØØØØØØØØ<l

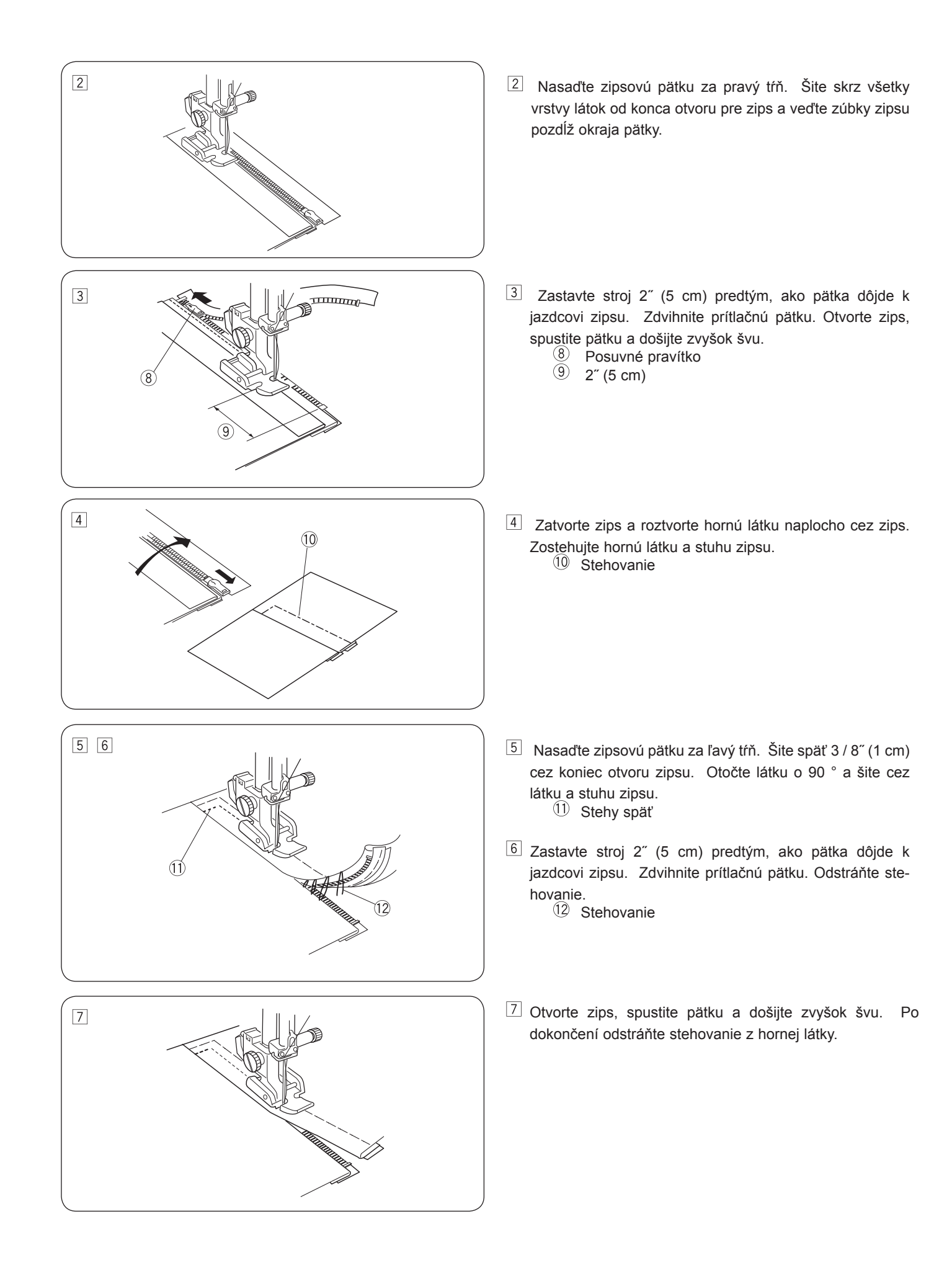
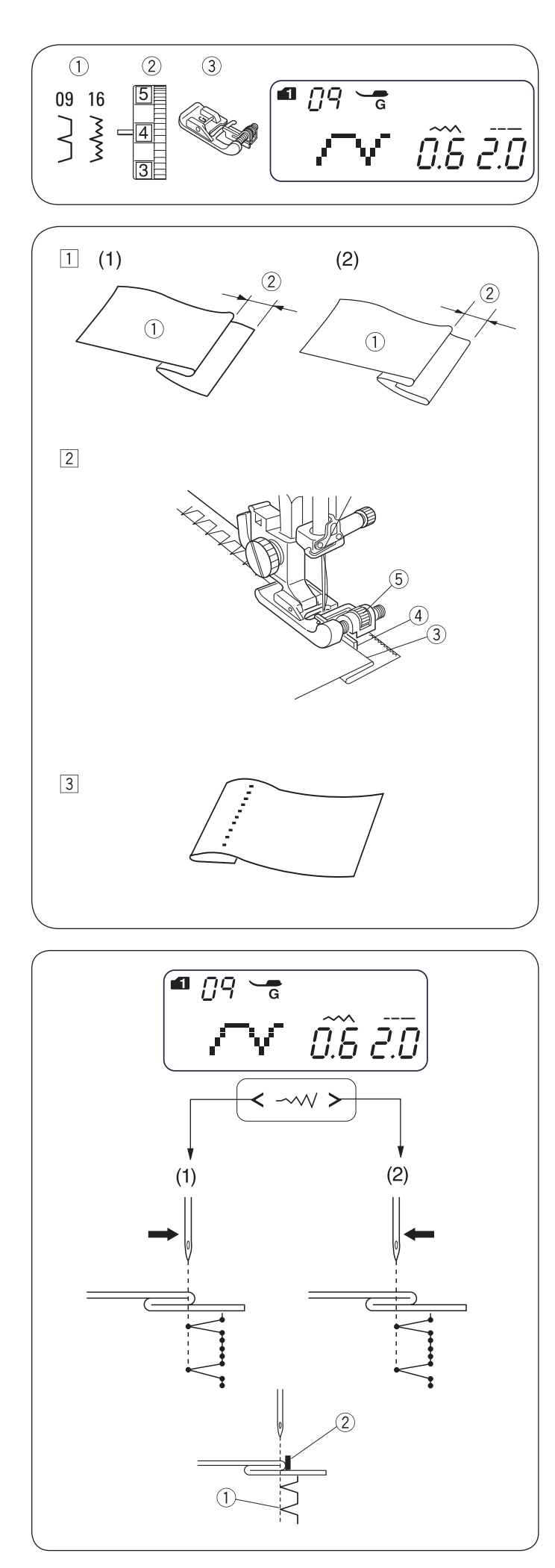

# Slepý steh

2 3

| Stehový vzor:    | Režim 1:     | 9           |
|------------------|--------------|-------------|
|                  | Režim 2:     | 09 alebo 16 |
| Napätie nite:    | 1 - 4        |             |
| Prítlačná pätka: | Patka pre sl | epý steh    |

- Preložte lem rubovou stranou látky nahor, aby vznikol presah 1 / 4" 7 / 16" (0,4 0,7 cm).
  - 1) Opačná strana látky
  - 2 1 / 4" 7 / 16" (0,4 0,7 cm)

(1) Pri silných látok, ktoré sa štiepia, je potrebné najprv začistiť okraje.

(2) Pri tenkých látok preložte lem pod látku.

- Položte látku tak, aby ihla v ľavej krajnej polohe len tak tak prepichovala sklad látky. Spustite prítlačnú pätku. Otáčaním skrutky vodítka nastavte vodítko k okraju látky.
  - Šite a veďte sklad podľa vodítka.
    - 3 Sklad4 Vodítko
    - Skrutka vodítka

3 Po došití látku roztvorte.

#### POZOR:

Ak sa bude ihla zapichovať príliš vpravo, budú na lícovej strane látky vidieť stehy.

## Nastavenie polohy ihly

Poloha ihly sa nastavuje ovládačom šírky stehu <----->

- 1 Stlačením " < " posuniete ihlu doprava.
- 2 Stlačením " > " posuniete ihlu doľava.

Na LCD displeji je zobrazená vzdialenosť medzi vodítkom a polohou ihly v milimetroch.

Polohu ihly je možné nastaviť od 0,0 do 1,2.

Číslo uvádza vzdialenosť medzi ľavou polohou ihly a vodítkom.

- 1 Ľavá poloha ihly
- 2 Vodítko

#### POZOR:

Poloha ihly sa môže meniť, ale šírka stehu zostáva rovnaká.

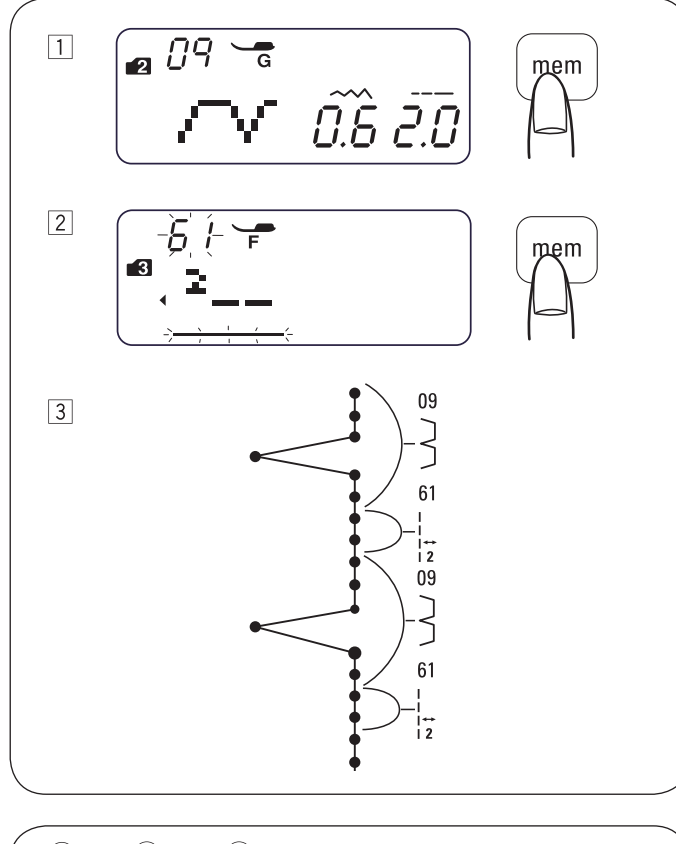

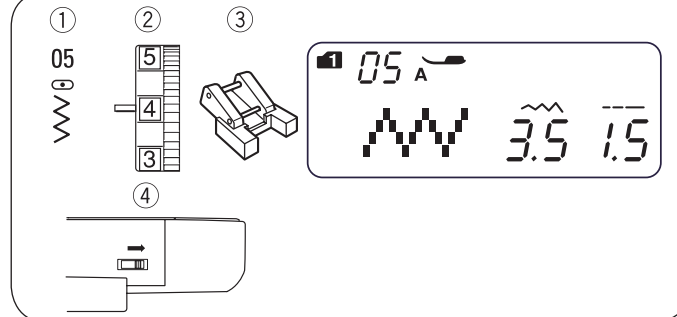

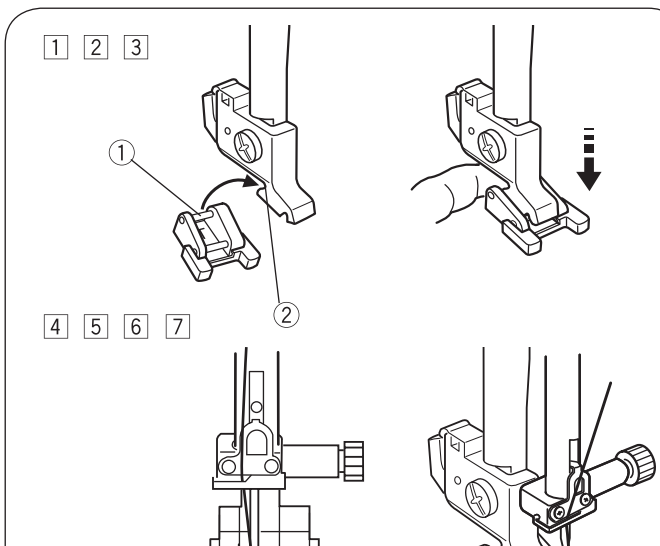

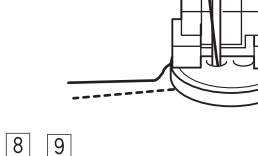

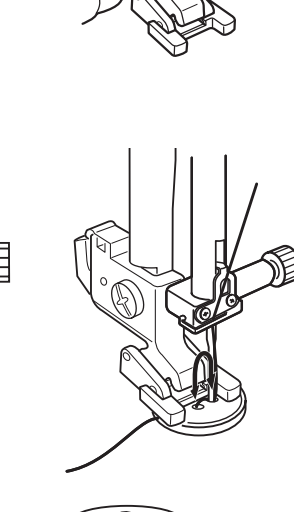

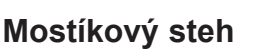

Vzory č. 59 až 62 v režime 3 sú nastavovacie stehy, ktoré sa používajú na vkladanie rovných stehov za stehový vzor.

Nastavovacie stehy č. 61 a č. 62 preberajú dĺžku stehu a polohu ihly od predošlého vzoru v naprogramovanej kombinácii vzorov. Podrobnejšie informácie o spojovacích stehoch nájdete na strane 57.

Príklad: Vloženie dvoch rovných stehov za stehový vzor.

- 1 Zvoľte vzor 09 (režim 2). Stlačte tlačidlo mem (pamäť). Vzor 09 je uložený do pamäte.
- 2 Zvoľte vzor 61 (režim 3). Stlačte tlačidlo mem (pamäť). Vzor 61 (2 rovné stehy) je uložený do pamäte.
- 3 Dva rovné stehy sú vložené medzi slepé stehy.

## Prišívanie gombíkov

- 1 Stehový vzor: Režim 1: 5 Režim 2: 05
- 2 Napätie nite:
- (3) Prítlačná pätka:
- 4 Podávač:
- Pätka k prišívaniu gombíkov
- Zasunutý

3 - 7

## VÝSTRAHA:

Pred výmenou prítlačnej pätky vypnite hlavný vypínač.

- 1 Zasuňte podávač.
  - Nastavte ovládač rýchlosti stehu na nižšiu hodnotu.
- 2 Zasuňte zadný tŕň pätky do zadnej drážky v držiaku pätky. 1 Zadný tŕň
  - (2) Zadná drážka
- 3 Opatrne a pomaly spúšťajte pätkovú tyč a pridržujte pätku prstom na mieste.
- 4 Položte gombík na látku a otáčaním ručným kolom zapichnite ihlu do ľavej dierky v gombíku.
- 5 Spustením prítlačnej pätky pritlačte gombík na látku a zarovnajte polohu gombíka.
- 6 Otáčaním ručným kolom zapichnite ihlu do pravej dierky v gombíku. Podľa potreby upravte šírku stehu.
- 7 Ušite niekoľko stehov.
- 8 Po dokončení šitia odstrihnite niť. Po dokončení šitia odstrihnite niť, ale nechajte 3 - 4 cm niti u gombíka.
- 9 Ihlou pre ručné šitie pretiahnite hornú niť na rubovú stranu látky a zviažte ich.

Po dokončení prišívania gombíkov opäť vysuňte podávač pre bežné šitie.

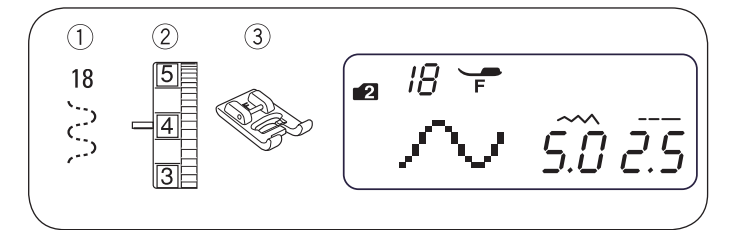

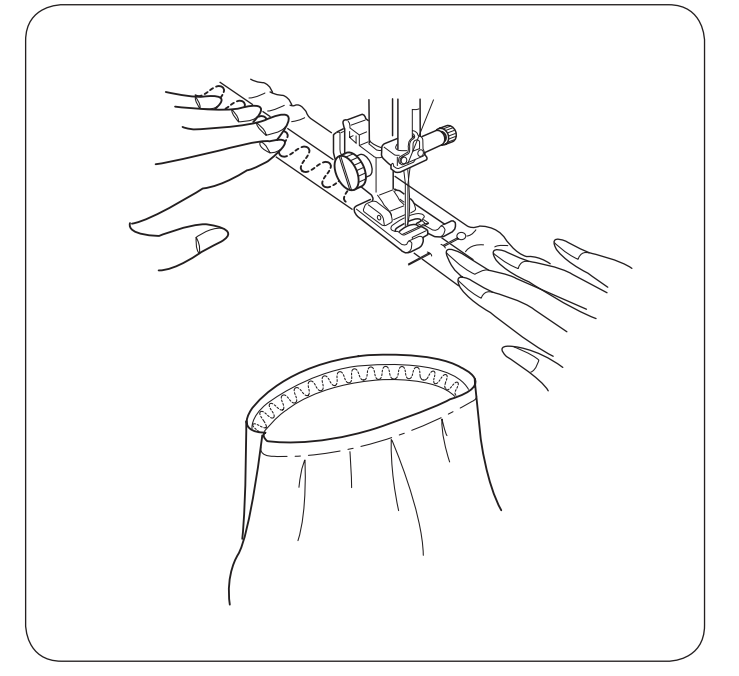

## Našívanie gumy

- 1 Stehový vzor: 2 Napätie nite:
  - Režim 2: 3 - 7

③ Prítlačná pätka: Pätka pre saténový steh

18

\* Môžete použiť aj stehový vzor 06 v režime 2. Označte si gumu po štvrtinách. Vyrovnajte značky so zadným švom,

predným švom a s bočnými švami a prišpendlite gumu na látku. Vložte gumu pod pätku, pomaly ju přišívajte a pritom ju držte rovnomerne napnutú.

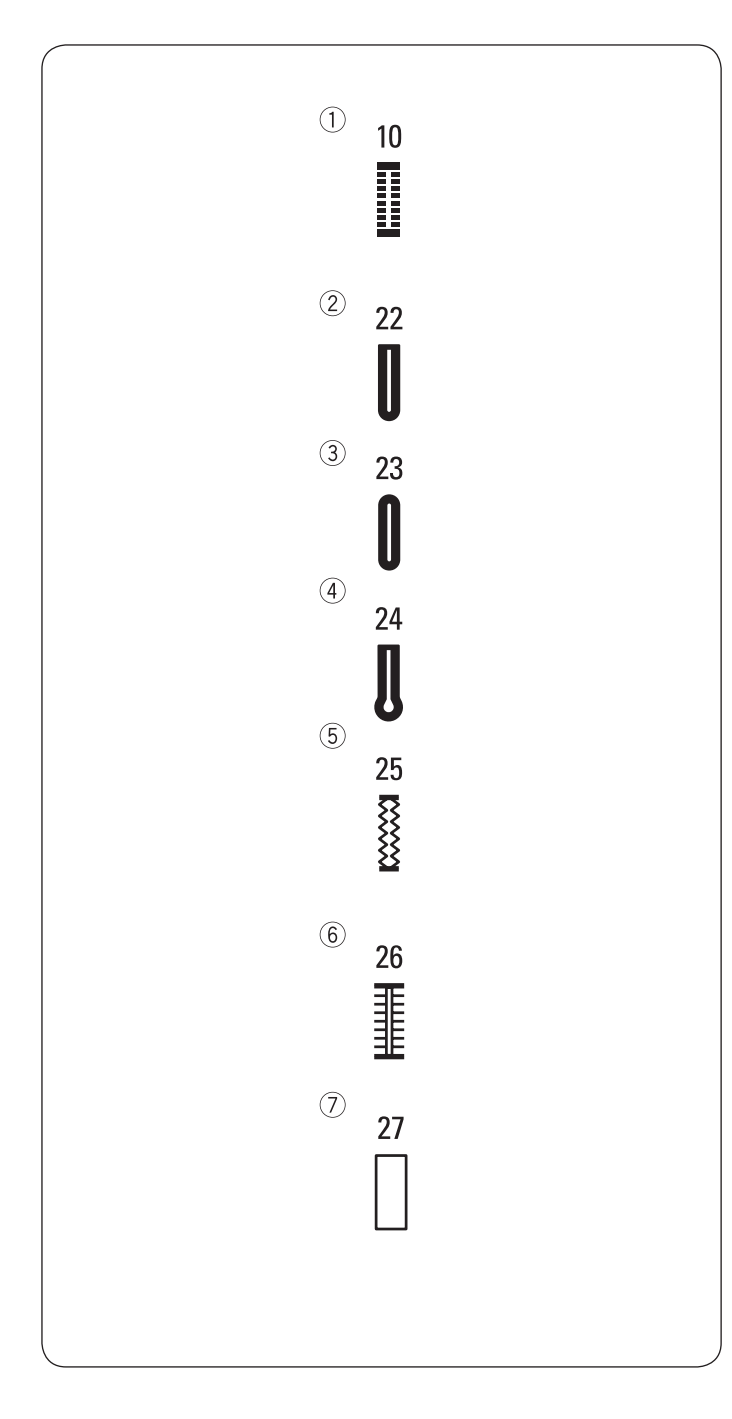

# Rôzne druhy gombíkových dierok a ich použitie

#### 1) Štandardná gombíková dierka

Štandardná gombíková dierka sa dosť používa na stredne silnej až silnej látky. Veľkosť gombíkovej dierky sa nastaví automaticky položením gombíka do pätky pre gombíkové dierky s posuvným meradlom.

#### 2 Zaoblená gombíková dierka

Táto gombíková dierka sa používa na stredne silnej až silnej látky, najmä na blúzky a detské oblečenie.

#### (3) Gombíková dierka pre tenké látky

Táto gombíková dierka je zaoblená na oboch koncoch a používa sa pre veľmi tenké látky, napríklad pre jemný hodváb.

### (4) Gombíková dierka s očkom

Gombíková dierka s očkom sa dosť používa na stredne silnej až silnej látky. Je vhodná aj pre väčšie a vyššie gombíky.

### 5 Pružná gombíková dierka

Táto gombíková dierka je vhodná pre pružné látky. Možno ju použiť aj ako ozdobnou gombíkovou dierkou.

#### 6 Starožitná gombíková dierka

Podobá sa ručne šité gombíkové dierky a je ideálna pre tenké retro látky a pre luxusnú módu.

#### ⑦ Gombíková dierka rovným stehom

Táto gombíková dierka je na vrecká, pre spevnenie gombíkových dierok, najmä pre gombíkové dierky na koži a na imitácii kože.

#### POZOR:

- Pri šitie gombíkových dierok 22 až 27 postupujte rovnako, ako pri šití štandardnej gombíkovej dierky (pozri s. 41 až - 42).
- Veľkosť gombíkové dierky sa nastaví automaticky položením gombíka na zadnú stranu pätky pre gombíkové dierky s posuvným meradlom R.
- Do držiaka gombíka na pätke sa zmestí gombík o priemere do 1" (2,5 cm).
- Niekedy je vhodné zmeniť veľkosť gombíkovej dierky z dôvodu obzvlášť silných alebo špecifických materiálov a niťou.
- Ušite si na skúšku gombíkovú dierku na odstrižku rovnakej látky.
- Položte gombík na látku a nakreslite si začiatok a koniec pre stanovenie polohy gombíkovej dierky.
- Na pružných látkach použite stabilizátor.

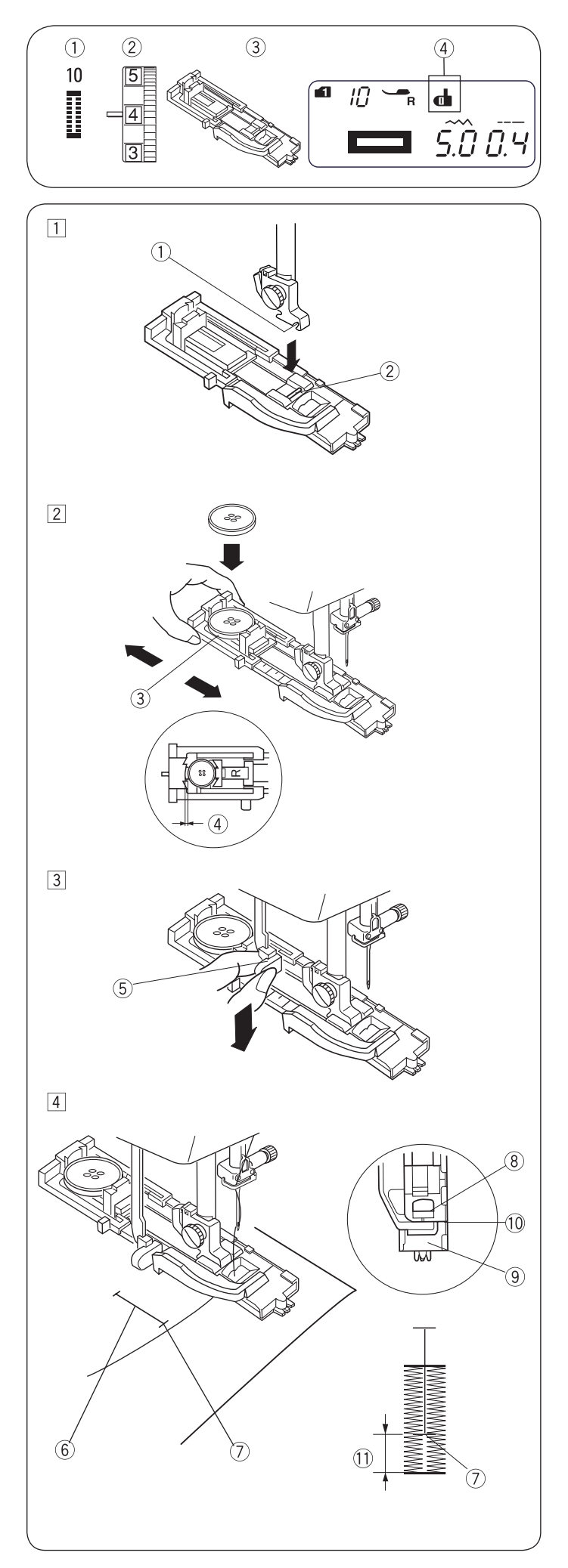

## Štandardná gombíková dierka

- Režim 1: 1 Stehový vzor: 0
  - Režim 2: 10 1 - 5
- (2) Napätie nite: 3 Prítlačná pätka: Pätka pre gombíkové dierky s posuvným meradlom
- 4 Značka páčky pre gombíkové dierky

## Šijeme

- 1 Stlačením tlačidla ihla hore / dole zdvihnite ihlu. Nasaďte pätku pre gombíkové dierky s posuvným meradlom R nacvaknutím tŕňa 2 do drážky 1 v držiaku prítlačnej pätky.
  - Drážka
  - 2 Tŕň
- 2 Vytiahnite držiak gombíka 3 dozadu a položte naň gombík. Stlačte držiak pevne proti gombíka.

## POZOR:

Ak je gombík obzvlášť silný, ušite si gombíkovú dierku na skúšku.

Ak je problematické skúšobnou dierkou gombík prestrčiť, predĺžte ju ľahkým povytiahnutím držiaku gombíka dozadu. Dĺžka gombíkovej dierky sa zväčší.

- ③ Držiak gombíka
- 4 Väčšia medzera
- 3 Stiahnite páčku pre gombíkovú dierku 5 čo najviac dole. 5 Páčka pre gombíkovú dierku
- 4 Vsuňte roh látky pod prítlačnú pätku. Stlačte dvakrát tlačidlo ihla hore / dole. Vybratím látky smerom doľava vytiahnite hornú niť cez dieru v pätke. Vložte látku pod pätku a spustite ihlu do látky v počiatočnom bode značky gombíkové dierky 6 Potom spustite pätku pre gombíkové dierky s posuvným pravítkom
  - (6) Značka gombíkovej dierky
  - ⑦ Počiatočný bod

## POZOR:

Skontrolujte, že medzi posuvným meradlom a dorazom nie je medzera (10) Gombíková dierka by sa inak neušila správne.

- (8) Posuvné pravítko (9)
- Doraz (10) Žiadna medzera
- (11) Rozdiel

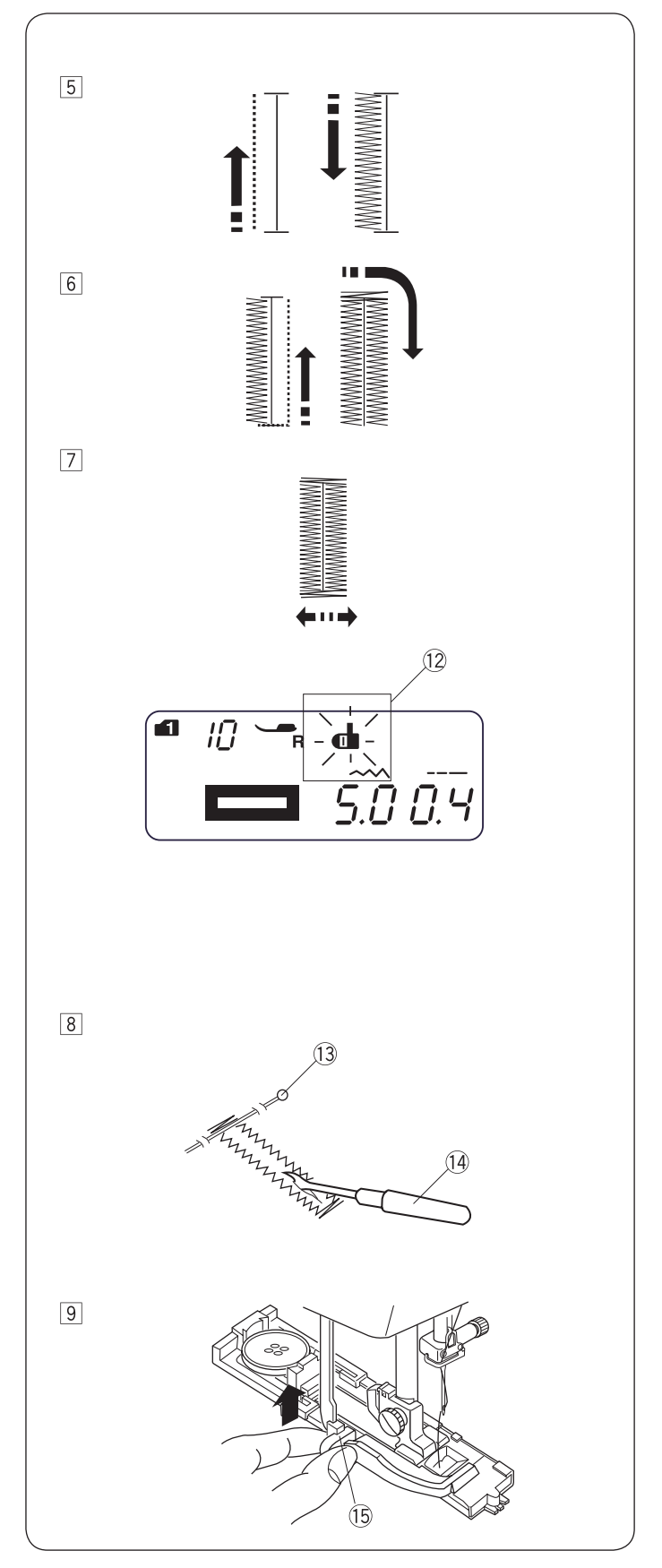

- 5 Spustite stroj a ušite gombíkovú dierku. Gombíková dierka sa ušije automaticky. Stroj ušije najprv ľavý stĺpik.
- <sup>6</sup> Stroj ušije zadnú uzávierku a pravý stĺpik.
- Stroj ušije predné uzávierku a automaticky sa zastaví. Ak je na LCD displeji zobrazený symbol odstrihu, stroj po ušití gombíkovej dierky odstrihne nite.
- Vyberte látku a zapichnite špendlík <sup>(13)</sup> do oboch koncov gombíkovej dierky, tesne pred uzávierky, aby ste uzávierky neprerezali. Prerežte gombíkovú dierku páradlom <sup>(14)</sup>.
  - (13) Špendlík

## POZOR:

Ak začnete šiť gombíkovú dierku a predtým nevytiahnete páčku pre gombíkovú dierku, na LCD displeji sa zobrazí hlásenie "b L" a symbol páčky pre gombíkovú dierku <sup>(12)</sup> bude blikať. Stiahnite páčku dole a začnite šiť znova.

14 Páračik

Po dokončení gombíkových dierok stlačte páčku pre gombíkovú dierku <sup>(15)</sup> na doraz smerom nahor.
 <sup>(15)</sup> Páčka pre gombíkovú dierku

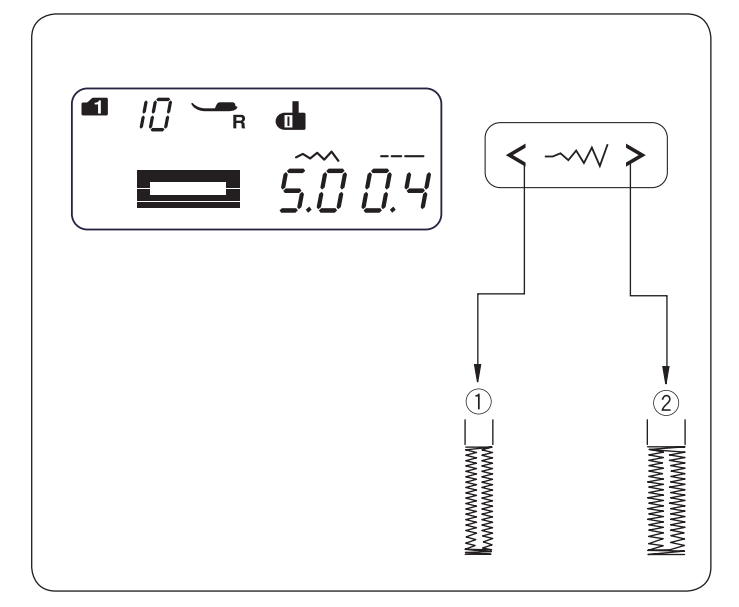

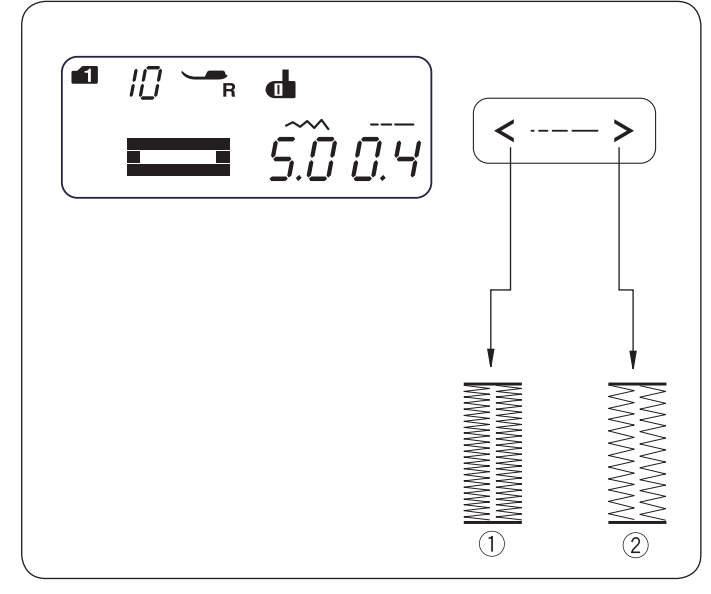

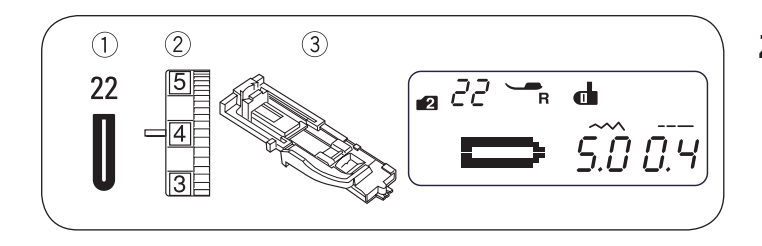

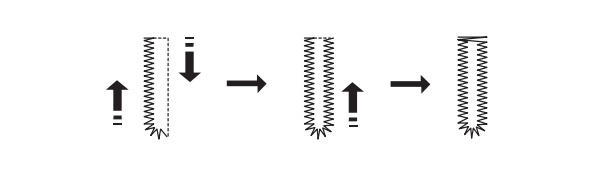

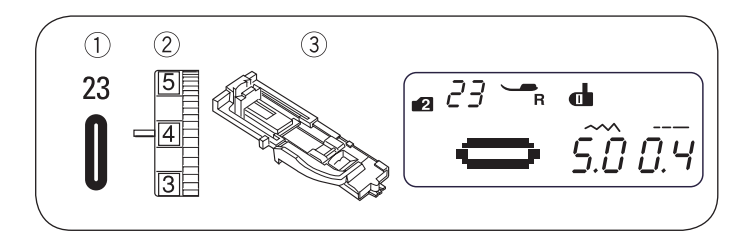

## Nastavenie šírky a hustoty stehu pre gombíkové dierky

#### Nastavenie šírky stehu •

Šírka stehu sa nastavuje tlačidlom <----> Stlačením tlačidla < zmenšíte šírku stehu ① Stlačením tlačidla > zväčšíte šírku stehu 2 Šírku stehu môžete meniť od 2,5 do 7,0 podľa zvolenej gombíkovej dierky. Predvolené nastavenie je "5,0".

#### Nastavenie hustoty stehu •

Hustota stehu sa nastavuje tlačidlom pre dĺžku stehu Stlačením tlačidla < zväčšíte hustotu stehov gombíkovej dierky (1)

Stlačením tlačidla > zmenšíte hustotu stehov gombíkovej dierkv 2

Hustotu stehu môžete meniť od 0,2 do 0,8 podľa zvolenej gombíkovej dierky.

Predvolené nastavenie je "0,4".

## Zaoblená gombíková dierka

- 1 Stehový vzor:
- Režim 2: 2 Napätie nite: 1 - 5
- <sup>3</sup> Prítlačná pätka:
  - Pätka pre gombíkové dierky s posuvným meradlom

22

23

Postup šitia je rovnaký ako u štandardnej gombíkovej dierky. Šírku stehu môžete meniť od 2,5 do 5,5.

Postup nastavenia šírky a hustoty stehu nájdete v predchádzajúcom odseku.

## Gombíková dierka pre jemné látky

- ① Stehový vzor: Režim 2:
- 2 Napätie nite:
  - 1 5
- <sup>3</sup> Prítlačná pätka:
  - Pätka pre gombíkové dierky s
    - posuvným meradlom

Postup šitia je rovnaký ako u štandardnej gombíkovej dierky. Šírku stehu môžete meniť od 2,5 do 5,5.

Postup nastavenia šírky a hustoty stehu nájdete v predchádzajúcom odseku.

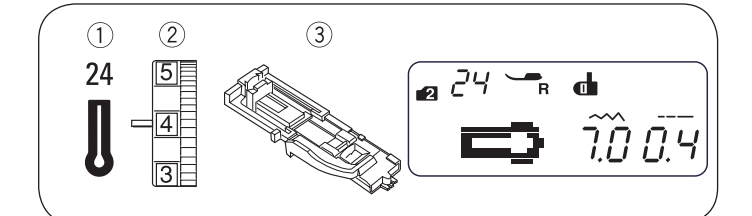

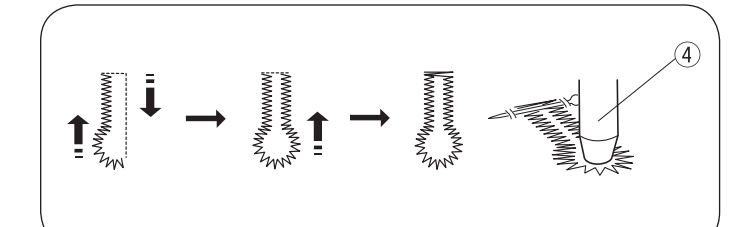

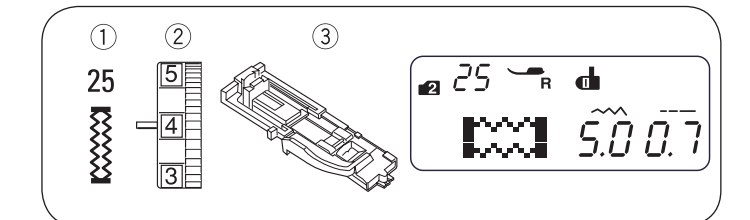

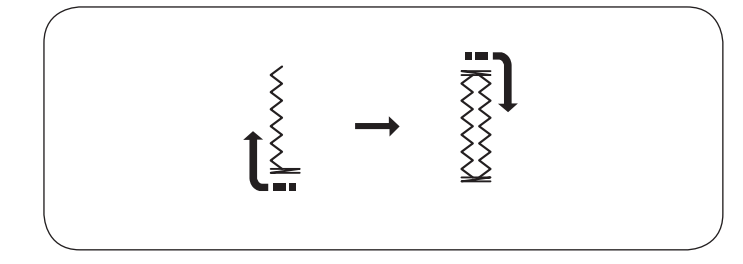

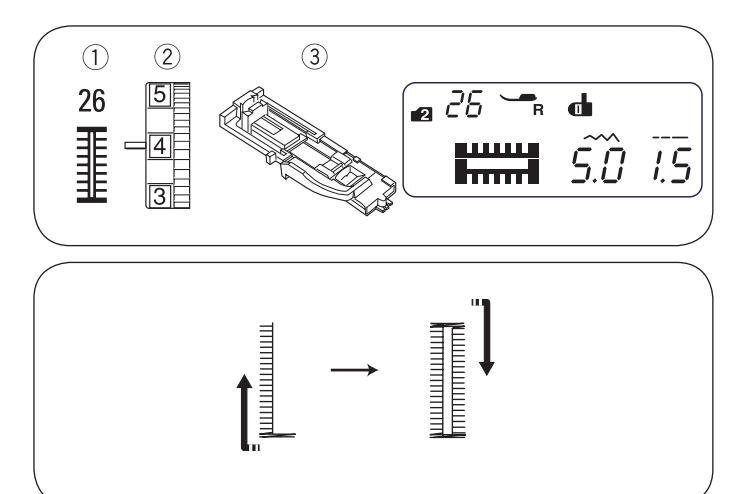

## Gombíková dierka s očkom

- 1) Stehový vzor:  $(\widetilde{2})$
- Režim 2: 1 - 5
- Napätie nite: ③ Prítlačná pätka:
  - Pätka pre gombíkové dierky s posuvným meradlom

24

Postup šitia je rovnaký ako u štandardnej gombíkovej dierky. K otvoreniu gombíkovej diery použite parátko a prerážač na očká (4).

④ Prerážač na očká \*

Šírku stehu môžete meniť od 5.5 do 7.0.

Postup nastavenia šírky a hustoty stehu nájdete na str. 43.

\* Prerážač na očká nie je v základnej výbave stroja.

## Pružná gombíková dierka

- 1) Stehový vzor:
- Režim 2: 2 Napätie nite: 1 - 5
- ③ Prítlačná pätka:
- Pätka pre gombíkové dierky s posuvným meradlom

25

Stroj najprv ušije prednú uzávierku a ľavý stĺpik.

Stroj ušije zadnú uzávierku, pravý stĺpik a automaticky sa zastaví.

Šírku stehu môžete meniť od 2.5 do 7.0.

Hustotu stehu môžete meniť od 0,5 do 1,0.

Postup nastavenia šírky a hustoty stehu nájdete na str. 43.

## Starožitná gombíková dierka

| 1) Ste | hový vzor: |
|--------|------------|
|--------|------------|

- 2 Napätie nite: 1 - 5

Režim 2:

3 Prítlačná pätka: Pätka pre gombíkové dierky s

posuvným meradlom

26

Stroj najprv ušije prednú uzávierku a ľavý stĺpik.

Stroj ušije zadnú uzávierku, pravý stĺpik a automaticky sa zastaví.

Šírku stehu môžete meniť od 2.5 to 7.0.

Hustotu stehu môžete meniť od 0,5 do 2,5.

Postup nastavenia šírky a hustoty stehu nájdete na str. 43.

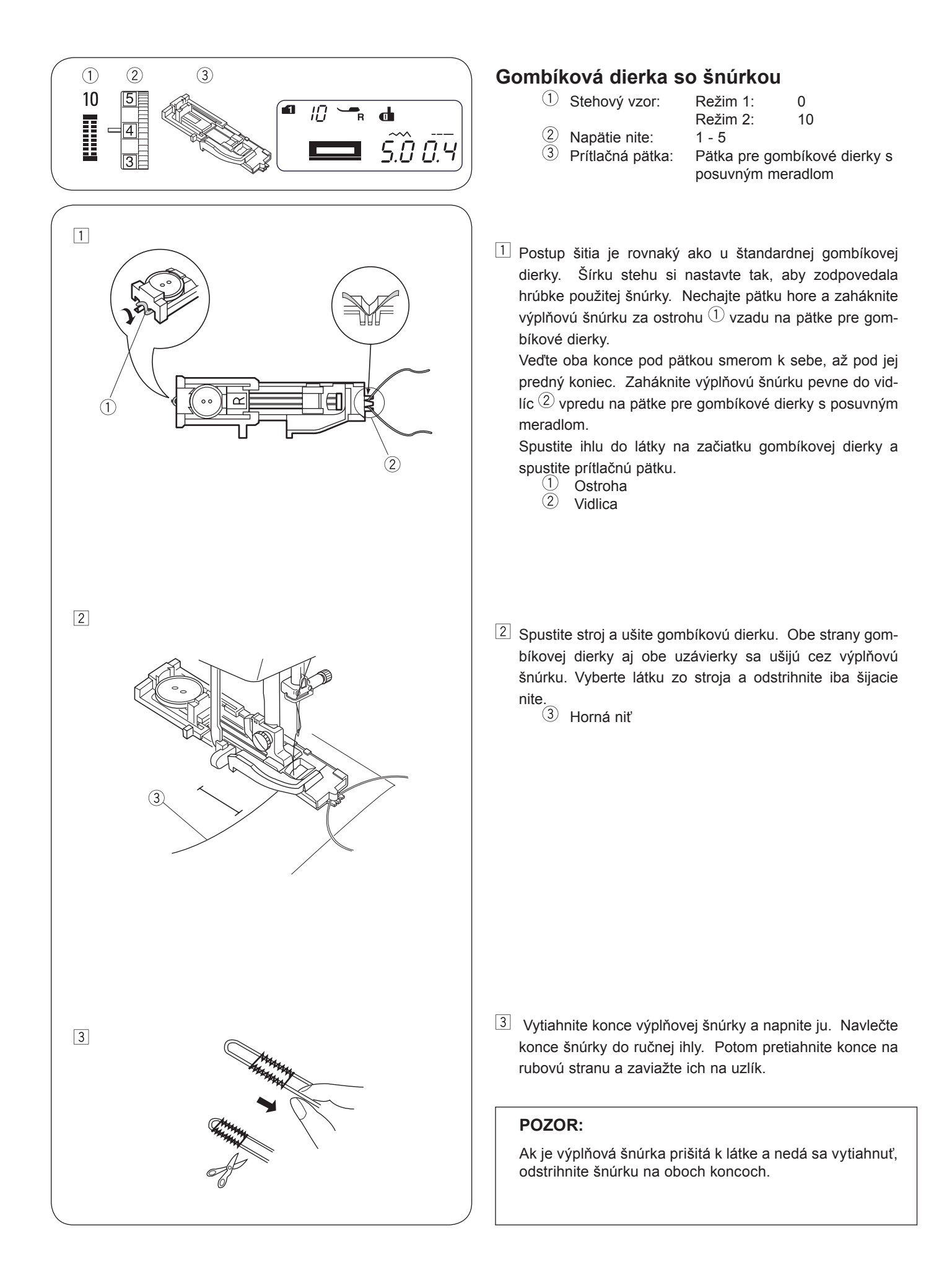

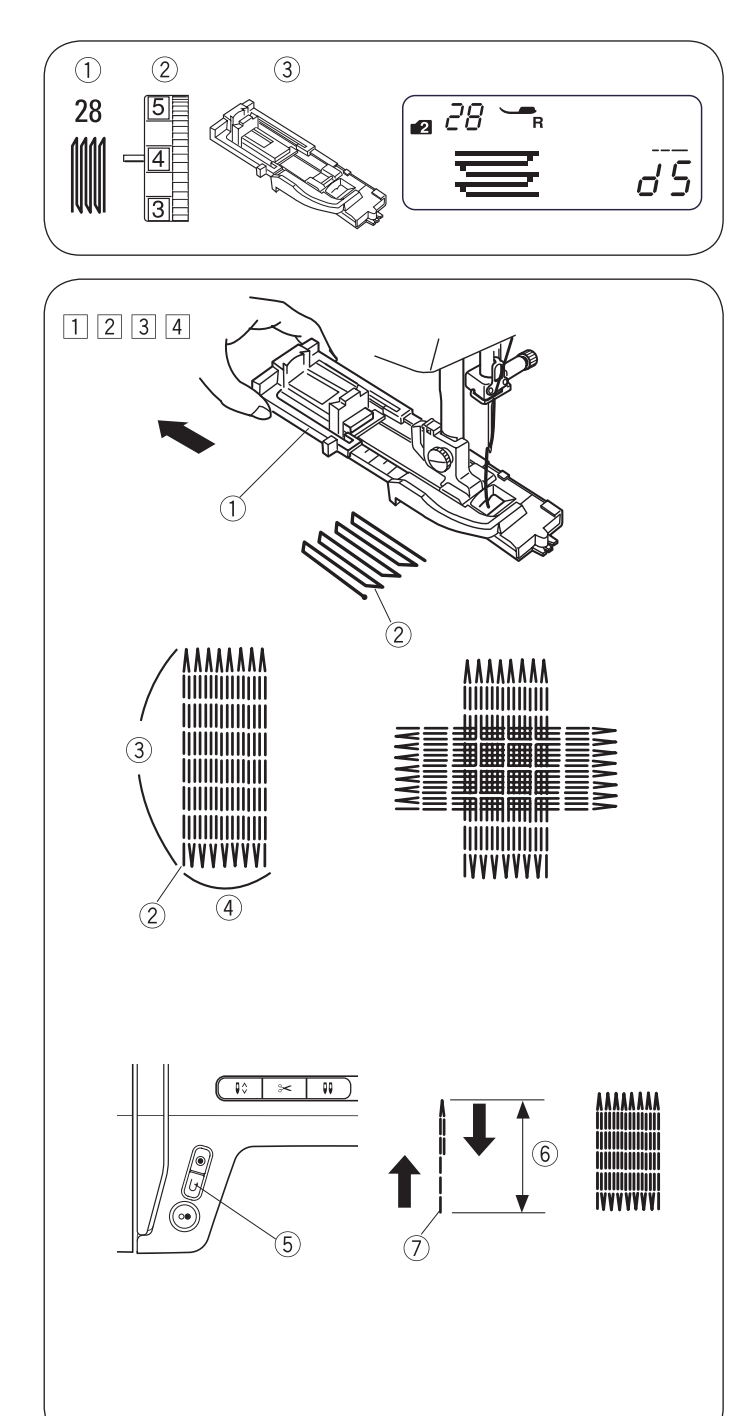

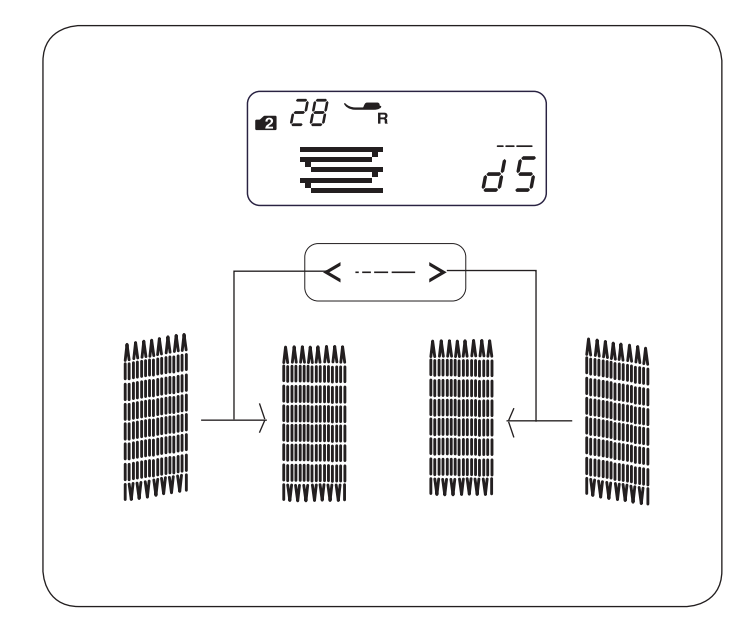

## Látací steh

1 Stehový vzor: 2 Napätie nite:

③ Prítlačná pätka:

- Režim 2: 28
- 3 6
- Pätka pre gombíkové dierky s posuvným meradlom

#### Začíname šiť •

- $\square$  Vytiahnite držiak gombíka  $\bigcirc$  dozadu.
- 2 Vložte materiál pod prítlačnú pätku. Stlačte dvakrát tlačidlo ihla hore / dole. Posunutím látky smerom doľava vytiahnite obe nite pod pätku.
- 3 Spustite prítlačnú pätku. Spustite stroj. Stroj zapošijeme, ušije 16 radov opravovacích stehov, znovu zapošijeme a automaticky sa zastaví.
- 4 Otočte látku a pokračujte v šití v inom smere. Ak je na LCD displeji zobrazený symbol odstrihu, stroj po ušití gombíkovej dierky odstrihne nite (viď strana 13).

  - Držiak gombíka
     Počiatočný bod
  - ③ 3 / 4" (2 cm)
  - (4) 9 / 32" (0,7 cm)

#### Kratšie látanie

Ak potrebujete zaplátať kratšie plochu, ako 3 / 4" (2 cm), zastavte stroj po ušití požadovanej dĺžky prvého stehu (6) a stlačte tlačidlo pre šitie späť (5) Tým je nastavená požadovaná dĺžka 6

Znovu spustite stroj a šite, kým sa automaticky nezastaví.

- 5 Tlačidlo pre šitie späť
- 6 Požadovaná dĺžka
- ⑦ Počiatočný bod

#### Látanie rovnakých rozmerov •

Jednoducho zapnite stroj a ušite ďalšie látanie rovnakej veľkosti.

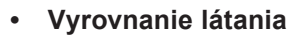

Nerovnosť látania napravíte takto:

Rovnomernosť látania sa nastavuje ovládačom dĺžky stehu < ---- >

Ak je pravá strana látania nižšie, než ľavá strana, vykonajte opravu tlačidlom " > ".

Ak je ľavá strana látania nižšie, než pravá strana, vykonajte opravu tlačidlom " < ".

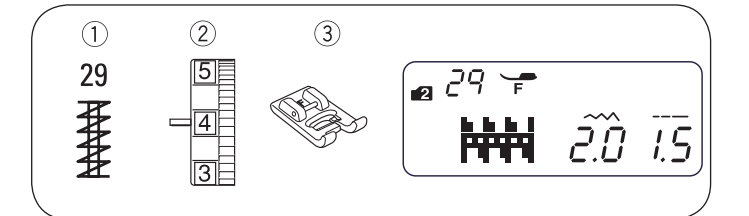

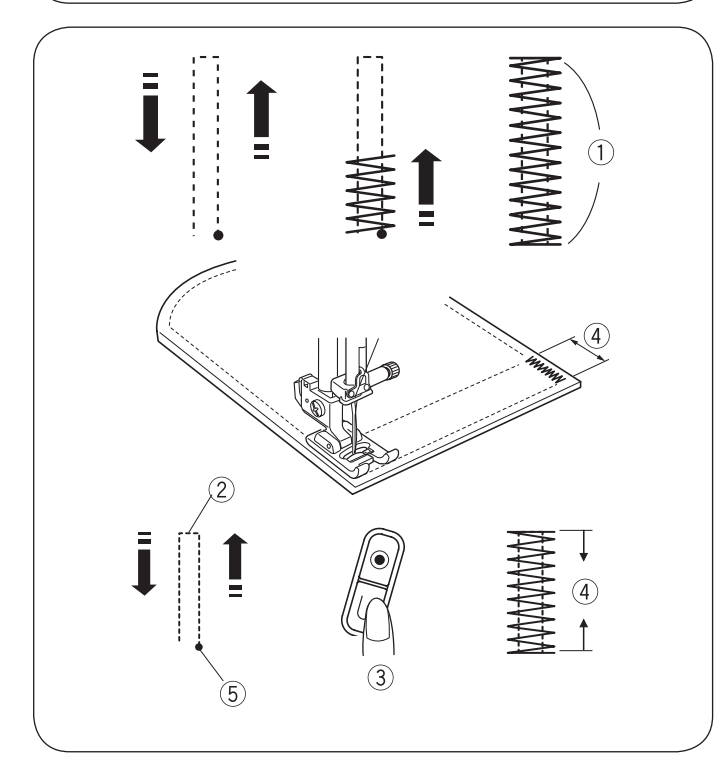

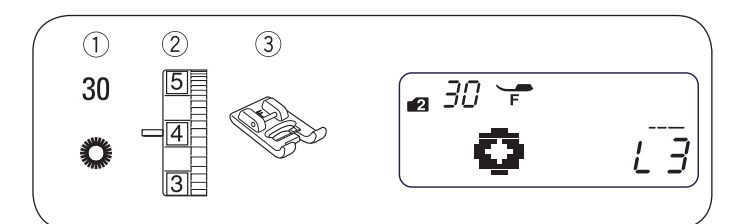

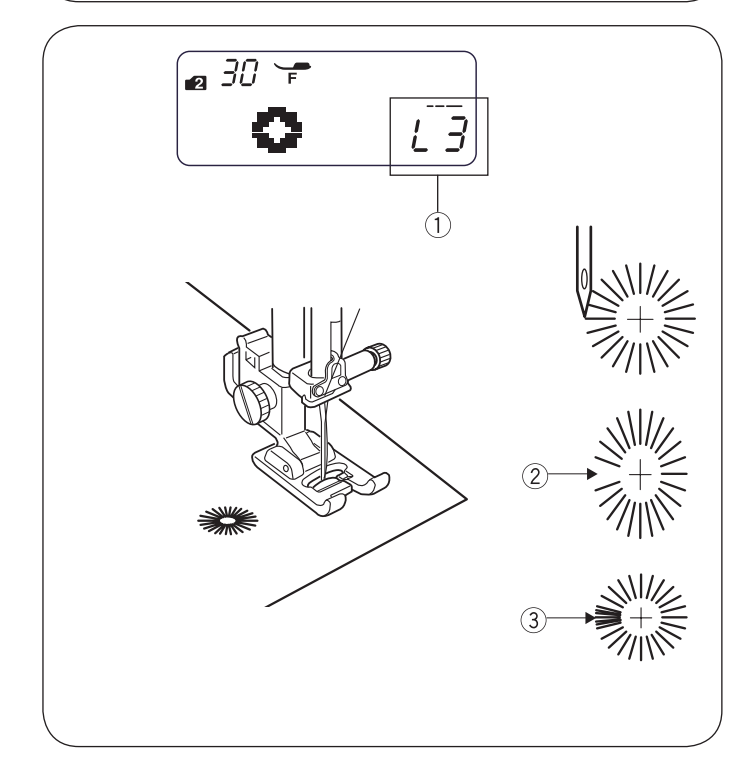

## Uzávierka

| (1)                          | Stehový vzor: | Režim 2: |
|------------------------------|---------------|----------|
| $\langle \mathbf{n} \rangle$ |               |          |

- 2 Napätie nite: 3 6
- 3 Prítlačná pätka: Pätka pre saténový steh

29

Uzávierka sa používa na spevnenie vreciek, rozkroku, pútok na opasok, kde je nevyhnutná mimoriadnu pevnosť.

### Začíname šiť

Spustite stroj a šite, kým sa automaticky nezastaví. Stroj ušije uzávierku dĺžky 5 / 8" (1,5 cm).

① 5 / 8″ (1,5 cm)

Ak je na LCD displeji zobrazený symbol odstrihu, stroj po ušití gombíkovej dierky odstrihne nite (viď strana 13).

## Ušitie kratšej uzávierky

\* Nastavte ovládač rýchlosti stroja na nižšiu hodnotu.

Ak potrebujete ušiť kratšiu uzávierku, ako 5 / 8" (1,5 cm), zastavte stroj po ušití požadovanej dĺžky  $^{\textcircled{2}}$ , a stlačte tlačidlo pre šitie späť 3

Tým je nastavená požadovaná dĺžka uzávierky ④

Znovu spustite stroj a šite, kým sa automaticky nezastaví.

- 2 Požadovaná dĺžka
- 3 Tlačidlo pre šitie späť
- (4) Dĺžka uzávierky
- 5 Počiatočný bod

## Ušitie uzávierky rovnakej dĺžky

Jednoducho spustite stroj a ušite ďalšiu uzávierku rovnakej veľkosti.

## Očko

| ① Stehový vzor: | Režim 2: | 30 |
|-----------------|----------|----|
| 2 Napätie nite: | 1 - 4    |    |

Prítlačná pätka: Pätka pre saténový steh

Toto očko použijete napr. ako dierku v páske pod.

#### • Začíname šiť

Nasaďte pätku pre saténový steh F.

Spustite stroj. Stroj sa po dokončení očka sám zastaví.

Ak je na LCD displeji zobrazený symbol odstrihu, stroj po ušití gombíkovej dierky odstrihne nite (viď strana 13).

Otvorte očko šidlom, prerážačom alebo špicatými nožnicami.

## Nastavenie tvaru očka

Tvar očka môžete opraviť nasledovne:

Rovnomernosť očka sa nastavuje ovládačom dĺžky stehu

Ak je očko roztvorené 2, opravte ich tlačidlom " < ". (L1-L2) Ak dochádza k prekrytiu stehov očka 3, opravte ich tlačidlom " > ". (L4-L5)

## POZOR:

Tvar môžete nastaviť v rozmedzí L1 až L5 (predvolené nastavenie je L3) 1

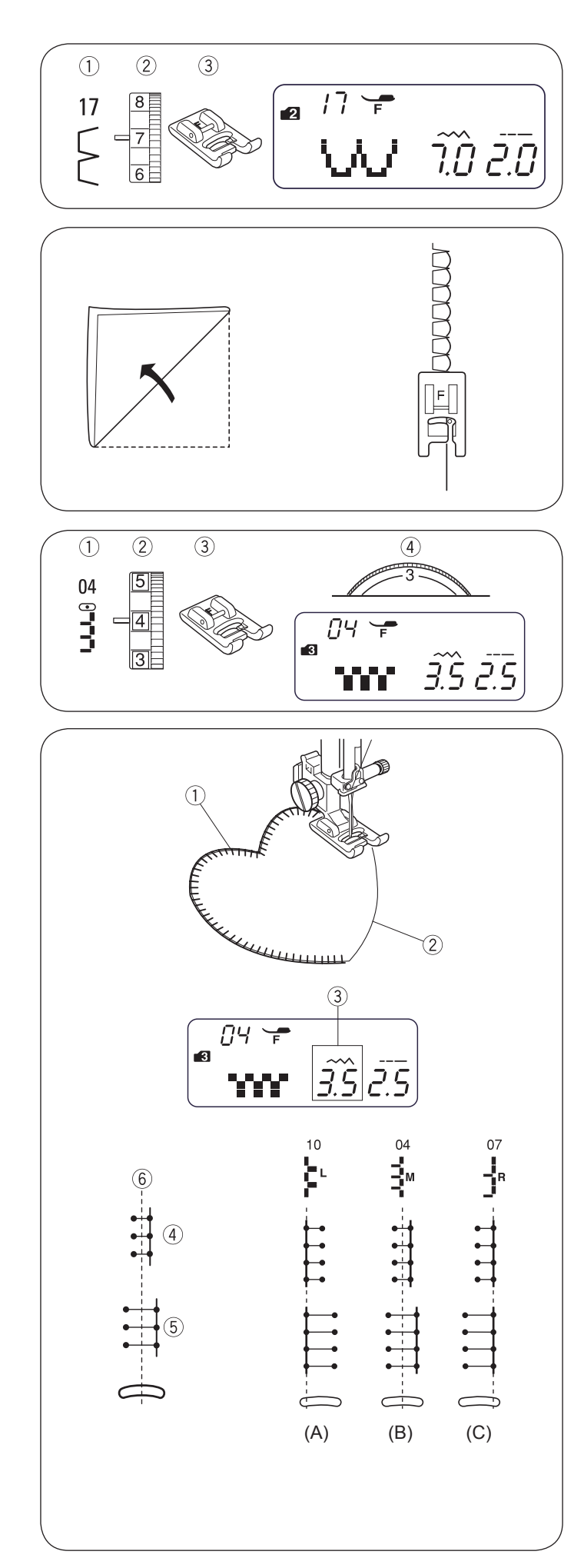

# Ozdobné šitie Vari-Overlock

- 1 Stehový vzor: Režim 2: 2 Napätie nite:
  - 6 8

17

04

3 Prítlačná pätka: Pätka pre saténový steh

Použite tenkú látku (napr. Trikot). Preložte látku podľa obrázka a šite po skladu. Nechajte ihlu pri pohybe do strany zapichovať tesne vedľa okraja látky, aby sa vytvoril mušličkový okraj. Možno bude treba zľahka zvýšiť napätie nite.

Ak šijete rada mušličkové stehy, nechávajte medzi nimi medzery minimálne 5 / 8" (1,5 cm). Na úpletoch alebo na látkach s hladkou textúrou môžete šiť mušličkové stehy v ktoromkoľvek smere.

## Aplikácia

- 1 Stehový vzor: Režim 3:
- (2) Napätie nite: 1 - 4
- ③ Prítlačná pätka: Pätka pre saténový steh
- 4 Ovládač prítlaku pätky: 3

Položte aplikáciu na látku a pristehujte ju alebo prišpendlite.

#### Znížte prítlak pätky. •

Prišite aplikáciu a veďte látku tak, aby ihla šila pozdĺž vonkajšieho okraja aplikácie.

- 1 Aplikácia
- ② Vonkajší okraj

Pri otáčaní v rohu zastavte stroj s ihlou na vonkajšom okraji aplikácie.

Zdvihnite prítlačnú pätku a otočte aplikáciu do požadovaného smeru.

## Nastavenie šírky stehu

Zvoľte vzor 04 v režime 3.

Šírka stehu sa nastavuje tlačidlom ( < ----> )

Stlačením tlačidla < šírku stehu zmenšíte ④

Stlačením tlačidla > šírku stehu zväčšíte 5

Šírka stehu sa bude líšiť podľa stredovej polohy ihly 6

- (3) Šírka stehu (3.5)
- 4 Stehový vzor 04 (zmenšená šírka stehu)
- 5 Stehový vzor 04 (zväčšená šírka stehu)
- 6 Stredová poloha ihly
- (A) Stehový vzor 10 má pevnú ľavú polohu ihly. Ak zmeníte šírku stehu, zmení sa pravá poloha ihly.
- (B) Stehové vzory 04, 05 a 06 majú pevnú stredovú polohu ihly. Šírka stehu sa mení symetricky.
- (C) Stehové vzory 07, 08 a 09 majú pevnú pravú polohu ihly. Ak zmeníte šírku stehu, zmení sa ľavá poloha ihly.

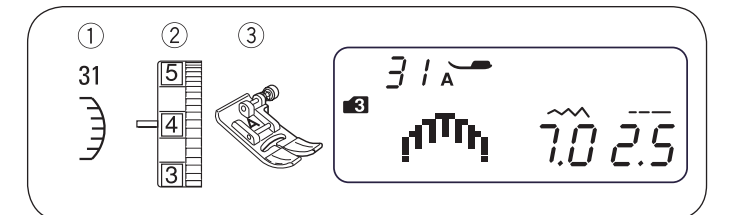

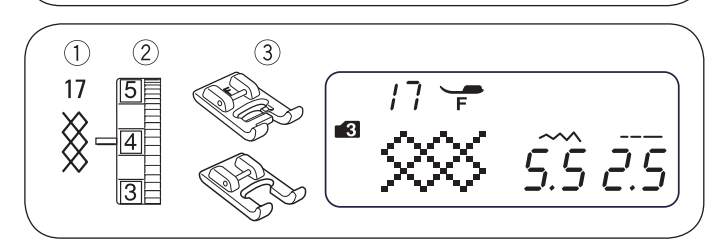

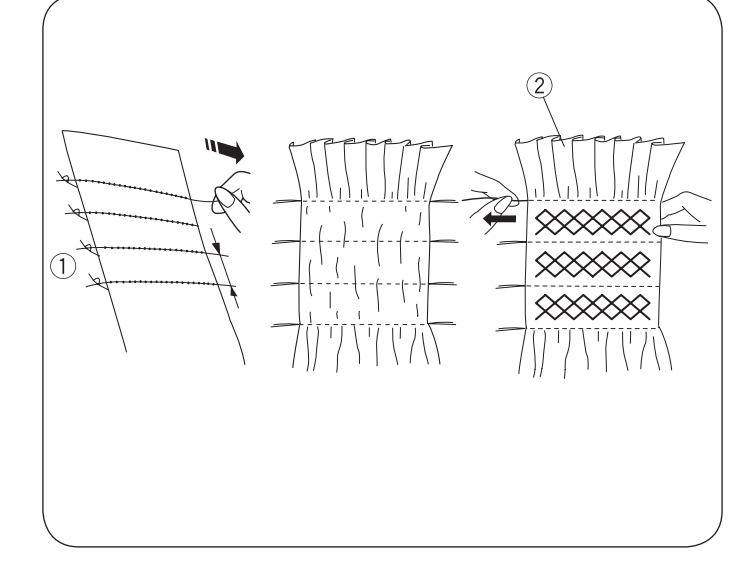

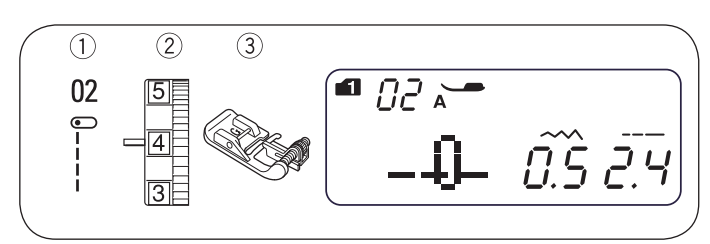

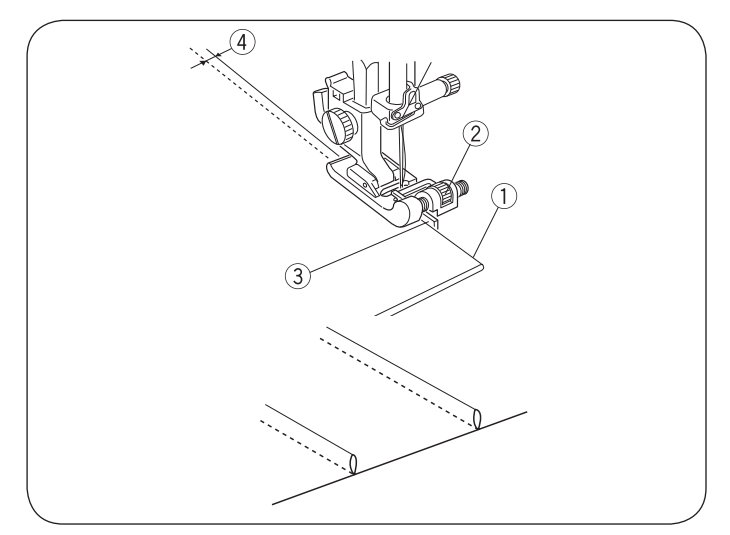

## Mušličkový steh

(3)

| (1) | Stehový vzor: |
|-----|---------------|
| (2) | Nanätia nita: |

3 - 6 Napätie nite:

- Endlovacia pätka Prítlačná pätka:
- \* Možno použiť aj vzory 47 alebo 57 v režime 3.

Šite stehy cca 3 / 8" (1 cm) od okraja látky. Odstrihnite prebytok látky podľa obrázku. Pozor, nech nestrihnete do nití.

Režim 3:

31

## Riasenie

- 1 Stehový vzor:
  - Režim 3: 3 - 6
- 2 Napätie nite: ③ Prítlačná pätka:
- 17
- - Pätka pre saténový steh
  - Otvorená pätka: F2

Riasenie je jemné zdobenie vhodné na detské oblečenie a na dámske blúzky.

Použite mäkkú a tenkú látku, napríklad batist. Odstrihnite si látku trikrát širšiu, než bude konečný rozmer projektu. Nastavte dĺžku stehu na "5,0" a šite cez plochu, ktorá príde nariasiť, radu rovných stehov vo vzdialenostiach 3 / 8" (1.0 cm) od seba.

Pozdĺž jedného okraja nite zviažte. ① Z druhého okraja vytiahnite spodné nite a porovnajte nariasenie 2 Medzi nariasenými radmi ušite rašiace stehy.

#### POZOR:

Vytiahnite spodnú niť a ako začnete šiť, vytiahnite 10 až 15 cm nite dozadu.

Odstráňte rovné stehy vytiahnutím nití.

- ① Zaviazaný okraj
- 2 Nariasenie

#### Sámky

(1)Stehový vzor: 2 Režim 1: Režim 2: 02 2 Napätie nite: 1 - 4 (3) Prítlačná pätka: Patka pre slepý steh

Preložte látku rubovými stranami k sebe.

Položte látku tak, aby ihla pichala 0,1 - 0,2 cm (1 / 16") od preloženého okraja, a spustite prítlačnú pätku.

Otáčajte skrutkou vodítka, aby sa vodidlo dostalo až ku skladu látky. Šite a veďte pritom preložený okraj podľa vodítka.

- ① Preložený okraj
- 2 Skrutka vodítka
- ③ Vodítko
- ④ 0,1 0,2 cm

Roztvorte látku a zožehlite sámku k jednej strane.

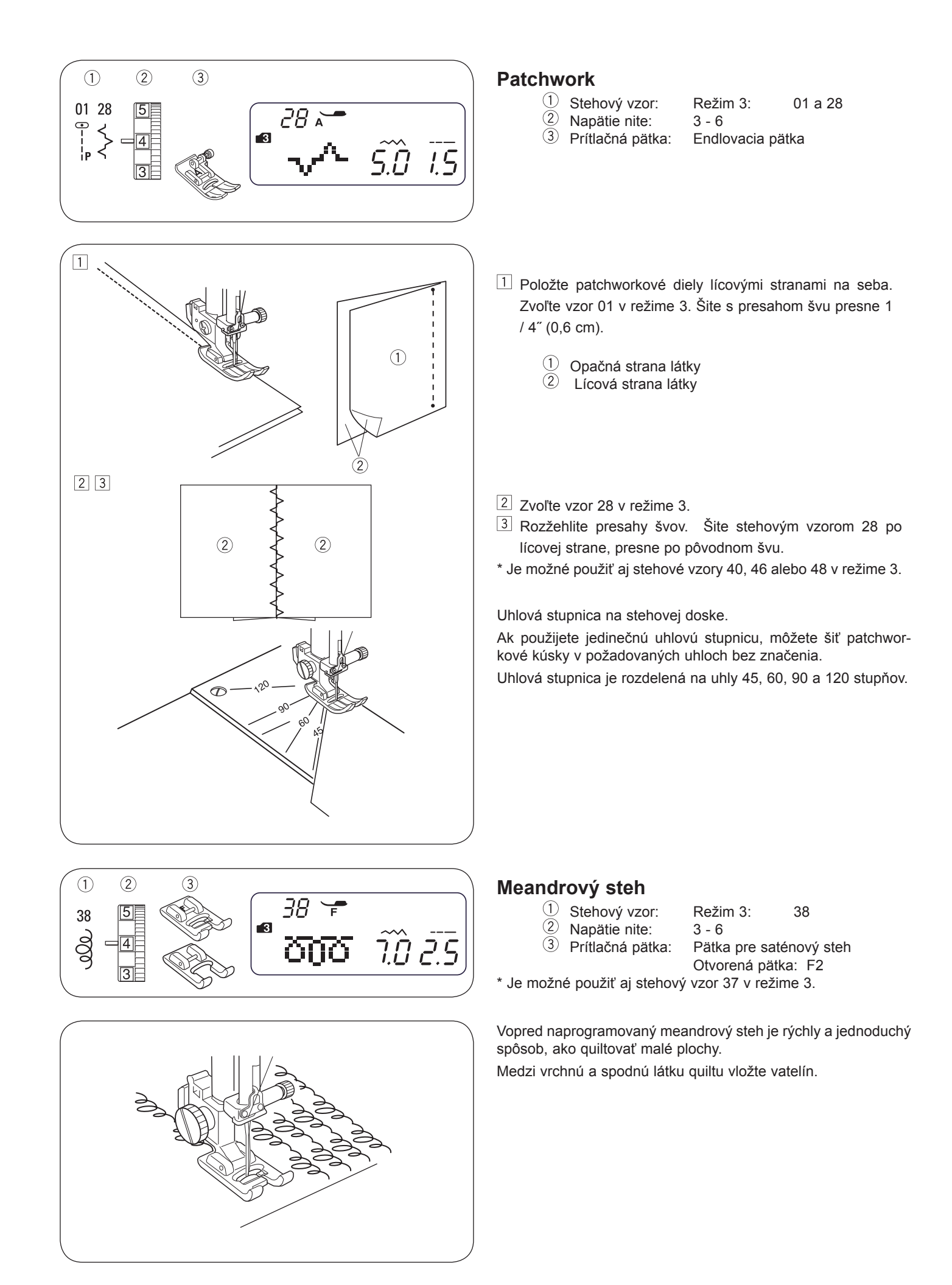

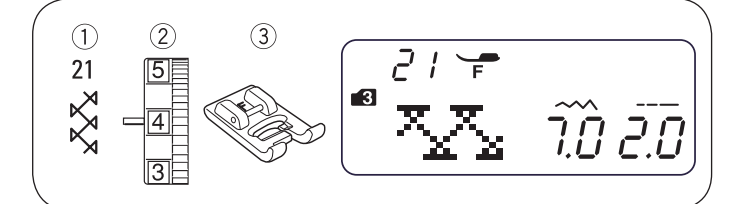

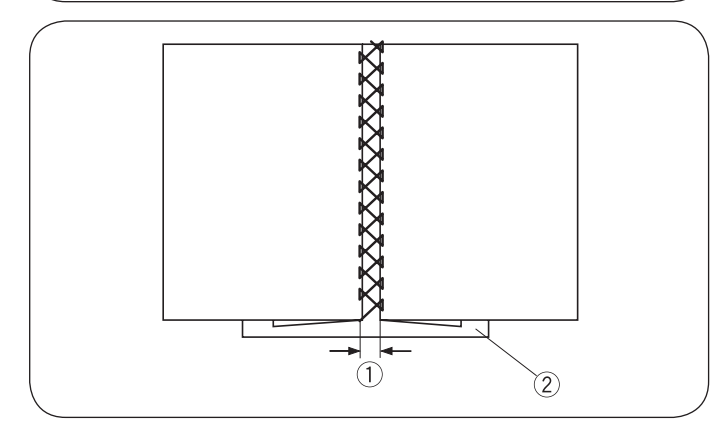

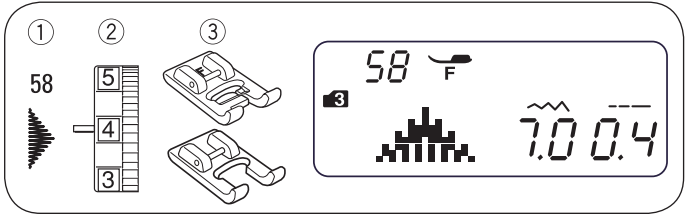

## Dutý steh

| 1 | Stehový vzor: | Režim 3: | 21 |
|---|---------------|----------|----|
| 2 | Napätie nite: | 3 - 6    |    |

③ Prítlačná pätka: Pätka pre saténový steh

\* Je možné použiť aj stehový vzor 22 alebo 46, 48 v režime 3.

Týmto stehom zošijete dva kusy látok k sebe a vytvoríte veľmi zaujímavý otvorený efekt.

Preložte okraje oboch látok dospodu asi 5 / 8" (1.5 cm) a spálil ich. Prišpendliť oba okraje k papieru alebo k odtrhovaciemu stabilizátoru vo vzdialenosti 1/8 "(4 mm) od seba. Šite pomaly a veďte látku tak, aby ihla zachytávala preložené okraje na oboch stranách.

Po dokončení odstráňte papier.

- ① 0,3 0,4 cm (1 / 8")
- 2 Papier

## Saténové stehy

|      | Stehový vzor:       | Režim 3:       | 58            |
|------|---------------------|----------------|---------------|
| (2)  | Napätie nite:       | 3 - 6          |               |
| (3)  | Prítlačná pätka:    | Pätka pre saté | nový steh     |
|      |                     | Otvorená pätka | a: F2         |
| ožne | é použiť aj stehové | vzorv 54 alebo | 57 v režime 3 |

\* Je m 3.

Pružnú látku je nutné podložiť na rubovej strane stabilizátorom. Na konci vzoru použite tlačidlo pre automatické zapošitie na mieste.

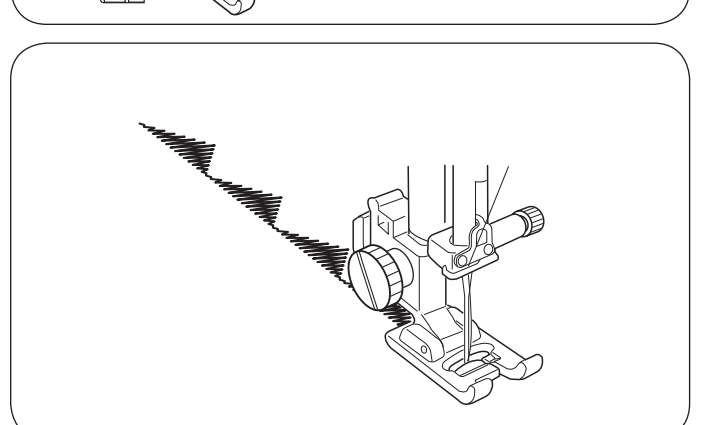

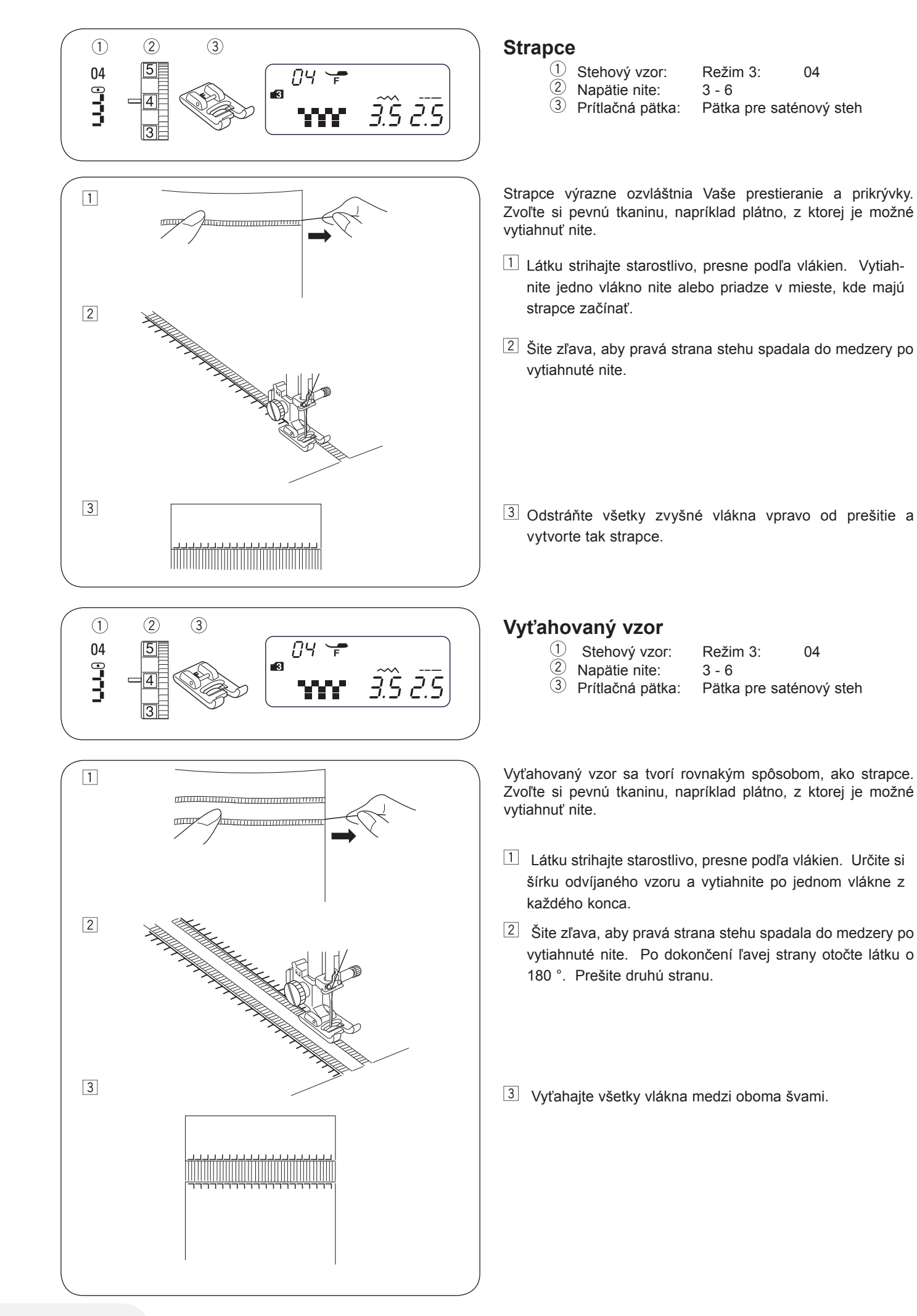

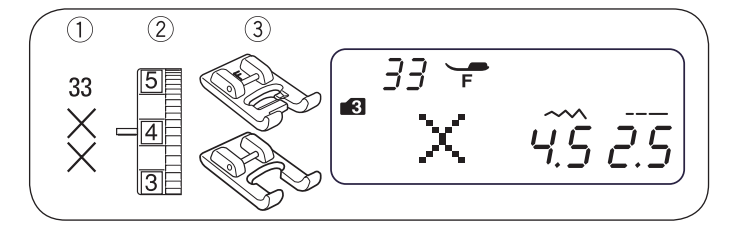

## Krížikový steh

1 Stehový vzor:  $(\widetilde{2})$ 

Napätie nite:

Režim 3: 33 3 - 6

<sup>3</sup> Prítlačná pätka: Pätka pre saténový steh Otvorená pätka: F2

S týmito stehovými vzormi vytvoríte křížkové výšivky za polovičnú dobu, než keby ste ich vyšívala ručne.

\* Ak stlačíte pred šitím tlačidlo pre automatické zapošitie, stroj sa automaticky zastaví po ušitie jedného krížika.

Ako podklad si zvoľte pevne tkanú látku bez vzorky, napr. plátno alebo vlnený flanel. Ak si zvolíte tenkú látku, použite na rubovú stranu odtrhovacie stabilizátor.

Šírku a dĺžku stehu si nastavte tak, aby zodpovedala požadovanému vzoru.

Nájdite si stred vzoru, a ak je vzor ako ohraničenie, vyberte si počiatočný bod.

Spočítajte si krížiky od stredu von a naprogramujte ich počet. Na začiatku a na konci vykonajte zapošitie na mieste.

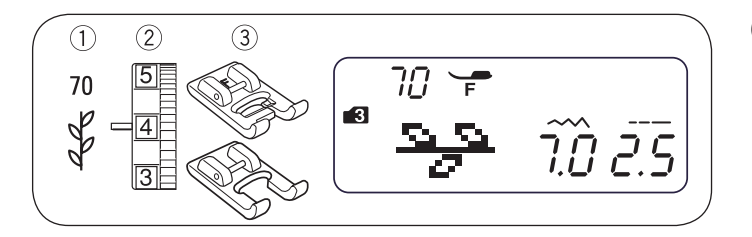

## Ozdobné stehy

- (1)Stehový vzor:
- Režim 3: 70
- (2) Napätie nite:

- 3 6 Pätka pre saténový steh
- 3 Prítlačná pätka:
  - Otvorená pätka: F2

\* Je možné použiť aj stehové vzory 64 alebo 90 v režime 3. Pri šití ozdobných stehových vzorov starostlivo narovnajte a veďte látku.

Podľa potreby použite odtrhovací stabilizátor.

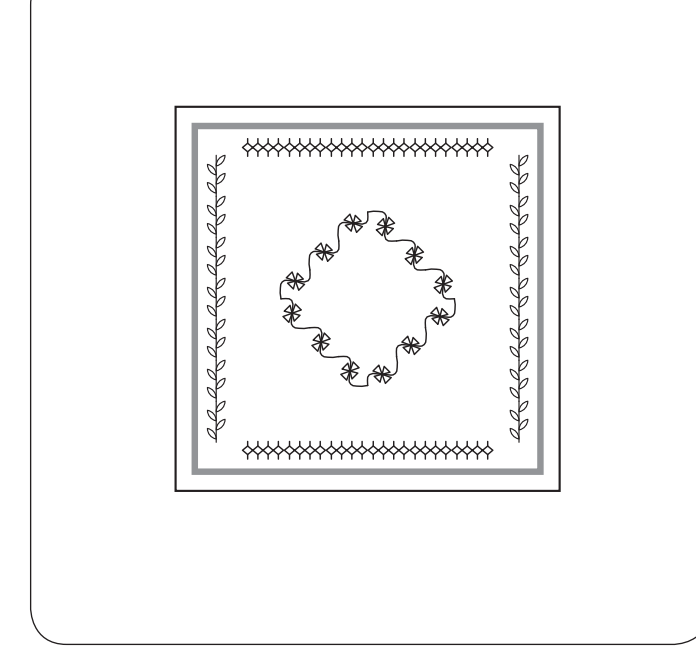

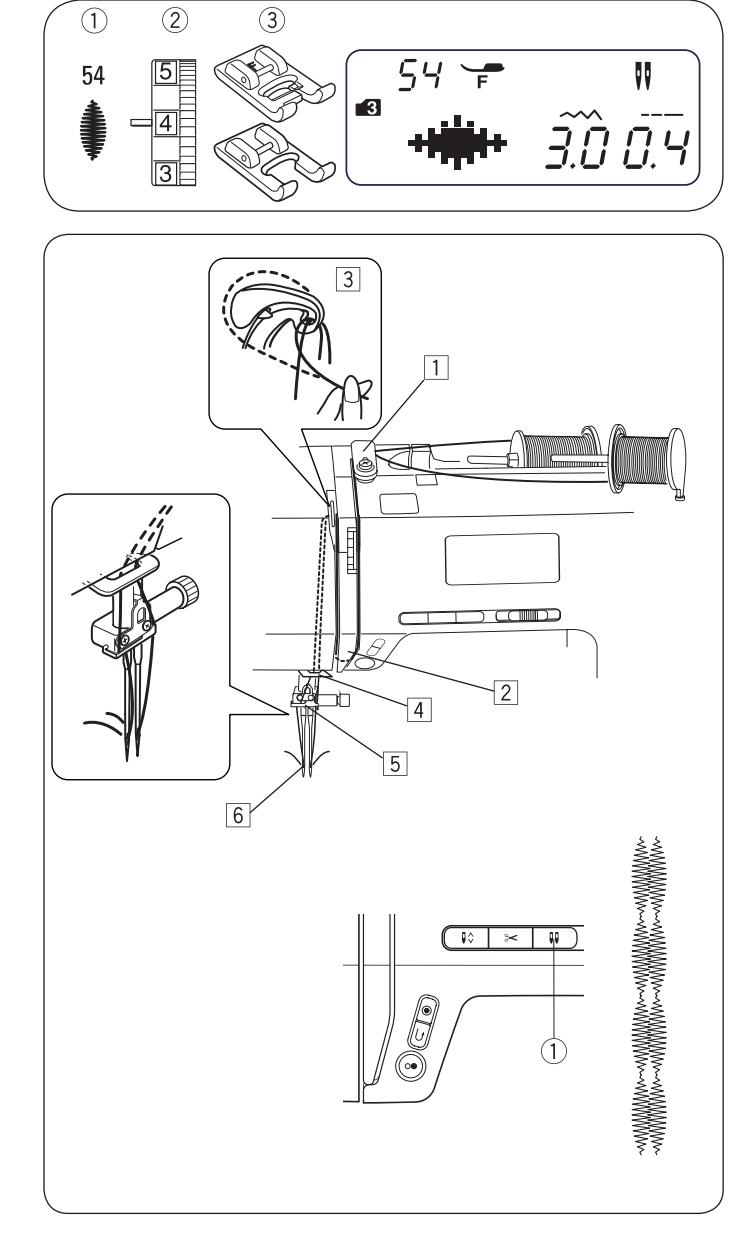

#### Stehové vzory pre šitie dvojihlou

| Režim 1, 2 | 01 02 03 04 05 06 07 11 12 13<br>$\begin{array}{c} 0 \\ 0 \\ 0 \\ 0 \\ 0 \\ 0 \\ 0 \\ 0 \\ 0 \\ 0 $                                                                |
|------------|----------------------------------------------------------------------------------------------------|
|            | 01 02 03 05 17 21 23 24 25 26<br><sup>•</sup> <sup>•</sup> <sup>•</sup> <sup>•</sup> <sup>•</sup> <sup>•</sup> <sup>•</sup> <sup>•</sup> <sup>•</sup> <sup>•</sup> |
|            |                                                                                                    |
|            | \$ <b>) &amp;</b> X S <b>&amp; X</b> 4 1                                                                                                    |
| Režim 3    | 46 47 48 51 52 53 54 56 57 58                                                                                                    |
|            | <pre> ((())) </pre>                                                                                                    |
|            | <sup>59</sup> 60 70 73 75 76 79 83 84 89<br>♀♀ ℓ ₀ ४ ₪ Э № Ж ((                                                                                                    |
|            | POSOFTX)                                                                                                    |
|            |                                                                                                    |

## Šitie dvojihlou

Stehový vzor:
 Napätie nite:

54 (Príklad)

2 Napätie nite: 3 - 6
 3 Prítlačná pätka: Pätka pre s

Režim 3:

Pätka pre saténový steh Otvorená pätka: F2

#### POZOR:

Než začnete šiť stehové vzory dvojihlou, urobte si skúšku.

Pre šitie dvojihlou použite endlovaciu pätku alebo pätku pre saténový steh.

Pred výmenou ihly vypnite hlavný vypínač.

Po dokončení šitia dvojihlou vymeňte dvojihlu v stroji za obyčajnú ihlu.

## Začíname šiť

Pre šitie dvojihlou použite druhý tŕň na cievku.

Umiestnite obe cievky s niťami podľa obrázku.

Vytiahnite obe nite z cievok a navlečiete je podľa bodov  $\boxed{1}$  až  $\boxed{6}$ 

Dávajte pozor, aby sa Vám nite nezamotali dohromady.

Zapnite hlavný vypínač a zvoľte si požadovaný vzor.

Stlačte tlačidlo pre dvojihlu 1 , vytiahnite obe nite dozadu alebo doľava pod pätku.

#### POZOR:

Keď meníte smer šitia, zdvihnite ihly a otočte látku. Keď zvolíte vzor, ktorý nie je vhodný pre dvojihlu, na LCD displeji začne blikať symbol dvojihly a ozve sa varovný signál.

V režime dvojihly nie je možné ukladať stehové vzory do pamäte.

Pre odstrihnutie nití použite orezávač na kryte hlavy. Pre šitie dvojihlou použite tenké nite č. 60 alebo vyššie číslo.

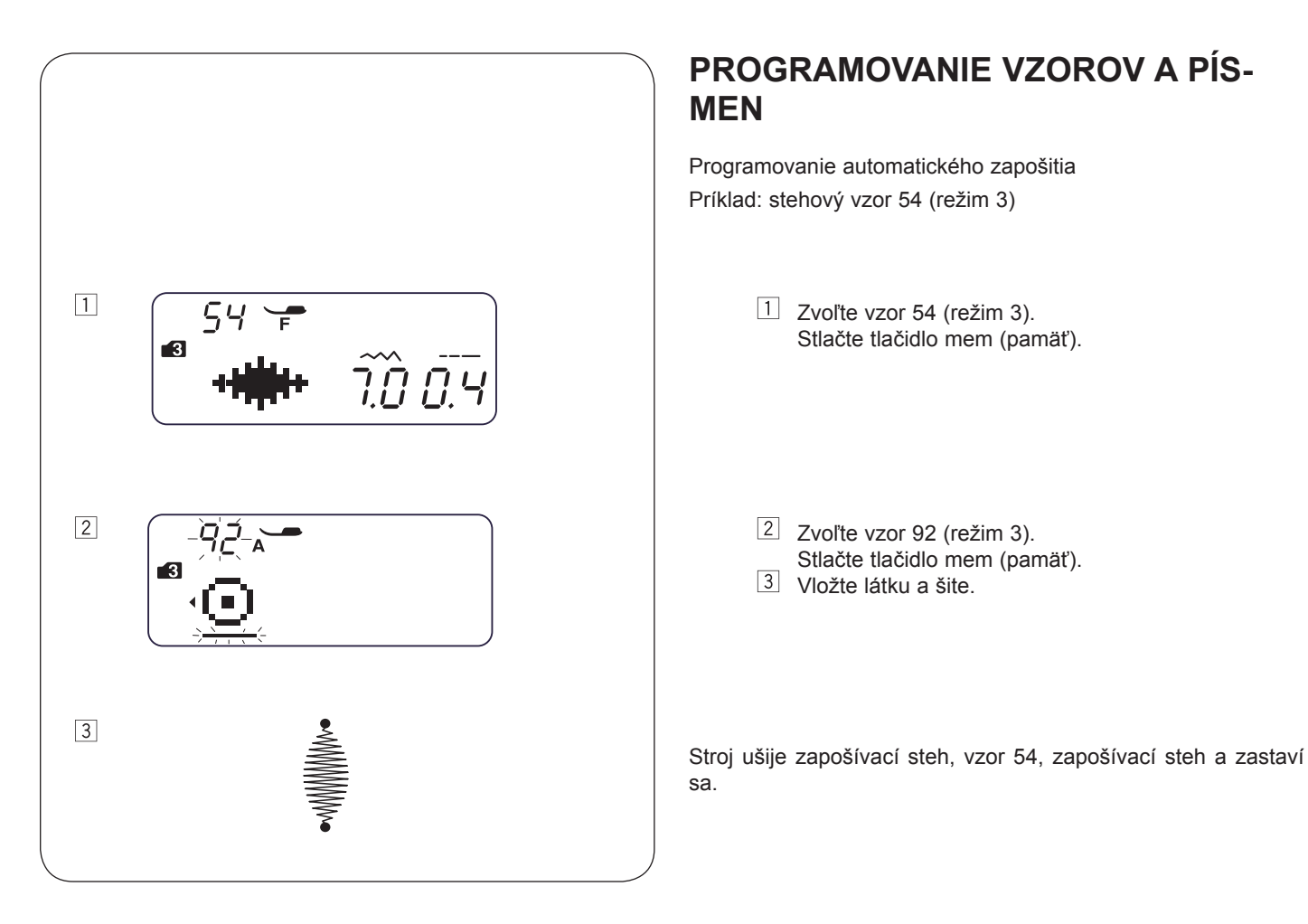

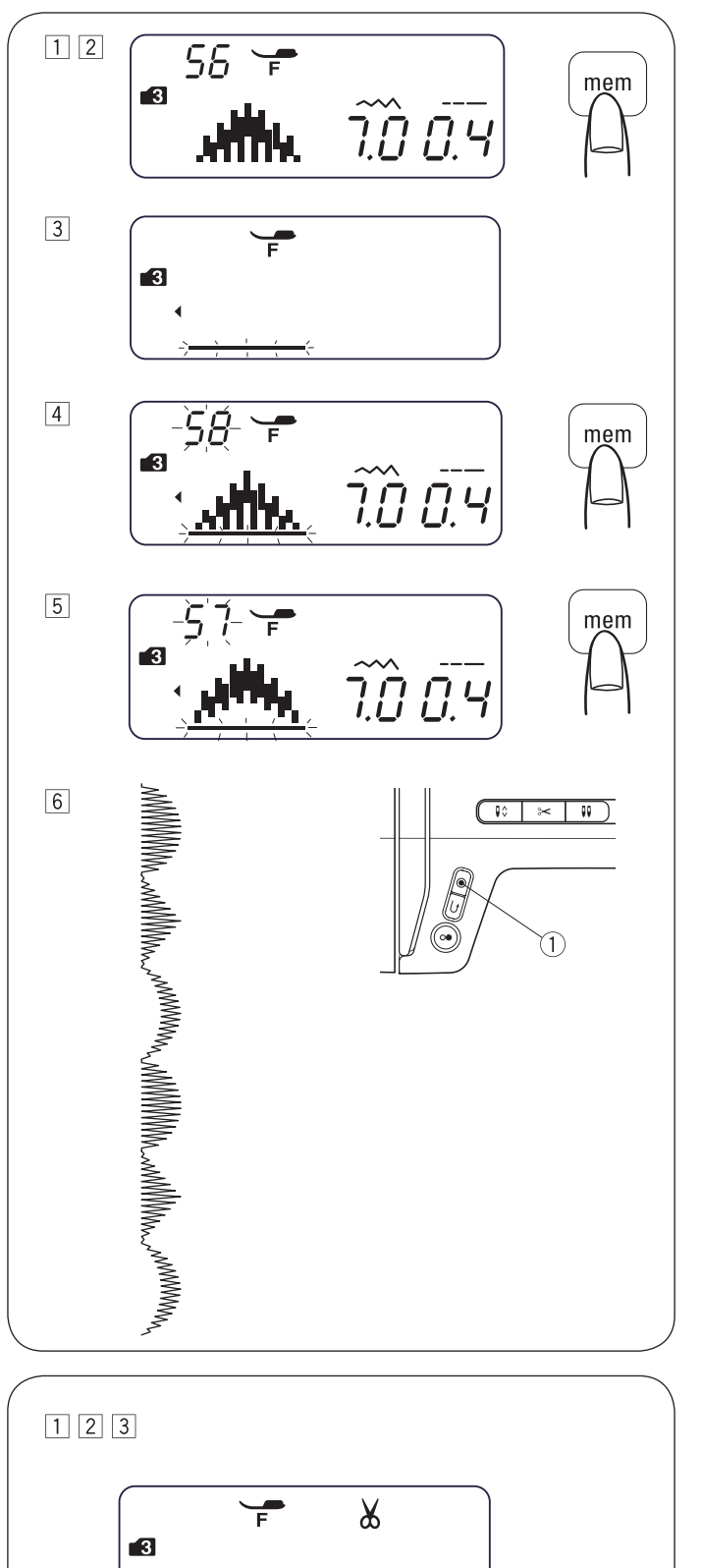

## Programovanie kombinácie vzorov

Príklad: Stehový vzor 56, 58 a 57 (režim 3)

- 1 Zvoľte vzor 56 (režim 3).
- 2 Stlačte tlačidlo mem (pamäť), a stehový vzor 56 je uložený do pamäte.
- 3 Na LCD displeji je zobrazený iba jeden vzor. Stehový vzor uložený do pamäti sa posunie doľava od displeja a kurzor bliká.
- 4 Zvoľte vzor 58 (režim 3). Stlačte tlačidlo mem (pamäť).
- 5 Zvoľte vzor 57 (režim 3). Stlačte tlačidlo mem (pamäť).
- 6 Kombinácia vzorov sa ušije. Ak stlačíte tlačidlo auto-lock
   1 počas šitia vzoru, stroj došije momentálny vzor, zapošijete a automaticky sa zastaví.

#### POZOR:

Do pamäte je možné uložiť až 50 vzorov.

## Programovanie automatického odstrihu nití

Príklad: Automatický odstrih niti so vzormi 56, 58 a 57 (režim 3)

- 1 Pozrite sa na kroky 1 až 5 v odseku "Programovanie kombinácie vzorov" vyššie, ako zadať stehové vzory 56, 58 a 57.
- 2 Stlačte tlačidlo pre odstrih niti ① a podržte, kým sa na LCD displeji nezobrazí nožnice.
- 3 Začnite šiť. Kombinácia stehov sa ušije a stroj po zapošití automaticky odstrihne nite.

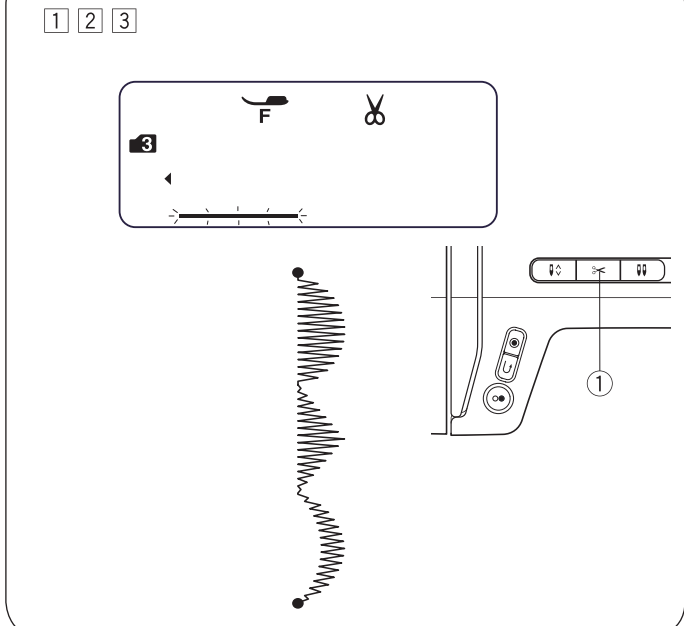

## Mostíkové stehy

Mostíkové stehy č. 61 a č. 62 preberajú dĺžku stehu a polohu ihly od predošlého vzoru v naprogramovanej kombinácii vzorov.

Polohu ihly a dĺžku stehov vzoru 59 (režim 3) a 60 (režim 3) si môžete nastaviť.

U vzorov č. 61 (režim 3) a č. 62 (režim 3) sa však poloha ihly a dĺžka stehu nastaviť nedá. Poloha ihly a dĺžka stehu zostáva rovnaká, ako u predchádzajúceho stehu.

## POZOR:

Mostíkové stehy 50 alebo 60 použite, keď je dĺžka predchádzajúceho stehu príliš malá (napríklad saténové stehy).

Príklad: Stehový vzor 61 a 63 (režim 3)

- 1 Zvoľte vzor 63 (režim 3).
- 2 Stlačte tlačidlo mem (pamäť).
- 3 Zvoľte vzor 61 (režim 3).
- 4 Stlačte tlačidlo mem (pamäť).

5 Začnite šiť. Medzi stehové vzory sa vložia dva rovné stehy ①

# Vloženie medzery medzi stehové vzory Príklad: Stehový vzor 57 (režim 91)

- 1 Zvoľte vzor 57 (režim 3).
- 2 Stlačte tlačidlo mem (pamäť).
- 3 Zvoľte vzor 91 (režim 3).
- 4 Stlačte tlačidlo mem (pamäť).
- 5 Začnite šiť.

Medzi stehové vzory sa vloží medzera cca 5.

| Medzery (daná dĺžka stehu)        |        |
|-----------------------------------|--------|
| Stehový vzor 91 (režim 3)         | 5 mm   |
| Stehový vzor 97, a 4, 5 (režim 6) | 2,5 mm |
| Stehový vzor 98, a 4, 5 (režim 6) | 3,5 mm |
| Stehový vzor 99, a 4, 5 (režim 6) | 5 mm   |

#### POZOR:

Medzery môžu byť od 0,5 do 5,0 podľa nastavenia dĺžky stehu.

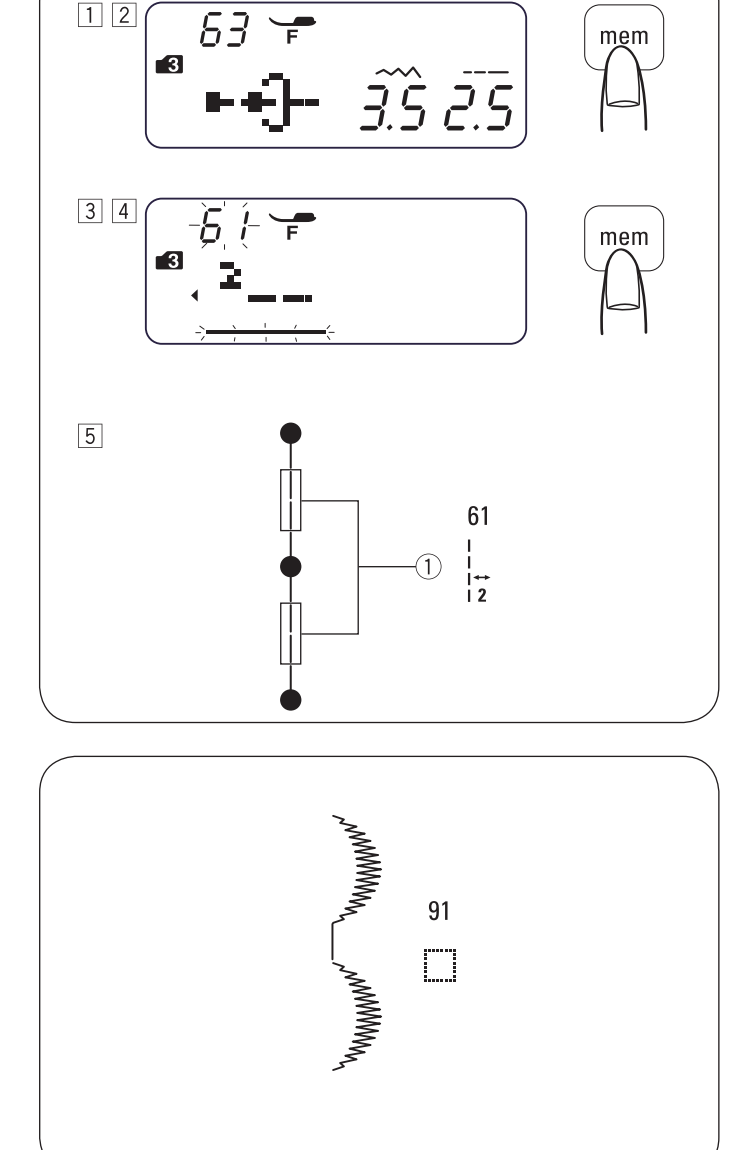

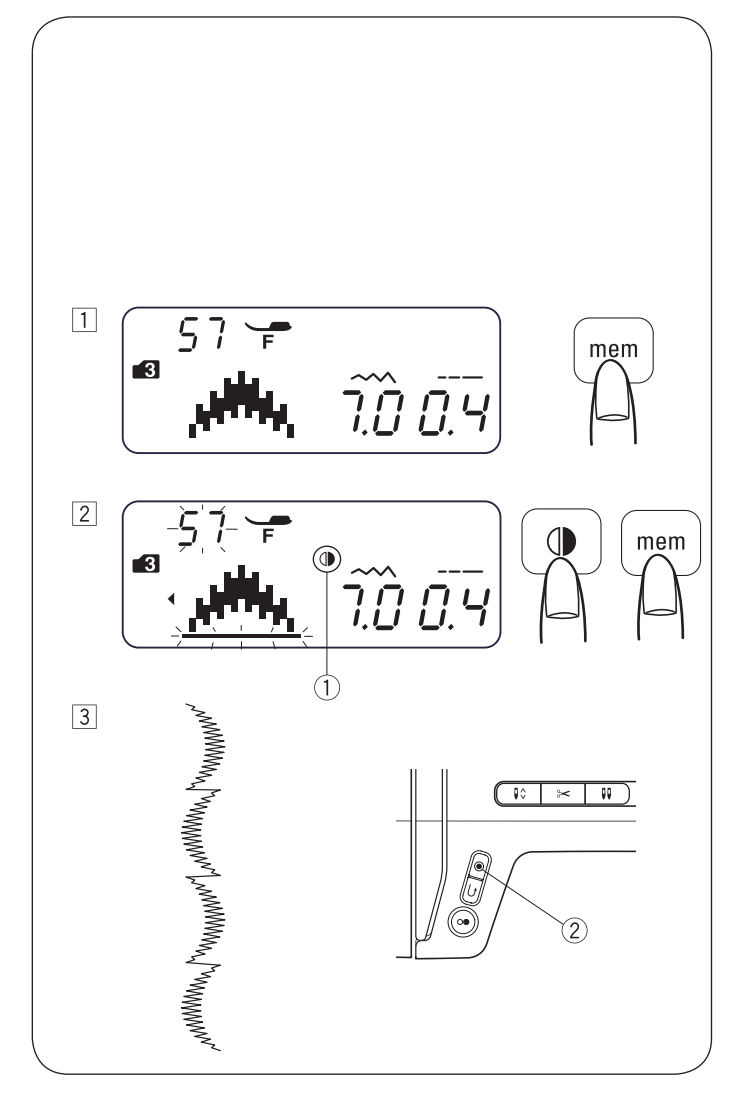

## Programovanie zrkadlového obrazu

Príklad: Stehový vzor 57 (režim 3) and a jeho zrkadlový obraz

- 1 Zvoľte vzor 57 (režim 3). Stlačte tlačidlo mem (pamäť).
- Zvoľte vzor 57 (režim 3).
   Stlačte tlačidlo pre zrkadlové prevrátenie. Zrkadlový obraz
   sa zobrazí na LCD displeji. Stlačte tlačidlo mem (pamäť).
- Začnite šiť. Kombinácia vzorov sa ušije.
   Stlačte tlačidlo pre automatické zapošitie <sup>(2)</sup>
   Stroj došije momentálny vzor, zapošije a zastaví sa.

## POZOR:

Na nasledujúce stehy nemožno zrkadlové prevrátenie použiť:

| Režim 1:<br>Režim 2:                               | Stehové vzory 1, 3, 7, 8, 9 a 0.<br>Stehové vzory 01, 03, 07 - 11, 15 - 16<br>a 22 - 30                                                              |
|----------------------------------------------------|----------------------------------------------------------------------------------------------------|
| Režim 3:                                           | Stehové vzory 01 - 03, 59, 61 - 63,<br>91 a 92.                                                                                                    |
| Režim 4, 5 a 6:                                    | Všetky stehové vzory.                                                                                                    |
| Mode 2                                             |                                                                                                    |
|                                                    | $\begin{bmatrix} 15 & 16 & 22 & 23 & 24 & 25 & 26 & 27 & 28 & 29 & 30 \\ \vdots & \vdots & \vdots & 0 & 0 & 0 & \vdots & \vdots & \vdots & \vdots &$ |
| Mode 3                                             |                                                                                                    |
| 01 02 03 59 61 62 63<br><b>C C C C C C C C C C</b> | 91 92                                                                                                    |
| Mode 4 Mode 5 Ma                                   | ode 6                                                                                                    |
| Všetky stehové vzory                               |                                                                                                    |

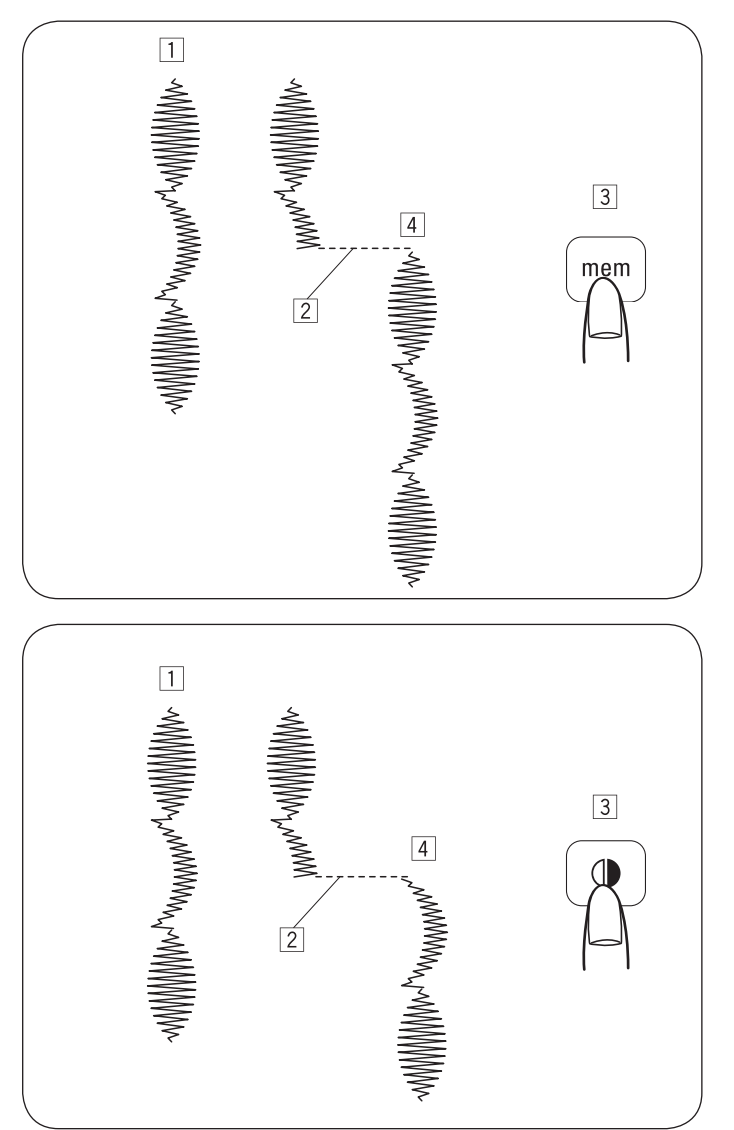

## Šitie kombinácií vzorov od začiatku

Ak musíte zastaviť šitie kombinácií vzorov a chcete ju vyšiť znova, stlačte tlačidlo mem (pamäť).

- 1 Naprogramovaná kombinácia vzorov
- 2 Zastavenie.
- 3 Stlačte tlačidlo mem (pamäť).
- 4 Stroj ušije kombináciu stehov od začiatku.

## Šitie momentálneho vzoru od začiatku

Ak musíte zastaviť šitie kombinácii vzorov a chcete šiť od nedokončeného vzoru, stlačte tlačidlo pre zrkadlový obraz, stroj bude šiť znovu od začiatku posledného vzoru.

- 1 Naprogramovaná kombinácia vzorov
- 2 Zastavenie.
- 3 Stlačte tlačidlo pre zrkadlový obraz.
- 4 Stroj bude šiť znovu od začiatku prerušeného vzoru.

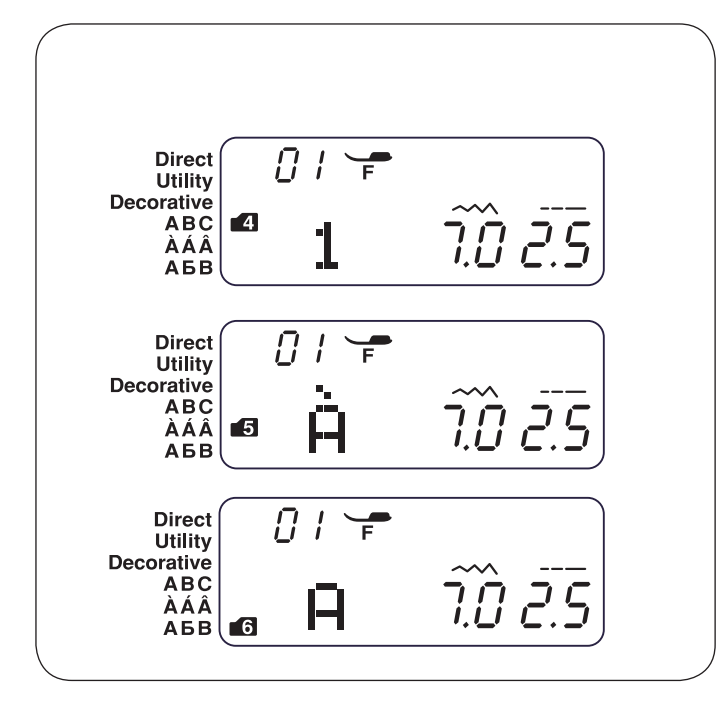

## 01 🖵 1 Mode 4 7.0 2.5 14 mem 4 7.Ô 2.5 D 2 -4 |mem 4 7.Ô 2.5 De 3 -52mem 7.Ô 2.5 4 Dep 4 -52- 🖵 mem 4 7.<u>0</u> 7.5 <u>epp</u> 5 mem Deppe 6

## Programovanie písmen

V režimoch 4, 5 alebo 6, môžete programovať text zadaním písmen alebo číslic.

Režim 4 : Abecedy / číslo / symbol

Režim 5 : Európské písmená s diakritikou Režim 6 : Azbuka

#### Príklad: Programovanie "Deppom"

 Tlačidlom Mode zvoľte režim 4. Zadaním čísla 14 zvoľte veľké "D". Stlačte tlačidlo mem (pamäť).

- Zadaním čísla 41 zvoľte malé "e".
   Stlačte tlačidlo mem (pamäť).
- 3 Zadaním čísla 52 zvoľte malé "p". Stlačte tlačidlo mem (pamäť).
- Zadaním čísla 52 zvoľte malé "p".
   Stlačte tlačidlo mem (pamäť).
- 5 Tlačidlom Mode prejdite do režimu 5. Zadaním čísla 51 vyberte malé " é " Stlačte tlačidlo mem (pamäť).
- <sup>6</sup> Začnite šiť.Kombinácia vzorov sa ušije.

#### POZOR:

Pri šití kombinácia je poloha zastavenie ihly hore.

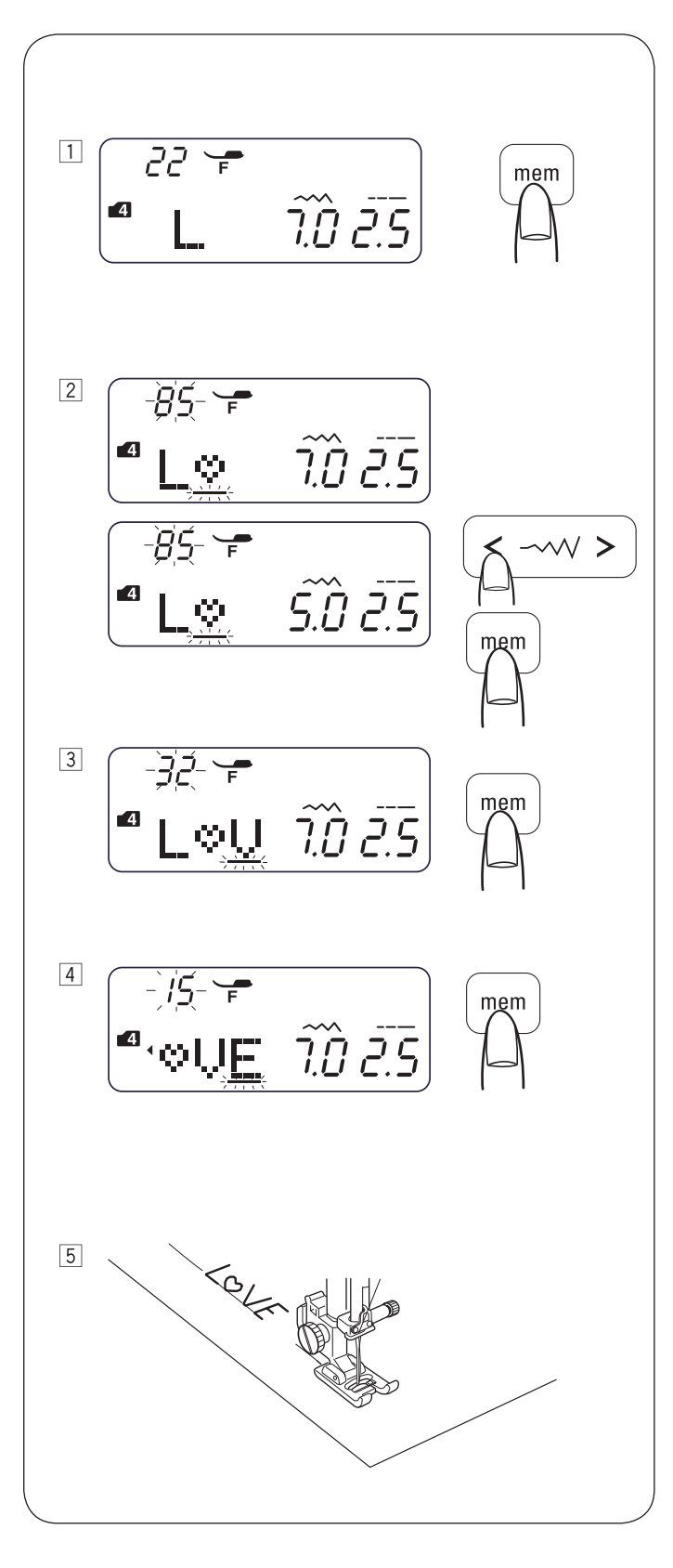

## Zmenšenie veľkosti písmen

Príklad: Zmenšenie výšky znaku " $\heartsuit$ " približne na 2/3 pôvodnej veľkosti.

- Tlačidlom Mode prejdite do režimu 4. Zadaním čísla 22 zvoľte veľké "L". Stlačte tlačidlo mem (pamäť).
- Zadaním čísla 85 zvoľte znak " ♡ ".
   Stlačte tlačidlo pre nastavenie šírky stehu " < ".</li>
   šírka stehu sa zmení na 5,0.
   Stlačte tlačidlo mem (pamäť).

- 3 Zadaním čísla 32 zvoľte veľké "V". Stlačte tlačidlo mem (pamäť).
- Zadaním čísla 15 zvoľte veľké "E".
   Stlačte tlačidlo mem (pamäť).
- 5 Kombinácia vzorov sa ušije.
   Veľkosť znaku " ♡ " sa zmenší približne na 2/3 pôvodnej veľkosti.

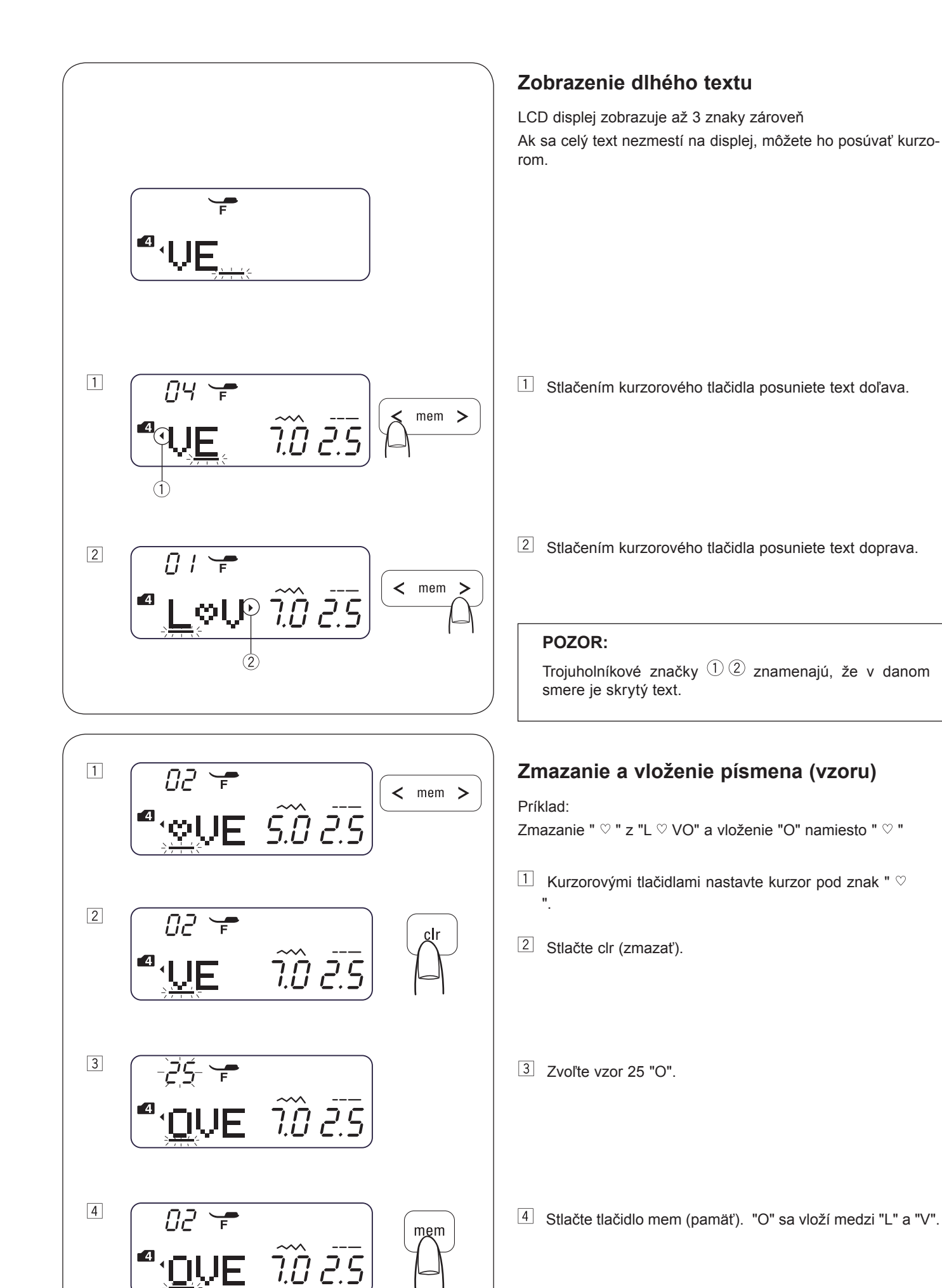

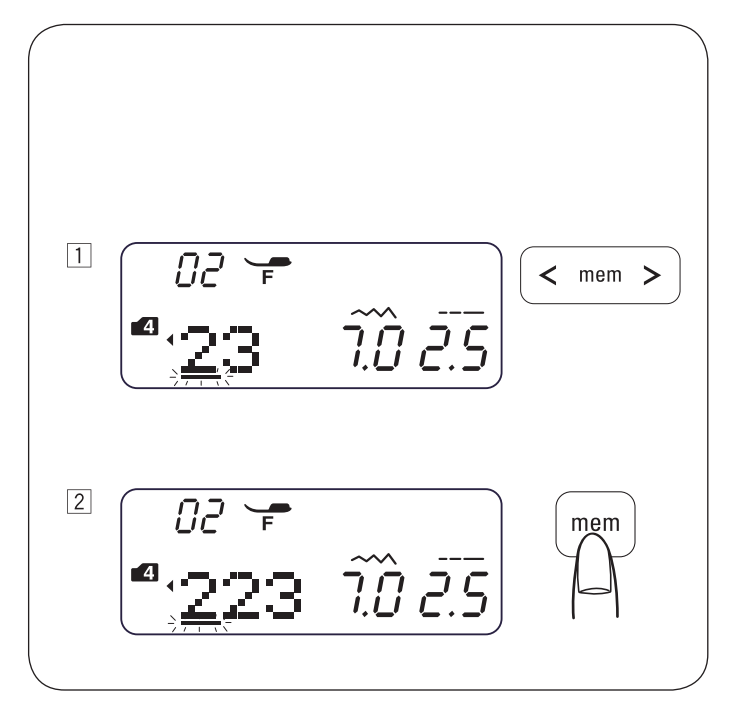

# Zdvojenie písmena (vzoru)

Príklad: Zdvojenie znaku "2" zo znakov "123"

1 Nastavte kurzor pod znak "2".

2 Stlačením tlačidla mem (pamäť) zdvojíme znak "2"

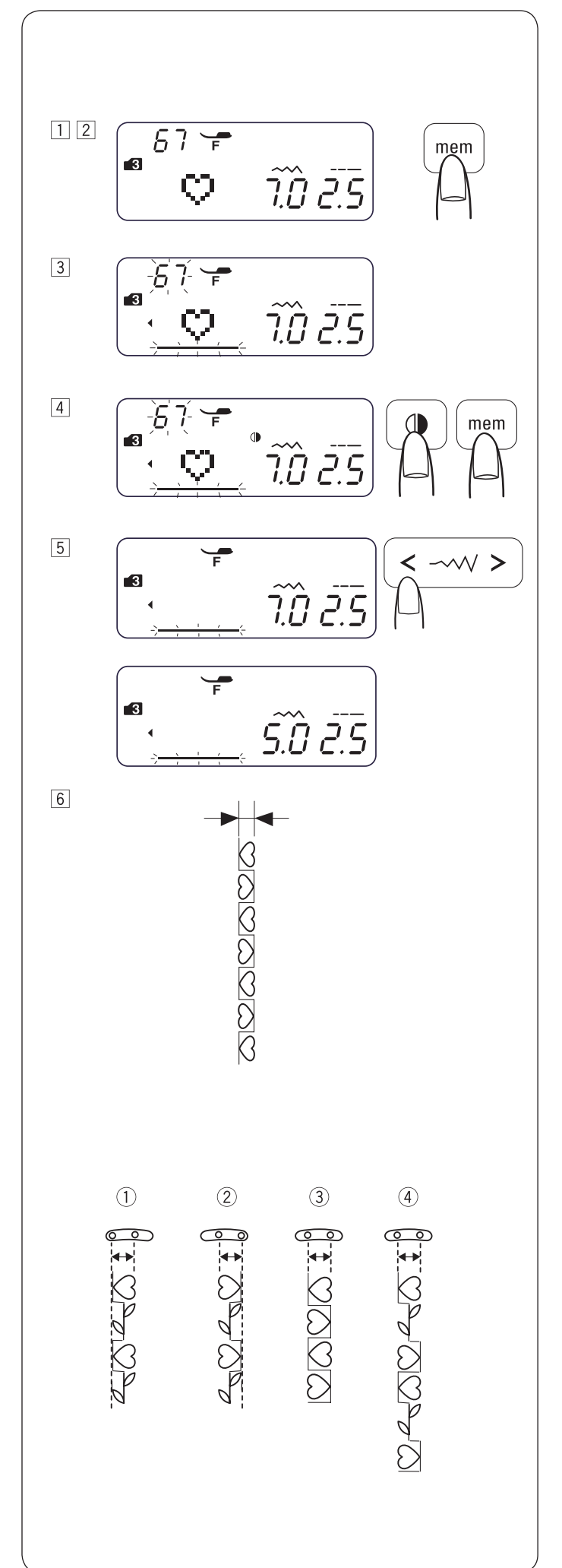

## Nastavenie stehov naprogramovaných vzorov

Dĺžku a šírku stehov naprogramovaných vzorov môžete upravovať spoločne alebo jednotlivo.

Príklad: Jednotná zmena šírky stehu.

- 1 Vstúpte do režimu 3.
- 2 Zvoľte vzor 67 (  $\stackrel{\circ}{\triangleleft}$  ).

Stlačte tlačidlo mem (pamäť). 3 Zvoľte vzor 67 (8).

- 4 Stlačte tlačidlo pre zrkadlové prevracanie. Stlačte tlačidlo mem (pamäť).
- 5 Nastavte kurzor vpravo od posledného naprogramovaného vzoru.

Ovládačom šírky stehu zmeňte šírku stehu (5,0).

Ušije sa kombinácia vzorov.
 Šírka stehov bude pozmenená u všetkých vzorov rovnako.

#### • Zjednotená poloha ihly

Poloha ihly u naprogramovaných vzorov sa bude meniť v závislosti od kombinácie:

- (1) Poloha zjednotená doľava, keď kombinácia obsahuje vzory s ľavou polohou ihly ( $\frac{\pi}{3}$ ) a so stredovou polohou ihly ( $\frac{\pi}{3}$ ).
- <sup>(2)</sup> Poloha zjednotená doprava, keď kombinácia obsahuje vzory s pravou polohou ihly ( $\frac{s}{3}$  prevrátený) a so stredovou polohou ihly ( $\frac{s}{3}$ ).
- ③ Poloha zjednotená na stred, keď kombinácia obsahuje vzory s ľavou polohou ihly (<sup>n</sup>/<sub>3</sub>) as pravou polohou ihly (<sup>s</sup>/<sub>3</sub> prevrátený).
- ④ Poloha zjednotená na stred, keď kombinácia obsahuje vzory s ľavou

(  $\frac{\pi}{2}$  ), stredovú (  $\frac{\pi}{2}$  prevrátený) a pravú polohou ihly (  $\frac{\pi}{2}$  ).

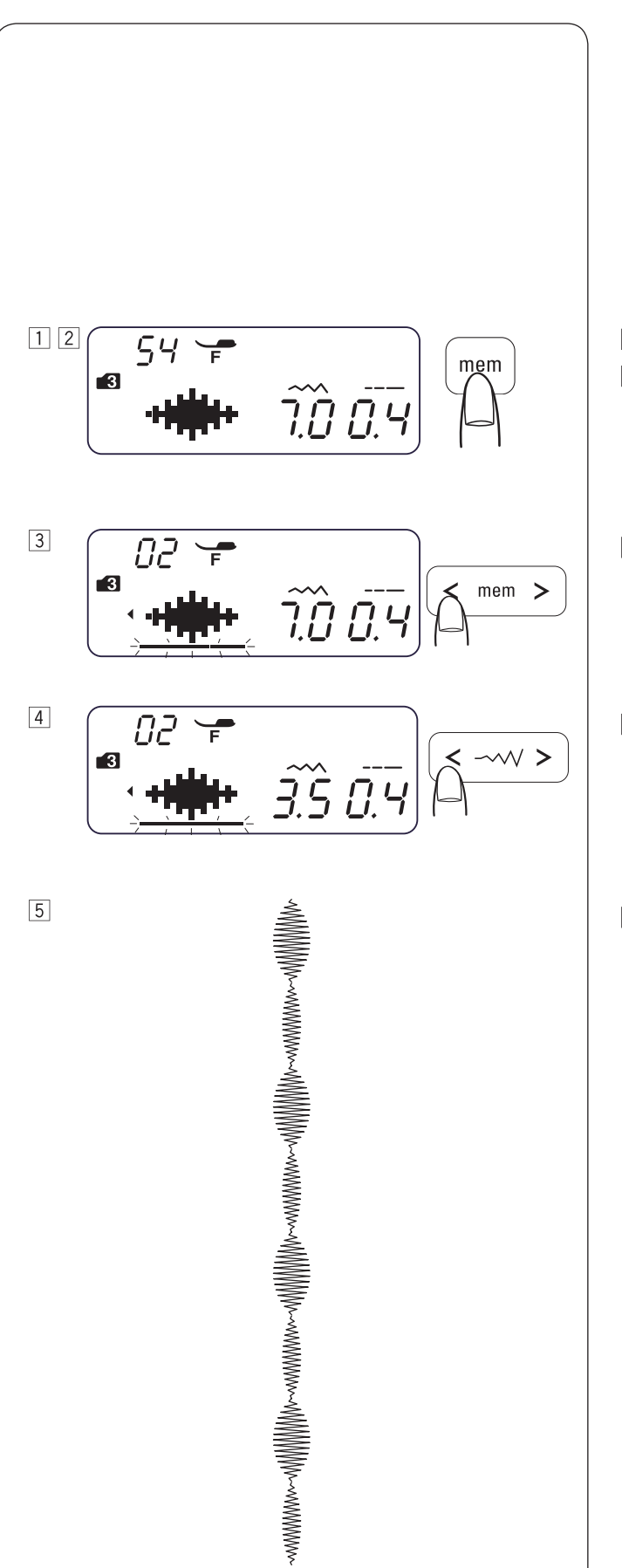

Príklad: Individuálna zmena šírky stehu

1 Vstúpte do režimu 3.

Zvoľte vzor 54 ( ∮).
 Stlačte dvakrát tlačidlo mem (pamäť).

- $\fbox{3}$  Presuňte kurzor pod druhý stehový vzor 54 (  $\blacklozenge$  ).
- 4 Ovládačom šírky stehu zmeňte šírku stehu (3,5).
- Kombinácia vzorov sa ušije.
   Šírka stehu naprogramovaných vzorov bude 7 mm a 3,5 mm.

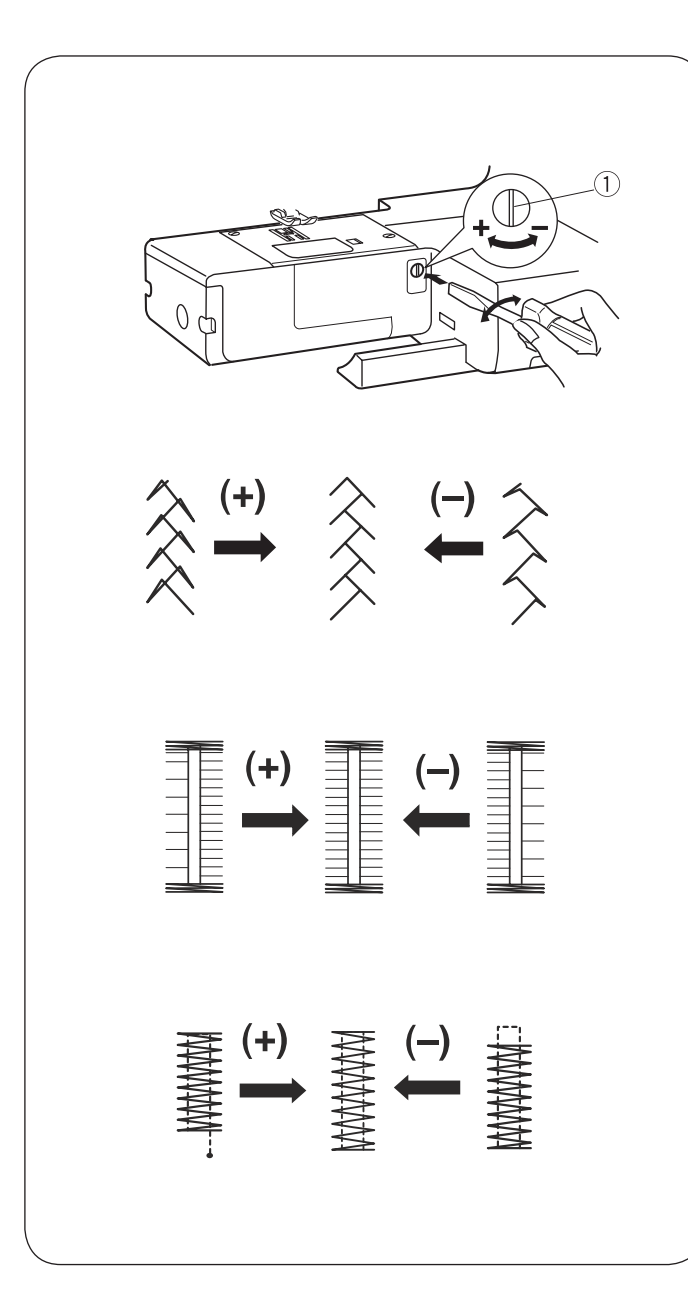

## Vyváženie

U pružných stehových vzorov sa môžu výsledky líšiť podľa podmienok, napr. podľa rýchlosti šitia, druhu látky či počtu vrstiev.

Vždy si urobte skúšku na kúsku rovnakej látky, z akej budete šiť.

Ak sú pružné stehové vzory skreslené, upravte ich vyvážením podávača.

1 Vyváženie podávača Pružný stehový vzor (Príklad: Stehový vzor 40  $\frac{10}{2}$  v režime 3)

Ak je stehový vzor zatlačený, otočte skrutkou pre vyváženie smerom ku znamienku "+".

Ak je stehový vzor roztiahnutý, otočte skrutkou pre vyváženie smerom ku znamienku "-".

Vyváženie stehu gombíkovej dierky 26.

Ak je pravý stĺpik hustejší, otočte skrutkou pre vyváženie smerom ku znamienku "+".

Ak je ľavý stĺpik hustejší, otočte skrutkou pre vyváženie smerom ku znamienku "-".

#### Pravidelnosť uzávierky

Ak steh nedôjde do východiskovej polohy, otočte skrutkou pre vyváženie smerom ku znamienku "+".

Keď steh nedôjde do konečnej polohy, otočte skrutkou pre vyváženie smerom ku znamienku "-".

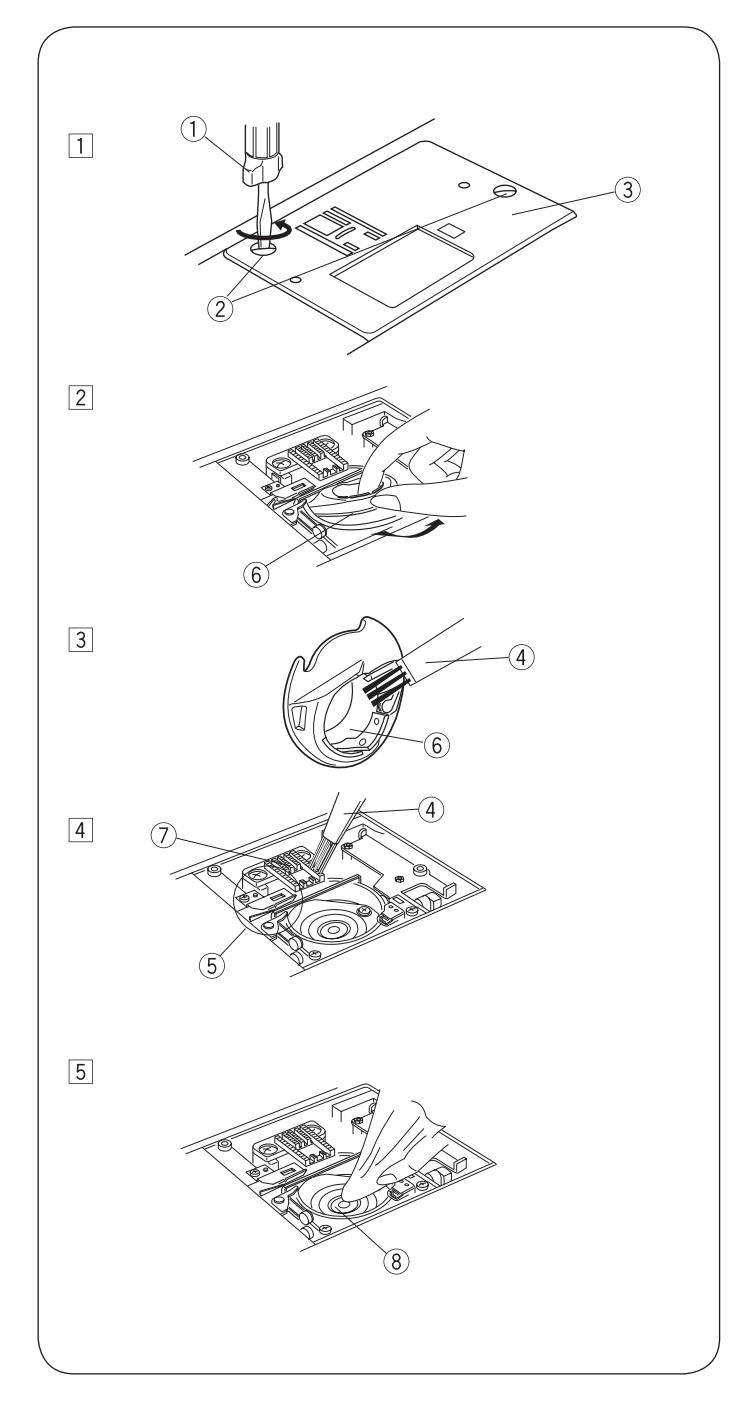

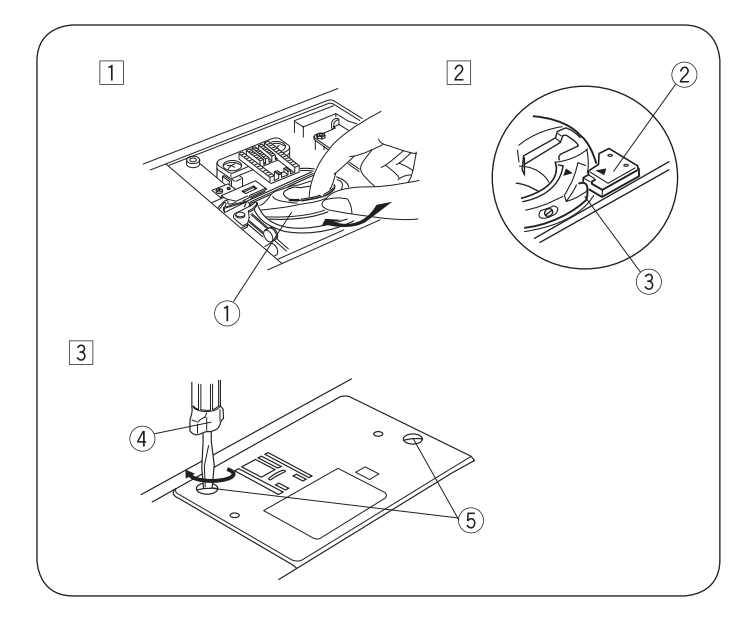

# STAROSTLIVOSŤ O VÁŠ STROJ

## Čistenie dráhy chapača a podávača

# 

Pred čistením stroja vždy vypnite hlavný vypínač a odpojte stroj z elektrickej zásuvky.

Stroj je možné rozoberať len podľa pokynov v tejto kapitole.

# 

Neukladajte stroj vo vlhkom prostredí, blízko zdrojov tepla alebo na priamom slnku.

## POZOR:

Vyčistite stroj zvonku jemnou handričkou a mydlom. Po vyčistení stroja skontrolujte, či je ihla a prítlačná pätka na mieste.

Zdvihnite ihlu stlačením tlačidla ihla hore / dole. Vypnite hlavný vypínač.

Odstráňte ihlu a prítlačnú pätku.

- $\fbox{1}$  Odskrutkujte skrutku 2 z ľavej strany stehovej dosky 3 Použite skrutkovač tvare T 1 z príslušenstva stroja. Odstráňte stehovú dosku 3
- 2 Vyberte cievku na spodnú niť. Zdvihnite držiak cievky <sup>6</sup> a vyberte ho.
- 3 Vyčistite držiak cievky 6 štetcom 4
- 4 Vyčistite chápač  $\bigcirc$ , mechanizmus odstrihu nití  $\bigcirc$  a dráhu chapača 8 štetcom.
- 5 Stred dráhy chapača vyčistite suchou handričkou.
  - 1 Skrutkovač
  - 2 Skrutky
  - 3 Stehová doska
  - () Štetec
  - 5 Mechanizmus odstrihu nití
  - 6 Držiak cievky
  - ⑦ Chapač
     ⑧ Dráha chapača

(Je možné použiť vysávač.)

\* Stroj nevyžaduje mazanie.

## Inštalácia držiaka cievky

- Vložte držiak cievky ① do stroja hrotom ③ k dorazu ② v dráhe chapača.
- 2 Vložte cievku so spodnou niťou.
- 3 Dotiahnite skrutky v stehovej doske <sup>(5)</sup> Po vyčistení stroja skontroluite, či je ihla a prítlačná pätka na mieste.
  - 1 Držiak cievky
  - 2 Doraz
  - ③ Hrot
  - (4) Skrutkovač
  - 5 Skrutky

## Problémy a varovné signály

Keď sa ozve akustický signál a na LCD displeji sa zobrazí varovné znamenia, postupujte podľa nasledujúcich pokynov.

| Varovné znamenia                                                                                                    | Príčina                                                                                                    | Skúste toto                                                                                                    |
|----------------------------------------------------------------------------------------------------|----------------------------------------------------------------------------------------------------|----------------------------------------------------------------------------------------------------|
|                                                                                                    | <ol> <li>Stlačené tlačidlo štart / stop pri zapojenom ovládacom<br/>pedáli.</li> <li>Problém s ovládacím pedálom.<br/>(Symbol pedálu bliká.)</li> </ol> | Odpojte ovládací pedál.<br>Obráťte sa na servis alebo na<br>predajcu, u ktorého ste stroj<br>kúpili.                                      |
|                                                                                                    | Stroj bol spustený so zdvihnutou prítlačnou pätkou.                                                                                                    | Spustite prítlačnú pätku a<br>spustite znova stroj.                                                                                       |
|                                                                                                    | Ak začnete šiť gombíkovú dierku bez vytiahnutej páčky pre gom-<br>bíkovú dierku, stroj sa zastaví.                                                      | Stiahnite páčku dole a začnite<br>šiť znova.                                                                                              |
| 8                                                                                                    | Vreteno navíjača spodnej nite je prepnuté doprava.                                                                                                    | Pre šitie prepnite vreteno<br>navíjača spodnej nite doľava.                                                                               |
|                                                                                                    | Spúšťate stroj po jeho zastavení z dôvodu prehriatia.                                                                                                   | Počkajte aspoň 15 minút, než<br>stroj spustíte.<br>Vypnite hlavný vypínač.<br>Odstráňte zamotané nite z<br>niťovej páky, z dráhy chapača. |
| (E1-E7)<br>(E1-E7)<br>(E1 | Stroj nefunguje správne z dôvodu problému v riadiacich obvodoch.                                                                                        | Obráťte sa na servis alebo na<br>predajcu, u ktorého ste stroj<br>kúpili.                                                                 |

| Akustický signál | Význam:                                                  |
|------------------|----------------------------------------------------------|
| Pip              | Normálna prevádzka.                                      |
| Pip-pip-pip      | Nesprávna prevádzka alebo nesprávne fungovanie.          |
| Ρίίφ             | Všetky stehy uložené v pamäti sú zmazané.<br>Chyba E1-E7 |
| Pip-Píííp        | Dokončená gombíková dierka                               |

Zo stroja sa normálne ozýva slabý bzučivý zvuk.

LCD sa môže pri dlhodobom používaní stroja zahrievať.

# Riešenie problémov

| Stav                                  | Príčina                                                                                                    | Náprava                                                                                         |
|---------------------------------------|----------------------------------------------------------------------------------------------------|-------------------------------------------------------------------------------------------------|
| Trhá sa ihla                          | <ol> <li>Niť nie je správne navlečená.</li> <li>Napätie niti je príliš vysoké.</li> <li>Ihla je tupá alebo ohnutá.</li> <li>Ihla nie je správne nasadená.</li> <li>Pred začiatkom šitia neboli horná a spodná niť správne nastavené pod prítlačnou pätkou.</li> <li>Nite neboli po dokončení šitia vytiahnuté dozadu.</li> <li>Niť je pre danú ihlu príliš silná alebo príliš tenká.</li> </ol> | Strana 21, 22<br>Strana 26, 27<br>Strana 17<br>Strana 17<br>Strana 23<br>Strana 28<br>Strana 17 |
| Trhá sa spodná niť                    | <ol> <li>Spodná niť nie je správne navlečená v držiaku cievky.</li> <li>V držiaku cievky je usadený prach a chlpy.</li> <li>Cievka so spodnou niťou je poškodená a neotáča sa plynulo.</li> <li>Niť je na cievke voľne navinutá.</li> </ol>                                                                                                    | Strana 20<br>Strana 67<br>Vymeňte cievku.<br>Strana 19                                          |
| Láme sa ihla                          | <ol> <li>Ihla nie je správne nasadená.</li> <li>Je povolená skrutka na ihlovej svorke.</li> <li>Nite neboli po dokončení šitia vytiahnuté dozadu.</li> <li>Ihla je pre danú látku príliš tenká.</li> <li>Používate nevhodnú prítlačnú pätku.</li> </ol>                                                                                                    | Strana 17<br>Strana 17<br>Strana 28<br>Strana 17<br>Použite správnu pätku.                      |
| Vynechávanie stehov                   | <ol> <li>Ihla nie je správne nasadená alebo je ohnutá / tupá.</li> <li>Ihla a/alebo niť nie je vhodná pre prácu, ktorú robíte.</li> <li>Nepoužívate pre pružné, veľmi jemné alebo syntetické látky ihlu s modrým<br/>hrotom.</li> <li>Niť nie je správne navlečená.</li> <li>Používate nekvalitnú niť.</li> </ol>                                                                               | Strana 17<br>Strana 17 Použite ihlu<br>pre pružné stehy.<br>Strana 21, 23<br>Vymeňte ihlu.      |
| Šev sa krčí                           | <ol> <li>Napätie niti je príliš vysoké.</li> <li>Niť nie je správne navlečená.</li> <li>Ihla je pre látku, ktorú šijete, príliš silná.</li> <li>Dĺžka stehu je pre danú látku príliš veľká.</li> <li>Pracujete s veľmi jemnou látkou bez stabilizátora.</li> </ol>                                                                                                    | Strana 26, 27<br>Strana 21, 22<br>Strana 17<br>Skráťte steh.<br>Použite stabilizátor.           |
| Látka sa nepodáva<br>plynulo          | <ol> <li>V podávači je usadený prach a chlpy z látky</li> <li>Stehy sú príliš jemné.</li> <li>Zostal zasunutý podávač.</li> </ol>                                                                                                    | Strana 67<br>Predĺžte steh.<br>Strana 16                                                        |
| Stehy tvoria slučky                   | <ol> <li>Napätie hornej nite je príliš vysoké.</li> <li>Ihla je pre danú niť, príliš silná alebo príliš tenká.</li> </ol>                                                                                                    | Strana 26, 27<br>Strana 17                                                                      |
| Stroj nešije                          | <ol> <li>Stroj nie je zapnutý do zásuvky.</li> <li>Zachytila sa niť v dráhe chapača.</li> <li>Po navíjaní spodnej nite zostalo vreteno navíjača v pravej polohe.</li> </ol>                                                                                                    | Strana 10<br>Strana 67<br>Strana 19                                                             |
| Gombíková dierka sa<br>nešije správne | <ol> <li>Hustota stehu nie je pre látku, z ktorej šijete, vhodná.</li> <li>Nepoužívate vhodný stabilizátor pre pružnú alebo syntetickú látku.</li> <li>Nie je vytiahnutá páčka pre gombíkové dierky.</li> </ol>                                                                                                    | Strana 43<br>Použite stabilizátor.<br>Strana 42                                                 |
| Stroj je hlučný                       | <ol> <li>Zachytila sa niť v dráhe chapača.</li> <li>V dráhe chapača alebo v držiaku cievky sa nahromadil prach a chlpy z látky.</li> </ol>                                                                                                    | Strana 67<br>Strana 67                                                                          |

## STEHOVÝ VZOR Prehľad režimov 1-6

| Režim 1         |           |                |             |                    |                    |                  |                              |          | Re             | žim                      | 5       |                         |           |         |                        |              |                 |                  |         |                    |                    |                    |         |         |                |          |          |         |         |         |         |         |         |
|-----------------|-----------|----------------|-------------|--------------------|--------------------|------------------|------------------------------|----------|----------------|--------------------------|---------|-------------------------|-----------|---------|------------------------|--------------|-----------------|------------------|---------|--------------------|--------------------|--------------------|---------|---------|----------------|----------|----------|---------|---------|---------|---------|---------|---------|
| 1               | 2         | 3<br>⊕≡≡≡≡     | 4<br>1<br>4 | 5<br>0∧∧           | 6                  | 7<br>1<br>1<br>1 | $\mathbb{W} \mathbb{W} \sim$ | 9<br>\\  | 0              |                          |         |                         |           |         |                        |              | 01<br>À         | 02<br>Á          | 03<br>Â | <sup>04</sup><br>Ã | <sup>05</sup><br>Ä | 06<br>Å            | 07<br>Æ | 08<br>Ç | 09<br>È        | 10<br>É  | 11<br>Ê  | 12<br>Ë | 13<br>Ì | 14<br>Í | 15<br>Î | 16<br>Ï | 17<br>Ñ |
| Re              | žim       | 2              |             |                    |                    |                  |                              |          |                |                          |         |                         |           |         |                        |              | 18              | 19               | 20      | 21                 | 22                 | 23                 | 24      | 25      | 26             | 27       | 28       | 29      | 30      | 31      | 32      | 33      | 34      |
| 01              | 02        | 03             | 04          | 05                 | 06                 | 07               | 08                           | 09       | 10             | 11                       | 12      | 13                      | 14        | 15      |                        |              | Ò               | Ó                | Ô       | Õ                  | Ô                  | Ø                  | Ù       | Ú       | Û              | Ü        | ß        | Ą       | Ć       | Ę       | Ğ       | İ       | IJ      |
|                 |           |                | 4           | Š                  |                    | h                | MM                           | ξ        |                | Ī                        | 4       | $\overline{\mathbf{x}}$ |           |         |                        |              | 35              | 36               | 37      | 38                 | 39                 | 40                 | 41      | 42      | 43             | 44       | 45       | 46      | 47      | 48      | 49      | 50      | 51      |
| 16              | 17        | 18             | 19          | 20                 | 21                 | 22               | 23                           | 24       | 25             | 26                       | 27      | 28                      | 29        | 30      |                        |              | Ł               | Ń                | Œ       | Ś                  | Ş                  | Ź                  | Ż       | à       | á              | â        | ã        | ä       | å       | æ       | Ç       | è       | é       |
| ~~~~            | $\leq$    | 3              | 3           | [                  | WW                 | I                |                              | J        |                | I                        |         |                         |           | 0       |                        |              | 52              | 53               | 54      | 55                 | 56                 | 57                 | 58      | 59      | 60             | 61       | 62       | 63      | 64      | 65      | 66      | 67      | 68      |
| _               | v.        |                |             |                    |                    | -                |                              | -        |                |                          |         |                         |           |         |                        |              | ê               | ë                | ì       | í                  | î                  | ï                  | ñ       | ò       | ó              | ô        | õ        | ö       | Ø       | ù       | ú       | û       | ü       |
| <b>Re</b>       | 2im<br>02 | 3<br>03        | 04          | 05                 | 06                 | 07               | 08                           | 09       | 10             | 11                       | 12      | 13                      | 14        | 15      | 16                     | 17           | 69              | 70               | 71      | 72                 | 73                 | 74                 | 75      | 76      | 77             | 78       | 79       | 80      | 81      | 82      | 97      | 98      | qq      |
| 0               | 0=-=      | 0              |             | 0                  |                    |                  |                              | Ĩ        |                | . www                    | \$      | ≵                       | \$        | B       | Ĥ                      | $\bigotimes$ | ß               | ą                | ć       | ę                  | ğ                  | 1                  | ij      | ł       | ń              | œ        | ś        | Ş       | ź       | ż       | л.      | 1       |         |
| iP<br>10        | Т<br>10   | 1              | _ <b>!</b>  | _i<br>22           | <b>-</b> 1         | 1                | <br>25                       | <b>1</b> | •<br>•         | ≳_                       | ↔       | ~                       | <b>₽</b>  |         |                        | ~            | De              | ×:               |         | ſ                  | U                  |                    |         |         |                |          |          | 3       |         |         |         |         |         |
| 18              |           | 8              | ×           | 22<br>Š            | 23<br>D            | 24               | 25                           | 20<br>5  | 27             | 28<br>5                  | 29<br>₩ | 30                      | 31        | 32      | $\overset{33}{\times}$ | 34<br>X<br>X | <b>ке</b><br>01 | <b>zim</b><br>02 | 03      | 04                 | 05                 | 06                 | 07      | 08      | 09             | 10       | 11       | 12      | 13      | 14      | 15      | 16      | 17      |
| **              | 8         | 8              | 5           | ~                  | X                  | 2                | 1                            | 4        | ₹              | <                        | 4       | 氡                       | Ē         | Ŕ       | Х                      | Ŷ            | Α               | Б                | В       | Г                  | Ľ                  | Д                  | ŕ       | Б       | E              | E        | Ë        | Ж       | 3       | S       | И       |         | Ϊ       |
| 35<br>××        | 36<br>රත  | 37<br>ک        | 38<br>2     | 39<br><del>米</del> | 40                 | 41<br>5          | 42<br>Ƴ                      | 43<br>、/ | 44<br>         | 45<br>⊣∟                 | 46      | 47                      | 48<br>>   | 49<br>イ | 50<br>ぞ                | 51<br>>>     | 18              | 10               | 20      | 21                 | 22                 | · ·                | 24      | 25      | 26             | 27       | 28       | 20      | 30      | 21      | 32      | 33      | 3/1     |
| ×××             | `ð́       | 2              | g           | *                  | $\hat{\mathbf{x}}$ | X                | $\downarrow$                 | ¥        | Ŧ              | -[_                      | ×       | )                       | 3         | 5       | ų                      | Ϋ́,          | Й               | Ň                | J       | K                  | Л                  | <sub>23</sub><br>Љ | M       | H       | њ              | 0        | $\Theta$ |         | P       | C       | T       | Б       | У       |
| 52              | 53        | 54<br>•        | 55<br>🜲     | 56                 | 57<br>>            | 58               | 59<br>•                      | 60       | 61<br>I        | 62<br>III                | 63<br>• | 64<br>≫                 | 65        | 66      | 67                     | 68           |                 |                  |         |                    |                    |                    |         |         |                |          |          |         |         |         |         |         |         |
| Ç               | $\leq$    | ŧ              |             | ļ                  | Ņ                  |                  | 1                            | 1        | <br>  ↔<br>  2 | <br>   +→<br>    2       | Ŧ       | ≹                       | 3         | ¥       | 3                      | Ŷ            | 35<br>Ŭ         | з6<br>Ф          | 37<br>X | 38                 | 39<br>U            | 40                 | 41      | 42      | 43<br><b>Ъ</b> | 44<br>61 | 45<br>6  | 46      | 4/      | 48<br>9 | 49<br>2 | 50<br>б | 51<br>D |
| 69              | 70        | 71             | 72          | 73                 | 74                 | 75               | 76                           | 77       | 78             | 79                       | 80      | 81                      | 82        | 83      | 84                     | 85           | y               | Ψ                | Λ       | ц                  | -1                 | Ŷ                  | ш       | щ       | D              | Ы        | D        | U       |         | 11      | a       | 0       | D       |
| なな              | 2         |                | <b>%</b> %  | X                  | ÷.                 | Je for           | 5                            |          | $\mathbf{x}$   | $\widetilde{\mathbf{A}}$ | 3       | *                       | ŝ         | 쁅       | $\mathbf{X}$           | So al        | 52              | 53               | 54      | 55                 | 56                 | 57                 | 58      | 59<br>  | 60             | 61       | 62       | 63      | 64      | 65<br>  | 66<br>  | 67      | 68      |
| 86              | 87        | 88             | 89          | 90                 | 91                 | 92               |                              |          |                |                          |         |                         |           |         |                        |              | Г               | Ľ                | д       | Г                  | ђ                  | е                  | e       | е       | Ж              | 3        | S        | И       | I       | I       | И       | И       | J       |
| S               | Ceros     | Ś              | \$          | Star Barrie        |                    | ۲                |                              |          |                |                          |         |                         |           |         |                        |              | 69              | 70               | 71      | 72                 | 73                 | 74                 | 75      | 76      | 77             | 78       | 79       | 80      | 81      | 82      | 83      | 84      | 85      |
| ю<br>В          | ©<br>≚:   | 4              | ,           | .46                |                    |                  |                              |          |                |                          |         |                         |           |         |                        |              | Κ               | Л                | љ       | Μ                  | н                  | њ                  | 0       | θ       | П              | р        | С        | т       | ħ       | У       | ў       | ф       | Х       |
| <b>ке</b><br>01 | 02        | <b>4</b><br>03 | 04          | 05                 | 06                 | 07               | 08                           | 09       | 10             | 11                       | 12      | 13                      | 14        | 15      | 16                     | 17           | 86              | 87               | 88      | 89                 | 90                 | 91                 | 92      | 93      | 94             | 95       | 96       | 97      | 98      | 99      |         |         |         |
| 1               | 2         | 3              | 4           | 5                  | 6                  | 7                | 8                            | 9        | 0              | A                        | В       | С                       | D         | Ε       | F                      | G            | Ц               | Ч                | Ų       | ш                  | щ                  | Ъ                  | ы       | Ь       | Э              | ю        | я        | Ü       |         |         |         |         |         |
| 10              | 10        | 00             | 0.1         | 00                 | 00                 | 0.4              | 05                           | 00       | 07             | 00                       | 00      | 20                      | 01        | 00      | 00                     | 0.4          |                 |                  |         |                    |                    |                    |         |         |                |          |          |         |         |         |         |         |         |
| 18<br>H         | 19        | 20<br>. I      | K           | 1                  | 23<br>M            | Z4               | 25<br>O                      | 20<br>P  | $\Omega$       | 28<br>R                  | 29<br>S | 30<br>T                 | 31<br>1 ] | 32<br>V | 33<br>W                | 34<br>X      |                 |                  |         |                    |                    |                    |         |         |                |          |          |         |         |         |         |         |         |
|                 | •         | 0              | 1 1         | -                  | 1 V I              | I N              | J                            | •        | S              |                          | 0       | '                       | 0         | v       | V V                    | Λ            |                 |                  |         |                    |                    |                    |         |         |                |          |          |         |         |         |         |         |         |
| 35              | 36<br>7   | 37             | 38<br>ト     | 39                 | 40<br>احم          | 41               | 42<br>£                      | 43       | 44<br>ト        | 45<br>:                  | 46<br>: | 47                      | 48<br>∎   | 49      | 50                     | 51           |                 |                  |         |                    |                    |                    |         |         |                |          |          |         |         |         |         |         |         |
| ľ               | 2         | d              | U           | C                  | u                  | е                | I                            | y        | []             | I                        | J       | ĸ                       | I         | 111     | []                     | U            |                 |                  |         |                    |                    |                    |         |         |                |          |          |         |         |         |         |         |         |
| 52              | 53        | 54             | 55          | 56                 | 57                 | 58               | 59                           | 60       | 61             | 62                       | 63      | 64                      | 65        | 66      | 67                     | 68           |                 |                  |         |                    |                    |                    |         |         |                |          |          |         |         |         |         |         |         |
| р               | q         | r              | S           | t                  | u                  | V                | W                            | Х        | У              | Ζ                        | •       | &                       | ?         | !       | -                      | ,            |                 |                  |         |                    |                    |                    |         |         |                |          |          |         |         |         |         |         |         |

SK - 11/2016 - 1. vydanie 5060008.0.23 © BERNINA International AG Steckborn CH, www.bernina.com

97 98 99

69 70 71 72 73 74 75 76 77 78 79 80 81 82 83 84 85 ' : < > ( ) = \_ + / % ~ // @ )  $\stackrel{\wedge}{\sim}$ 

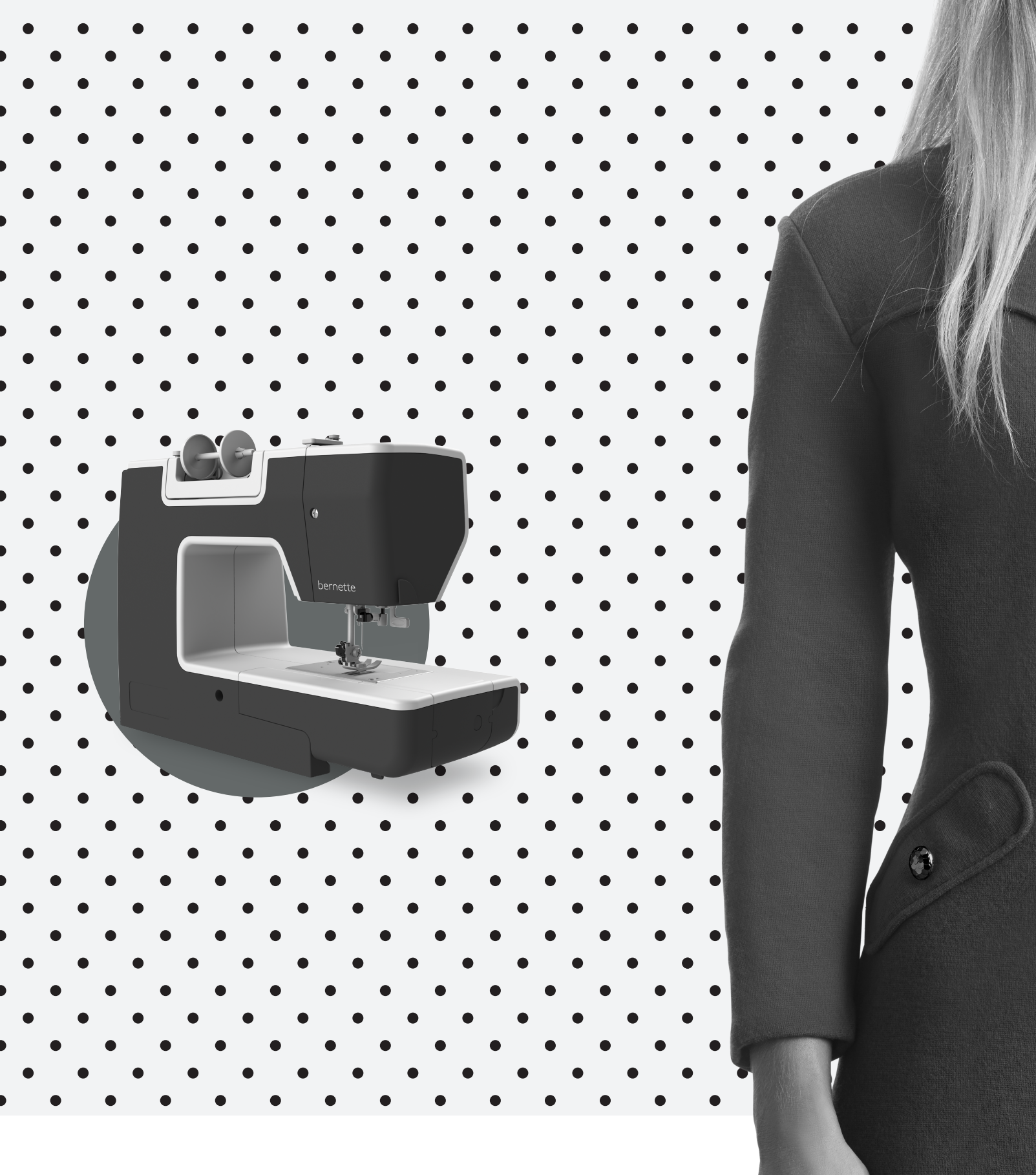

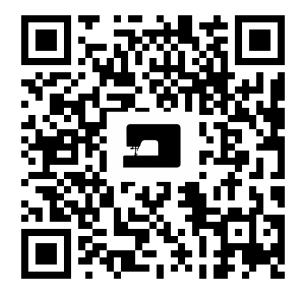

www.mybernette.com/red-dress

SK - 11/2016 - 1. vydanie 5060008.0.23 © BERNINA International AG Steckborn CH, www.bernina.com